# CYFROWY APARAT FOTOGRAFICZNY

# C-750 Ultra Zoom

- Dziękujemy Państwu za zakup cyfrowego aparatu fotograficznego Olympus'a. Przed rozpoczęciem korzystania z aparatu, prosimy o dokładne zapoznanie się z niniejszą instrukcja obsługi, tak by mogli państwo przez długi czas cieszyć się niezawodnym działaniem tego aparatu. Prosimy również o zachowanie niniejszej instrukcji obsługi, by mogła służyć pomocą w trakcie użytkowania aparatu.
- Przed przystąpieniem do wykonywania istotnych zdjęć zalecane jest wykonanie serii zdjęć próbnych, aby lepiej zaznajomić się z aparatem.
- Mając na uwadze ciągłe ulepszanie produktów, firma Olympus zastrzega sobie prawo do uaktualniania lub zmieniania informacji zawartych w tej instrukcji.

# Dla klientów w Ameryce Północnej i Południowej

# Dla klientów w USA

Deklaracja zgodności Numer modelu: C-750 Ultra Zoom Nazwa handlowa: OLYMPUS Strona odpowiedzialna: Olympus America Inc. Adres: 2 Corporate Center Drive, Meliville, New York 11747-3157 USA Numer telefonu: 631-844-5000

Testowane pod względem zgodności ze standardami FCC DLA UŻYTKU DOMOWEGO I BIUROWEGO

Niniejsze urządzenia odpowiada zasadom zawartym w części 15 reguł FCC. Na działanie takich urządzeń nałożone są następujące warunki:

(1) Urządzenie nie może powodować szkodliwej interferencji oraz

(2) Urządzenie musi przyjmować interferencje, łącznie z taka interferencją, która może powodować nieprzewidziane działanie.

# Dla klientów w Kanadzie

Niniejszy sprzęt jest urządzeniem Class B i spełnia kanadyjski wymagania odnośnie sprzętu powodującego interferencję.

# Dla klientów w Europie

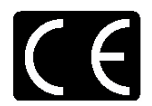

Symbol "CE" oznacza, że niniejszy produkt spełnia europejskie wymagania bezpieczeństwa, ochrony zdrowia i środowiska.

Produkty z oznaczeniem "CE" są przeznaczone do sprzedaży w Europie.

# Znaki handlowe

- IBM jest zarejestrowanym znakiem handlowym International Business Machines Corporation.
- Microsoft oraz Windows są zarejestrowanymi znakami handlowymi lub znakami handlowymi Microsoft Corporation.
- Macitosh i Apple są zarejestrowanymi znakami handlowymi Apple Computers, Inc.
- Inne nazwy produktów wspomniane w niniejszej instrukcji są znakami handlowymi lub zarejestrowanymi znakami handlowymi odpowiednich właścicieli.
- Aparat wykorzystuje system plików DCF (reguła plików dla aparatów cyfrowych) będący standardem utworzonym przez JEITA (Japońskie Stowarzyszenie Rozwoju Przemysłu Elektronicznego).

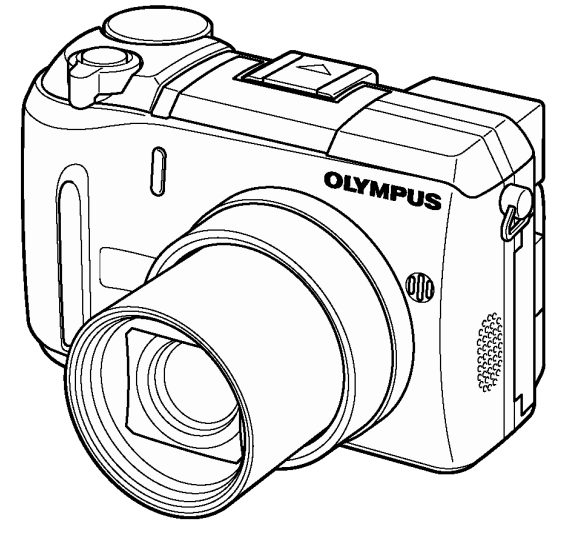

|                                                                                        | Spis treści                                | Str. 3   |
|----------------------------------------------------------------------------------------|--------------------------------------------|----------|
|                                                                                        | Nazwy elementów                            | Str. 6   |
| Prezentacia funkcii aparatu                                                            | Przygotowanie                              | Str. 12  |
|                                                                                        | Korzystanie z menu                         | Str. 22  |
| Fotografia podstawowa                                                                  | Podstawy fotografowania                    | Str. 29  |
| Fotografia zaawansowana                                                                | Lampa Błyskowa                             | Str. 37  |
| Uzyskanie określonego zdjęcia za<br>pomocą różnych efektów lub<br>dostrajanie ustawień | Fotografowanie zaawansowane                | Str. 44  |
|                                                                                        | Dostosowywanie jakości obrazu i ekspozycji | Str. 65  |
| Wyświetlanie i edytowanie zdjęć                                                        | Odtwarzanie                                | Str. 76  |
| Ustawienia ułatwiające obsługę<br>aparatu                                              | Użyteczne funkcje                          | Str. 90  |
| Drukowanie zdjęć                                                                       | Ustawienia drukowania                      | Str. 106 |
| Rozwiązywanie problemów i inne informacje                                              | Informacje uzupełniające                   | Str. 111 |
|                                                                                        | Dane techniczne                            | Str. 124 |
|                                                                                        | Słowniczek pojęć                           | Str. 125 |
|                                                                                        | Indeks                                     | Str. 127 |

# Spis treści

| Spis treści<br>Nazwy elementów                                 | 3<br>6 |
|----------------------------------------------------------------|--------|
| Aparat                                                         | 6      |
| WSKazniki monitora i celownika                                 | 0      |
|                                                                |        |
| 1 Pierwsze kroki                                               | 12     |
| Zakładanie paska                                               | 12     |
| Umieszczanie baterii                                           | 12     |
| Wybieranie opcionalnych baterii lub zasilacza                  |        |
| Umieszczanie karty namieci                                     |        |
| Podstawowe informacie dotyczace karty                          | 14     |
| Wvimowanie karty pamieci                                       | 16     |
| Właczanie i wyłaczanie aparatu                                 |        |
| Ekran właczania / Wyłaczania aparatu                           | 17     |
| Jeśli karta nie jest rozpoznawana (Sprawdzanie karty)          |        |
|                                                                | 17     |
|                                                                |        |
| Ustawianie daty i godziny 🗢                                    | 19     |
| Regulacja celownika                                            | 20     |
| Prawidłowe trzymanie aparatu                                   | 21     |
| 2 Korzystania z manu                                           | າາ     |
| Informacie na temat menu                                       | 22     |
| lak korzystać z menu                                           |        |
| Skrócone menu                                                  | 25     |
| Pozvcia Mode Menu                                              | 26     |
|                                                                |        |
| 3 Podstawy fotografowania                                      | 29     |
| Tryby fotografowania                                           | 29     |
| Wykonywanie zdjęć                                              | 32     |
| Jeśli nie można uzyskać właściwej ostrości                     | 34     |
| Korzystanie z funkcji Blokada ostrości                         | 34     |
| Obiekty, dla których trudno ustawić ostrość                    | 34     |
| Rejestrowanie sekwencij wideo $oldsymbol{B}$                   | 35     |
| Zoom                                                           | 36     |
| Korzystanie z optycznego zoomu                                 | 37     |
| Korzystanie z cyfrowego zoomu – DIGITAL ZOOM                   | 37     |
| 4 Lemma blashenna                                              | ~7     |
| 4 Lampa Diyskowa                                               | 37     |
| Fotografowanie z lampą błyskową ★                              | 37     |
| Synchronizacja z długimi czasami naświetlania <b>ZSLOW</b>     | 41     |
| Kontrola intensywności błysku 😥                                | 42     |
| Zewnętrzna lampa błyskowa (opcja)                              | 42     |
| Korzystanie z zewnętrznej lampy błyskowej                      | 42     |
| Korzystanie z dostępnych w handlu zewnętrznych lamp błyskowych | 43     |
| Kompatybilne dostępne w handlu zewnętrzne lampy błyskowe       | 44     |
|                                                                |        |
| 5 Fotografowanie zaawansowane                                  | 44     |
| Tryby A/S/M                                                    | 44     |
| Fotografowanie z priorytetem przysłony A                       | 45     |
| Fotogratowanie z priorytetem migawki S                         | 45     |
|                                                                | 46     |
| Korzystanie z trybu My Mode M述                                 | 47     |
| Ustawianie ostrości                                            | 47     |
| AF MODE – Tryb autofocus'a                                     | 47     |
| FULL I IME AF - niezawodne i szybkie ustawianie ostrości       | 48     |
| Zmiana pozycji pola autofocus a                                | 49     |
| AF LUCK – BIOKOWANIE OSTROSCI                                  | 49     |
|                                                                | 50     |

| Pomiar ekspozycji 💽                                                                                 | 51  |
|----------------------------------------------------------------------------------------------------|-----|
| Tryb pomiaru punktowego                                                                             | 52  |
| I ryb pomiaru wielopunktowego                                                                       | 52  |
| AL LOCK - Blokada ekspozycji ALL<br>Fotografowanie w trybie Makro 🥮                                 | 55  |
| Fotografowanie w trybie Supermakro s                                                                |     |
| Zdiecia z samowyzwalaczem (*)                                                                       |     |
| Fotografowanie z wykorzystaniem zdalnego sterowania                                                 | 57  |
| Zdiecia servine 및 HI Q AF BKT                                                                       | 58  |
| Normalne zdjęcia seryjne, zdjęcia seryjne wykonywane z dużą prędkością oraz zdjęc                   | cia |
| seryjne z AF 및 HI및 <b>AF</b> 및                                                                      | 59  |
| Funkcja Auto bracketing <b>BKT</b>                                                                  | 59  |
| PANORAMA – Zdjęcia panoramiczne                                                                     | 61  |
| Z IN T – Wykonywanie zujęc typu Z w T - Z IN T<br>FUNCTION - dodawanie efektów specialnych do zdieć | 02  |
| Nagrywanie dźwieku przy zdjęciach                                                                   | 63  |
| Nagrywanie dźwięku przy sekwencjach wideo                                                           | 63  |
| 6 Destasovnuvanje jekoćej obrazu i skonozvoji                                                       | 6 E |
| 6 Dostosowywanie jakości obrazu i ekspozycji                                                        | 05  |
| Iryby zapisu ▼**                                                                                    | 65  |
| Rozdzielczość 3:2                                                                                   | 67  |
| Funkcja ENLARGE SIZE                                                                                | 68  |
| Czułość ISO                                                                                         | 68  |
| Korekcja ekspozycji 🞽                                                                               | 69  |
| Automatyczny halans hieli                                                                           | 69  |
| Zaprogramowane ustawienia balansu bieli                                                             | 70  |
| Ustawienie balansu bieli typu "One-Touch" 🖵                                                         | 70  |
| Regulacja balansu bieli 🚾                                                                           | 71  |
| OSTROŚĆ 😧                                                                                           | 72  |
| KONTRAST C                                                                                          | 72  |
|                                                                                                    | 73  |
| REDUKCJA ZAKŁÓCEŃ                                                                                   | 74  |
| Wyświetlanie histogramu 💵                                                                           | 74  |
| 7 Odtwarzanie                                                                                       | 76  |
|                                                                                                    | 70  |
| Szybki podgląd - QUICK VIEW                                                                         | 76  |
| Odtwarzanie z powiekszeniem Q                                                                       | 77  |
| Wyświetlanie indeksu 💶                                                                              | 78  |
| Wybór liczby <u>zdj</u> ęć                                                                          | 78  |
| Pokaz slajdów 🕒                                                                                     | 79  |
| Odtwarzanie sekwencji wideo 돈                                                                       | 79  |
| Edycja sekwencji wideo                                                                              | 81  |
| EDIT – Edvcia sekwencji wideo                                                                       | 81  |
| Odtwarzanie zdieć na ekranie telewizora.                                                            | 83  |
| Obracanie obrazu                                                                                    | 84  |
| Rejestrowanie dźwięku                                                                               | 85  |
| Edycja zdjęć                                                                                        | 86  |
| Zmiana rozmiaru 🍽                                                                                   | 86  |
|                                                                                                    | 87  |
| Ochrona zdjęć Om                                                                                    | 88  |
| Kasowanie zdjęć ′峃                                                                                  | 88  |
| Kasowanie pojedynczych kadrów 🛍                                                                     | 89  |
| Kasowanie wszystkich kadrów 🖽                                                                       | 89  |

| 8 Użyteczne funkcje                                                   | 90  |
|-----------------------------------------------------------------------|-----|
| Funkcja ALL RESET – Zachowywanie ustawień aparatu                     | 90  |
| Przycisk użytkownika (CUSTOM) 🖆                                       | 91  |
| Ústawianie funkcji przycisku użytkownika                              | 92  |
| Korzystanie z przycisku użytkownika                                   | 92  |
| Skrócone menu.                                                        | 93  |
| Ustawianie pozycji skróconego menu                                    | 94  |
| Korzystanie ze skróconego menu                                        | 94  |
| Ustawianie trybu MY MODE M                                            | 95  |
| CARD SETUP - Formatowanie kart ${\mathbb D}$                          | 97  |
| Wyświetlanie informacji INFO                                          |     |
| Regulacia jasności monitora/celownika                                 | 99  |
| Podglad wykonanego zdjecja REC VIEW                                   |     |
| SLEEP – Timer trybu uspienia                                          |     |
| Dźwicki towarzyczaca oparacjam przycicków Boon                        | 100 |
| Dźwięk migawki                                                        | 100 |
| VOLLIME – Głośność odtwarzania                                        | 101 |
| PW ON/OFF SETUP – Ustawienia wyświetlacza przy właczaniu i wyłaczaniu | 102 |
| Ekran startowy                                                        |     |
| Nazwa pliku                                                           |     |
| Mapowanie pikseli                                                     |     |
| Jednostki miary: m/ft (metry / stopy)                                 | 104 |
| Wybór wyjściowego sygnału wideo                                       | 105 |
| 9 Ustawienia drukowania                                               | 106 |
| Jak drukować zdiecia                                                  | 106 |
| Pezerwacja do wydruku wszystkich kadrów ( <sup>ALL</sup>              | 107 |
|                                                                       | 107 |
|                                                                       | 108 |
| Kadrowanie 凸                                                          | 109 |
| Resetowanie danych rezerwacji do wydruku 止                            | 110 |
| 10 Informacje uzupełniające                                           | 111 |
| Kody błędów                                                           | 111 |
| Rozwiązywanie problemów                                               | 112 |
| Lista menu                                                            | 115 |
| Lista fabrycznych ustawień domyślnych                                 | 120 |
| Tryby i Funkcje Fotografowania                                        | 122 |
| Konserwacja aparatu                                                   | 124 |
| Dane techniczne                                                       | 124 |
| Słowniczek pojęć                                                      |     |
| Indeks                                                                | 127 |

Wskaźniki używane w tej instrukcji obsługi

| • |                |                                                                                                    |
|---|----------------|----------------------------------------------------------------------------------------------------|
|   | Uwaga!         | Ważne informacje o czynnikach, które mogą spowodować wadliwe działanie lub utrudnienia obsługi. Ostrzega także przed czynnościami, których należy bezwzględnie unikać. |
|   | Wskazówki      | Użyteczne informacje i wskazówki pomagające pełne wykorzystanie funkcji aparatu.                                                                                       |
|   | R <sup>2</sup> | Odnośniki do stron zawierających szczegóły lub informacje powiązane.                                                                                                   |

#### Nazwy elementów

#### Aparat

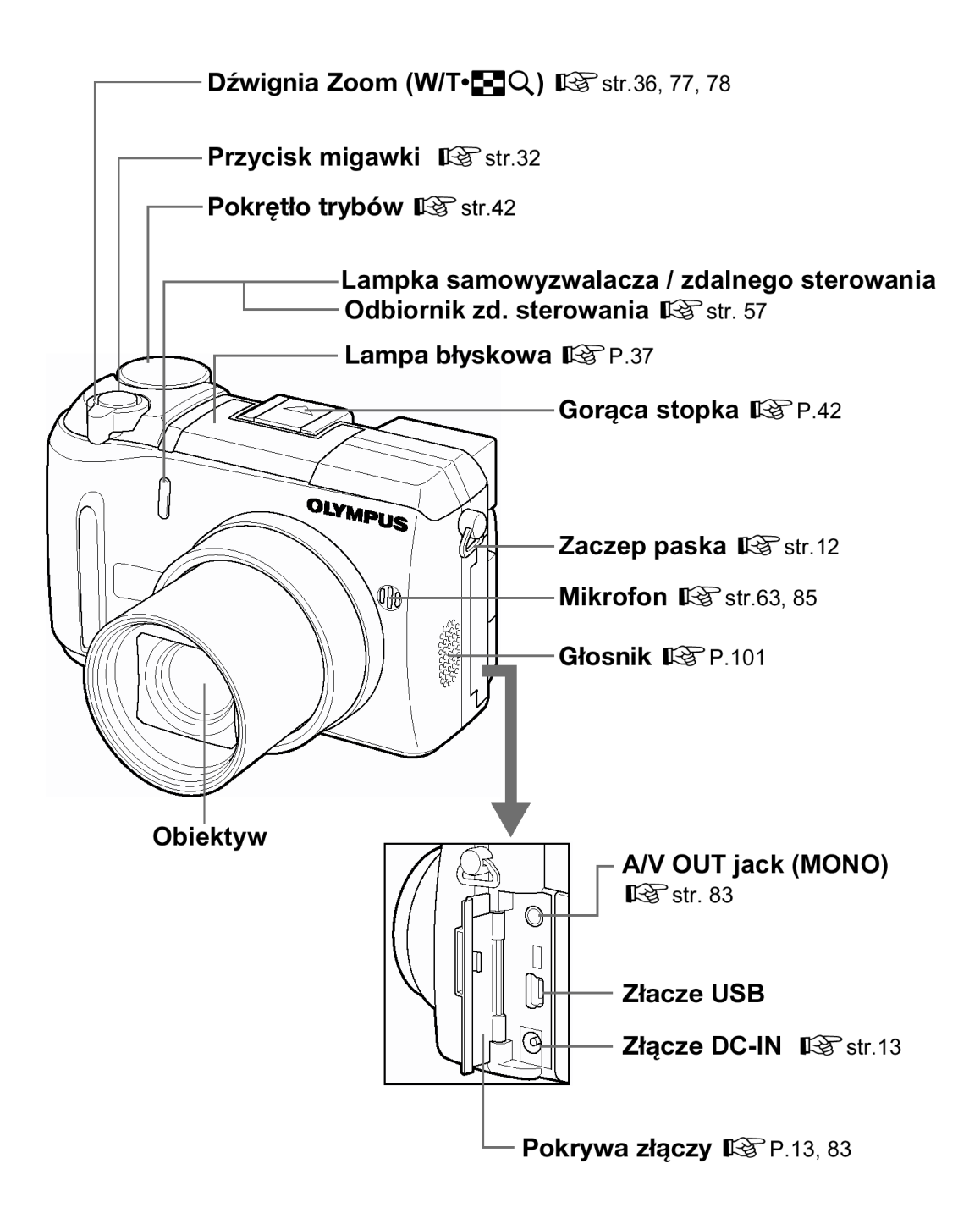

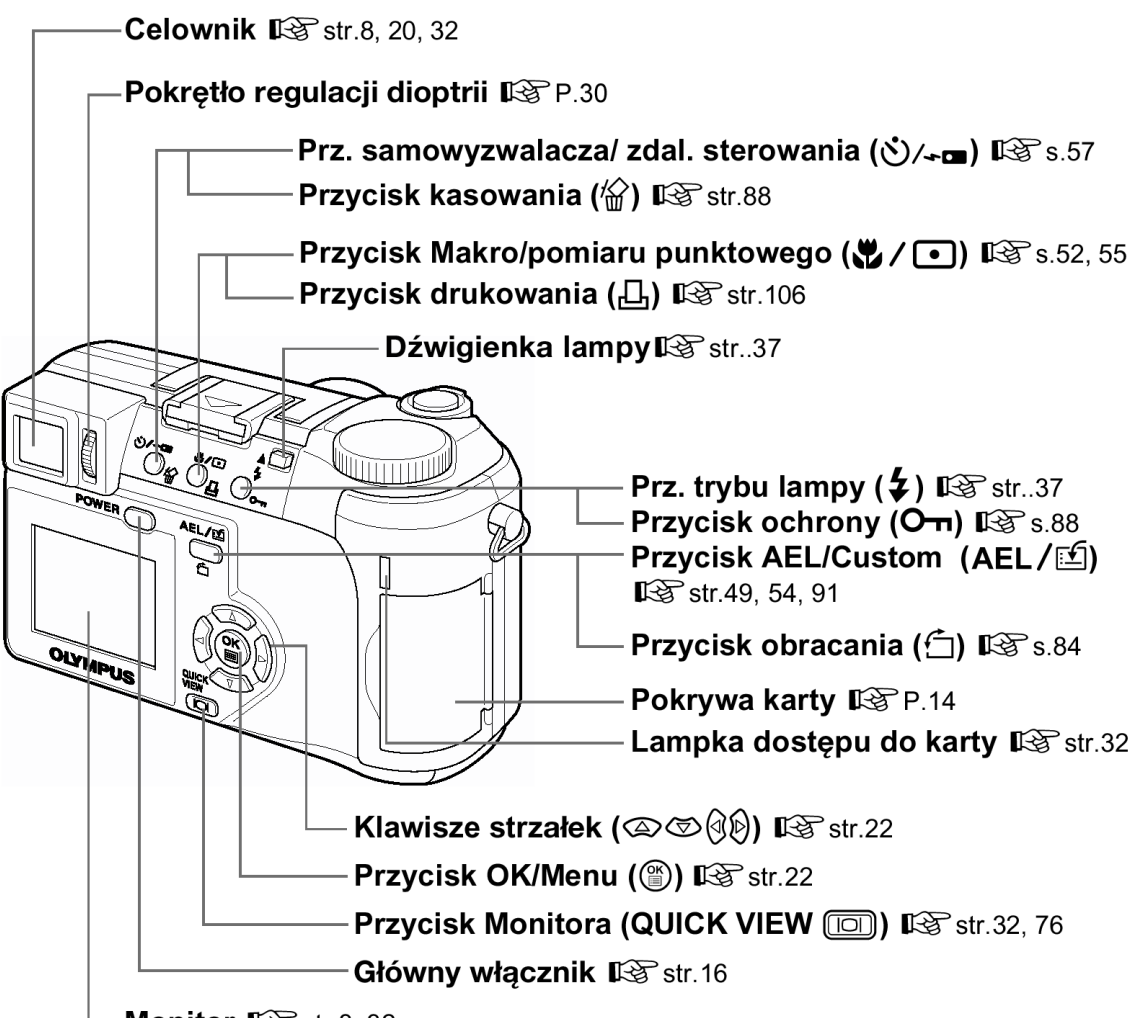

-Monitor 🎼 str.8, 32

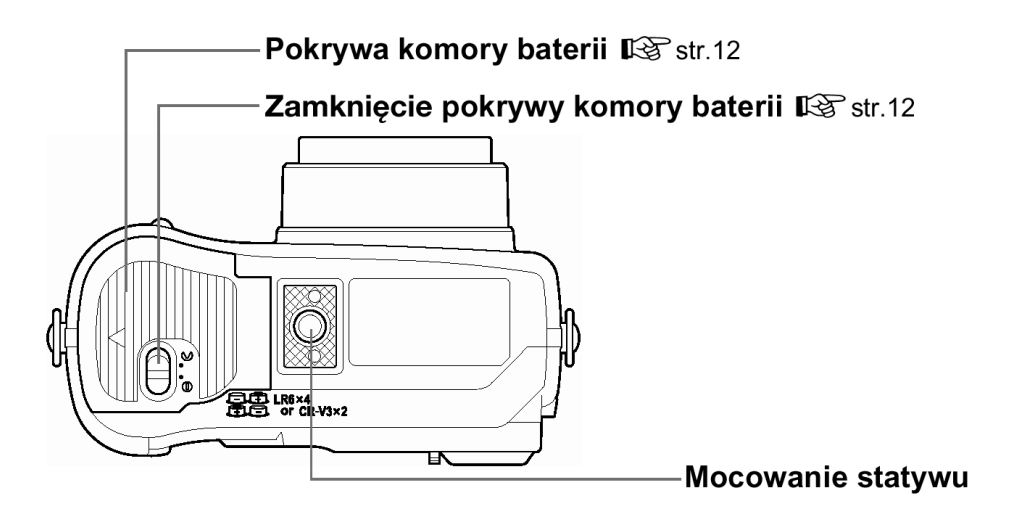

#### Wskaźniki monitora i celownika

Ustawienie INFO pozwala określić, jaka ilość informacji, ma być wyświetlana na ekranie. Poniżej pokazano ekrany, które są widoczne po włączeniu (ON) funkcji informacji ekranowych.

Wyświetlanie informacji" (Str. 98)

• Tryb fotografowania

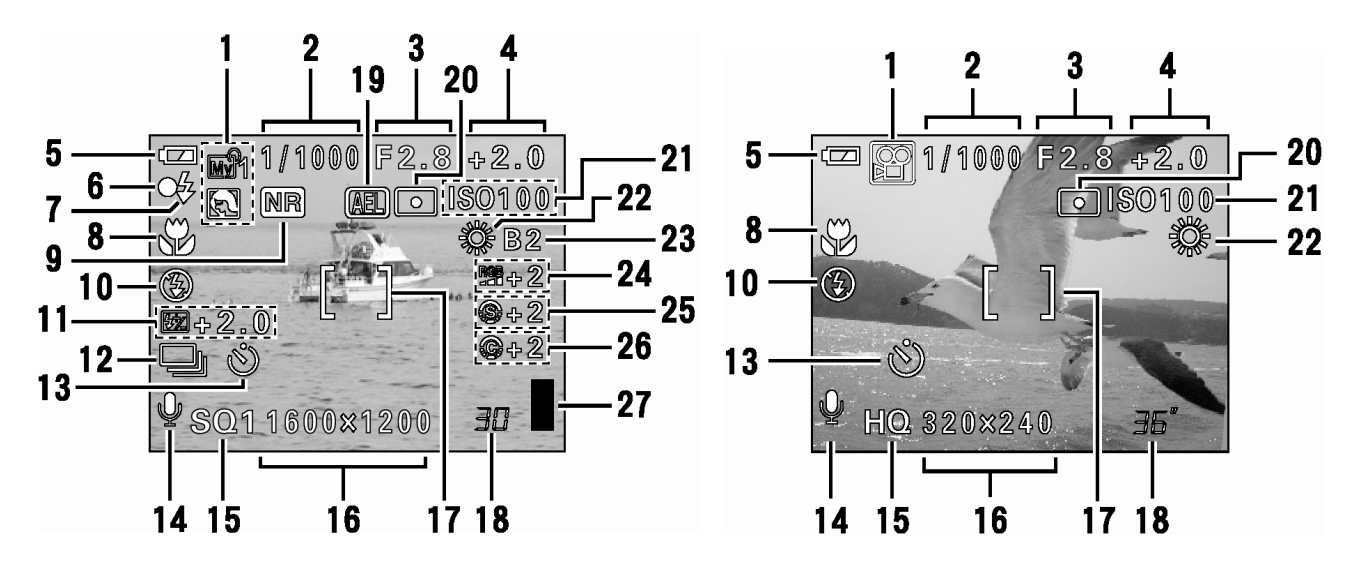

Zdjęcia

Sekwencje wideo

|    | Pozycja                                                                  | Wskazanie                                                                                                    | Strona  |
|----|--------------------------------------------------------------------------|----------------------------------------------------------------------------------------------------|---------|
| 1  | Tryb fotografowania                                                      | P, A, S, M, , , ୭, ℕ, ♠, ♠,<br>ℕ, ๗₰₁                                                                                                    | Str. 29 |
| 2  | Prędkość migawki                                                         | 16 – 1/1000                                                                                                    | Str. 45 |
| 3  | Wartość przysłony                                                        | F2.8 – F8.0                                                                                                    | Str. 45 |
| 4  | Korekcja ekspozycji                                                      | -2.0 - +2.0                                                                                                    | Str. 69 |
|    | Różnica ekspozycji                                                       | -3.0 - +3.0                                                                                                    | Str. 47 |
| 5  | Wskazanie stanu baterii                                                  |                                                                                                    | Str. 10 |
| 6  | Zielona lampka                                                           | 0                                                                                                    | Str. 32 |
| 7  | Gotowość lampy błyskowej                                                 |                                                                                                    |         |
|    | Ostrzeżenie o możliwości poruszenia<br>zdjęcia/Ładowanie lampy błyskowej | <b>\$</b> (Miga)                                                                                                    | Str. 37 |
| 8  | Tryb makro                                                               |                                                                                                    | Str. 55 |
|    | Tryb Super Makro                                                         | si                                                                                                    | Str. 56 |
|    | Ręczne ustawianie ostrości                                               | MF                                                                                                    | Str. 50 |
| 9  | Redukcja zakłóceń                                                        | NR                                                                                                    | Str. 74 |
| 10 | Tryb działania lampy błyskowej                                           | <ul> <li>𝔅, 𝔅, 𝔅 SLOW1,</li> <li>𝔅 𝔅</li> <li>𝔅 𝔅</li> <li>𝔅 𝔅</li> <li>𝔅</li> <li>𝔅</li></ul> | Str. 37 |
| 11 | Kontrola intensywności błysku                                            | <b>52</b> -2.0 - +2.0                                                                                                    | Str. 42 |
| 12 | Przesuw kadrów                                                           | С, <sub>н</sub> , с, <b>АГ</b> , вкт                                                                                                    | Str. 58 |
| 13 | Samowyzwalacz / zdalne sterowanie                                        | <u>ن</u> ، ا                                                                                                    | Str. 57 |
| 14 | Zapis dźwięku                                                            | <b>₽</b>                                                                                                    | Str. 63 |
| 15 | Tryb zapisu                                                              | TIFF, SHQ, HQ,SQ1, SQ2                                                                                                    | Str. 65 |
| 16 | Rozdzielczość                                                            | 2288 x 1712, 1280 x 960, 640 x 480,<br>320 x 240 itd.                                                                                                    | Str. 66 |
| 17 | Wskazanie pola Autofocus'a                                               | []                                                                                                    | Str. 32 |
| 18 | Liczba zdjęć, jaką można zapisać                                         | 30                                                                                                    | Str. 66 |
|    | Pozostała liczba sekund                                                  | 36"                                                                                                    | Str. 35 |
| 19 | Blokada ekspozycji (AE)<br>Pamięć ekspozycji (AE)                        | AEL<br>MEMO                                                                                                    | Str. 52 |

|    | Pozycja                | Wskazanie               | Strona  |
|----|------------------------|-------------------------|---------|
| 20 | Pomiar punktowy        | •                       | Str. 51 |
| 21 | ISO                    | ISO 100, ISO200, ISO400 | Str. 68 |
| 22 | Balans bieli           | ※, ら, 参, 慧, 悲, 悲, 印     | Str. 69 |
| 23 | Korekcja balansu bieli | B1-B7, R1-R7            | Str. 70 |
| 24 | Nasycenie              | <b>RGB</b> -5 - +5      | Str. 73 |
| 25 | Ostrość                | <b>(S)</b> -5 - +5      | Str. 72 |
| 26 | Kontrast               | <b>⊙</b> -5 – +5        | Str. 72 |
| 27 | Skala pamięci          | , , , , ,               | Str. 10 |

#### • Tryb odtwarzania

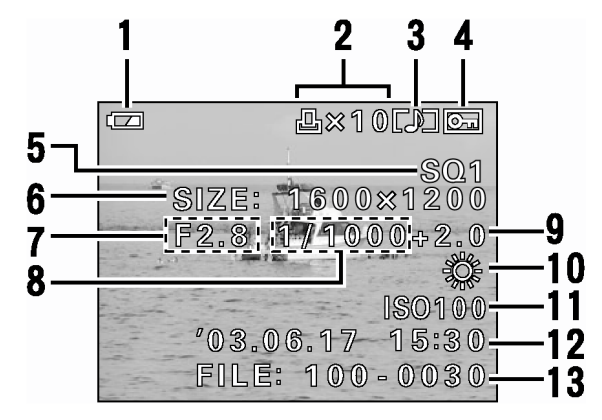

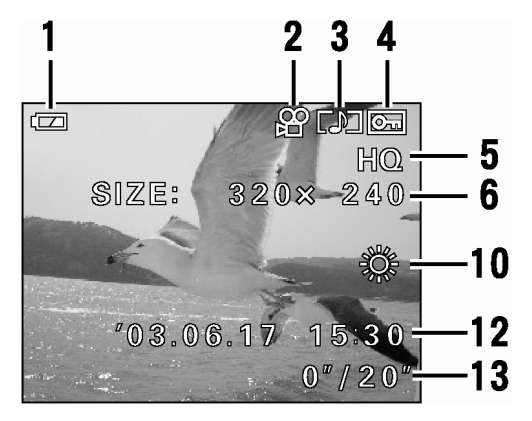

Zdjęcia

Sekwencje wideo

|    | Pozycja                                                      | Wskazanie                                             | Strona   |
|----|--------------------------------------------------------------|-------------------------------------------------------|----------|
| 1  | Wskaźnik stanu baterii                                       |                                                       | Str. 10  |
| 2  | Rezerwacja do wydruku, liczba<br>wydruków                    | 凸 x 10                                                | Str. 107 |
|    | Sekwencje wideo                                              | 弦                                                     | Str. 79  |
| 3  | Nagranie dźwiękowe                                           |                                                       | Str. 84  |
| 4  | Funkcja ochrony                                              | Оп                                                    | Str. 88  |
| 5  | Tryb zapisu                                                  | TIFF, SHQ, HQ,SQ1, SQ2                                | Str. 65  |
| 6  | Rozdzielczość                                                | 2288 x 1712, 1280 x 960, 640 x 480,<br>320 x 240 itd. | Str. 66  |
| 7  | Wartość przysłony                                            | F2.8 – F8.0                                           | Str. 45  |
| 8  | Prędkość migawki                                             | 16 – 1/1000                                           | Str. 45  |
| 9  | Korekcja ekspozycji                                          | -2.0 - +2.0                                           | Str. 69  |
| 10 | Balans bieli                                                 | WB AUTO, 渁, 쇼, ጱ, 黨, 🖵                                | Str. 69  |
| 11 | Czułość ISO                                                  | ISO 50, ISO 100, ISO200, ISO400                       | Str. 68  |
| 12 | Data i godzina                                               | '03.06.17 15:30                                       | Str. 19  |
| 13 | Numer pliku<br>Czas odtwarzania / całkowity czas<br>nagrania | FILE:100-0030, 30<br>0"/20"                           | Str. 103 |

#### Uwaga !

 Wskazanie pojawiające się po wybraniu sekwencji wideo z ekranu indeksu różnią się od wskazań, które pojawiają się po wybraniu sekwencji wideo poprzez normalną funkcję odtwarzania sekwencji wideo – MOVIE PLAYBACK.

#### • Skala pamięci

Skala pamięci zapala się podczas wykonywania zdjęć. Gdy świeci się skala pamięci aparat zapisuje zdjęcia na kartę. Wskazania skali pamięci zmieniają się zależnie od etapu fotografowania, co pokazano na rysunku poniżej. Wskazania te nie pojawiają się podczas rejestrowania sekwencji wideo.

#### Wskaźnik stanu baterii

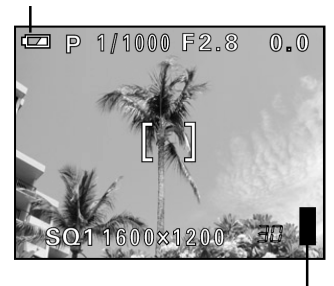

Skala pamięci

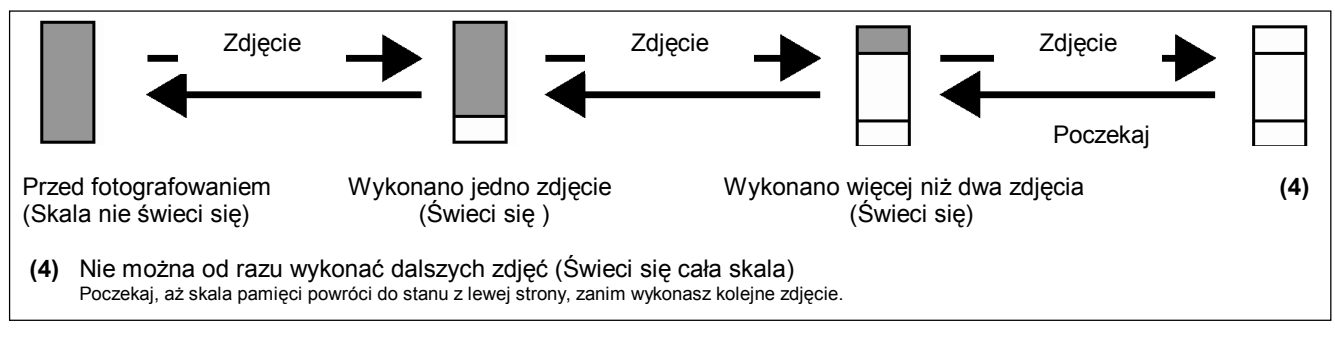

#### • Wskaźnik stanu baterii

W miarę rozładowywania się baterii zmienia się wskaźnik stanu baterii na panelu kontrolnym i na monitorze. Poniżej pokazano jak zmienia się to wskazanie wyświetlane, gdy aparat jest włączony lub gdy wykonywane są zdjęcia.

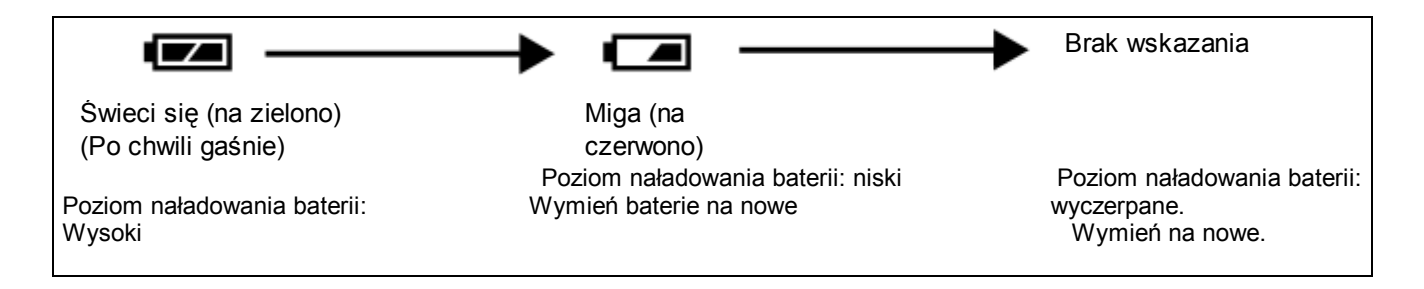

#### Jak korzystać z instrukcji obsługi

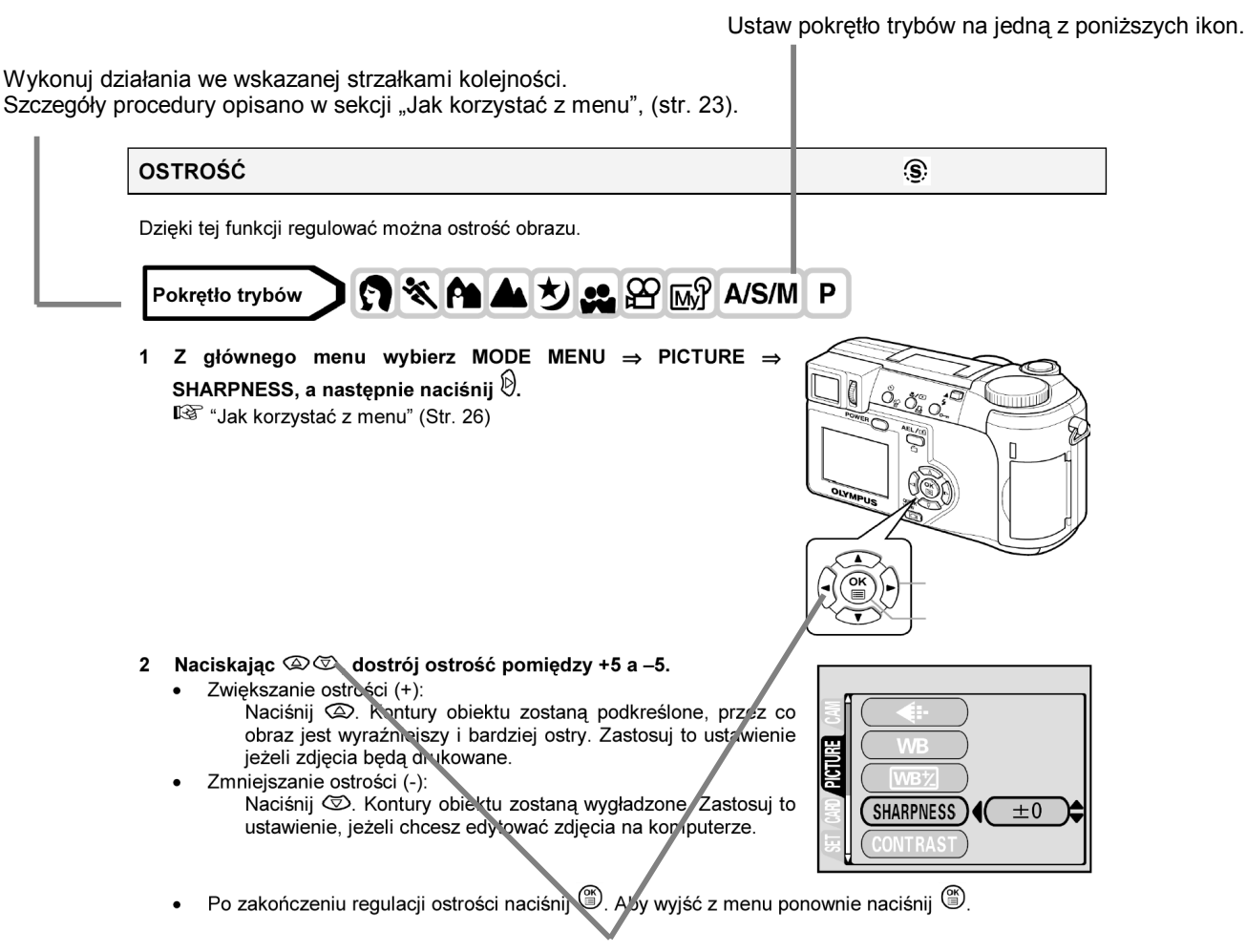

Wskazuje na klawisze strzałek. Wskazane są tylko te klawisze, które stosuje się w danej procedurze.

Przykładowa strona mająca na celu jedynie zilustrowanie zasady zredagowania niniejszej instrukcji obsługi. Może różnić się od rzeczywistych stron zawartych w niniejszej instrukcji.

# Rozdział 1 Pierwsze kroki

# Zakładanie paska

- 1 Przeciągnij pętelkę zabezpieczenia zakrywki przez otwór znajdujący się w zakrywce obiektywu.
- 2 Przeciągnij drugi koniec przez powstałe oczko.
- 3 Przełóż jeden koniec paska aparatu (A) przez paseczek zabezpieczający zakrywkę obiektywu.
- 4 Poluzuj pasek aparatu w sprzączka regulacji długości, aby ustawić odpowiednią długość paska.
- 5 Przełóż pasek przez sprzączki, w sposób pokazany na poniższym rysunku. Po ustawieniu odpowiedniej długości paska zaciągnij go (B), aby był odpowiednio zamocowany.
- 6 Załóż pasek z drugiej strony powtarzając kroki 3-5.

# UWAGA!

- Gdy nosisz aparat, uważaj na pasek aparatu. Może on zaczepić się o wystające przedmioty i spowodować poważne uszkodzenia.
- Dołącz poprawnie pasek do aparatu, tak, aby aparat nie upadł. W przypadku, gdy pasek był niepoprawnie założony i aparat upadł, Olympus nie ponosi odpowiedzialności za powstałe uszkodzenia

# Umieszczanie baterii

Aparat wykorzystuje do zasilania dwie baterie litowe CR-V3 lub 4 ogniwa AA (R6), NiMH, NICd, baterie alkaliczne lub litowe

#### Istotna wskazówka !

- Nie można ponownie ładować baterii CR-V3.
- Nie należy zrywać etykiet z baterii CR-V3
- Nie można używać baterii manganowych (cynkowo-węglowych)

# 1 Upewnij się, że aparat jest wyłączony.

- Monitor jest wyłączony.
- Celownik jest wyłączony.
- Obiektyw nie jest wysunięty.
   Pokrywa komory baterii
- 2 Przesuń zamknięcie komory baterii z pozycji  $\Theta$  na  $\Im$ .

Zamknięcie pokrywy komory baterii

- 3 Przesuń pokrywę komory baterii w kierunku (A) i podnieś ją w stronę oznaczoną (B).
- Przesuwaj pokrywę opuszkiem palca. Nie podnoś pokrywy paznokciem, gdyż możesz go złamać.

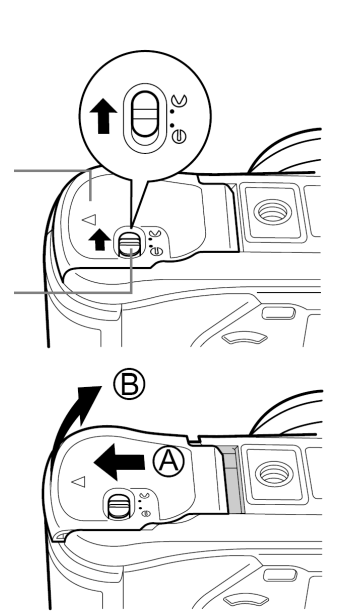

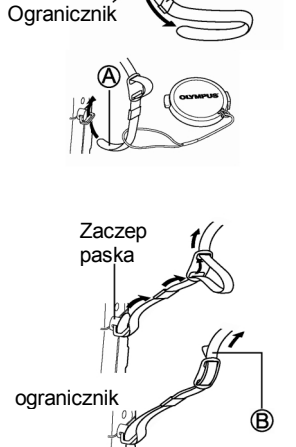

Szlufka

# 4 Umieść baterie zwracając uwagę na prawidłowe ustawienie biegunów, tak jak pokazano to na poniższych rysunkach.

Gdy korzystasz z zestawów baterii litowych CR-V3. Gdy korzystasz z baterii AA (R6).

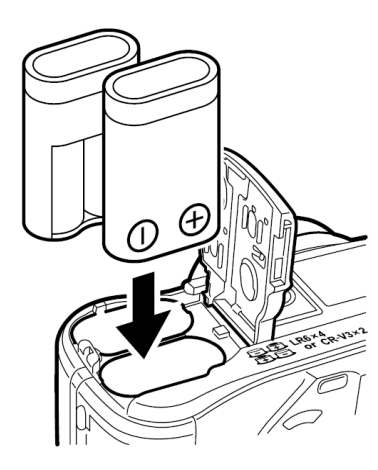

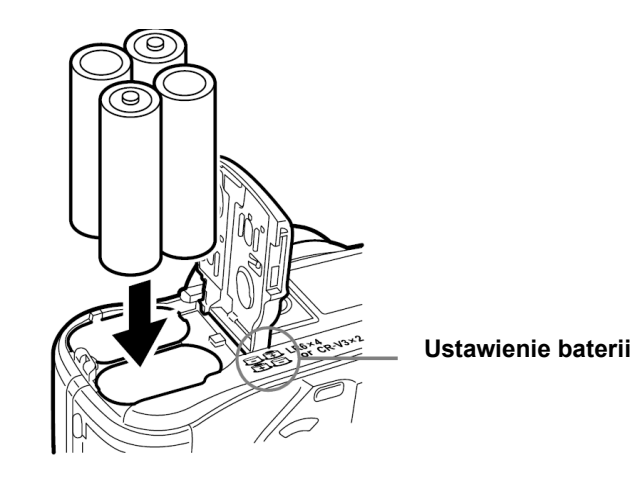

Właściwy sposób umieszczania baterii AA pokazany jest na spodniej stronie aparatu

Używając baterii AA (R6)wielokrotnego ładowania, upewnij się, że są naładowane.

- 5. Przesuń pokrywę komory baterii w stronę strzałki C, a następnie zamknij pokrywę przesuwając ją w stronę strzałki D.
  - Dociskając pokrywę komory baterii w celu jej zamknięcia, naciskaj na jej środek, gdyż naciskając na krawędzie możesz mieć trudności z prawidłowym domknięciem pokrywy.
  - Upewnij się, że pokrywa została starannie domknięta.
- 6 Przesuń zamknięcie pokrywy komory baterii z pozycji  $\bigcirc$  na  $\ominus$ .

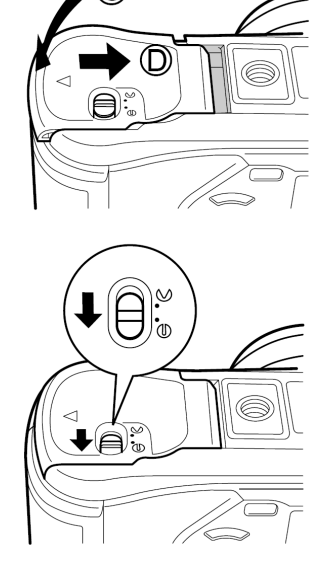

#### Uwaga!

 Jeśli aparat pozostanie jedną godzinę bez baterii, to niektóre ustawienia mogą powrócić do fabrycznych wartości domyślnych.

#### Zastrzeżenia dotyczące korzystania z baterii

Żywotność zestawu baterii może zmieniać się zależnie operacji, jakie wykonujemy aparatem cyfrowym. Jeśli korzystasz ze słabych już baterii lub z baterii alkalicznych, to aparat może wyłączyć się wyświetlając informację o krytycznie niskim stopniu naładowania baterii (str. 10).

#### Wybór opcjonalnych ogniw lub zasilacza sieciowego

Poza ogniwami zasilającymi dostarczanymi razem z aparatem można korzystać z wymienionych poniżej ogniw oraz z zasilacza sieciowego. Wybierz źródło zasilania, które w określonej sytuacji jest najbardziej odpowiednie.

#### Baterie litowe CR-V3 (jednorazowego użytku)

Dzięki długiej żywotności baterii CR-V3 są one wygodne w przypadku podróży.

#### Ogniwa NiMH (wielokrotnego ładowanie)

Ogniwa NiMH oferowane przez Olympus'a pozwalają na wielokrotne ładowanie i są ekonomiczne. Jednakże, jeśli będziemy wielokrotnie doładowywali te ogniwa przed ich całkowitym wyładowaniem się, to ich sprawność będzie z czasem spadała.

#### Baterie alkaliczne AA(R6)

Jeśli szybko potrzebujesz wymienić baterie, możesz skorzystać z baterii alkalicznych AA(R6), które są łatwo dostępne w sprzedaży. Jednakże liczba zdjęć, jaką można w takim przypadku wykonać zmienia się znacznie w zależności od producenta baterii, warunków przechowywania ogniw, itp. W celu zaoszczędzenia baterii wyłączaj monitor zawsze, gdy nie jest potrzebny.

#### • Zasilacz sieciowy

Zasilacz jest pomocny przy długotrwałych zadaniach, jak np. przenoszenie zdjęć do komputera. Opcjonalny zasilacz sieciowy marki Olympus CAMEDIA pozwala na zasilanie cyfrowego aparatu fotograficznego bezpośrednio z gniazda zasilania. Należy pamiętać, by korzystać wyłącznie z zasilacza przeznaczonego do tego aparatu.

Zasilacze sieciowe zostały przystosowane do napięcia obowiązującego w kraju, na rynek którego przeznaczony jest aparat.

Szczegółowych informacji na ten temat udzieli lokalny dealer Olympus'a lub centrum serwisowe

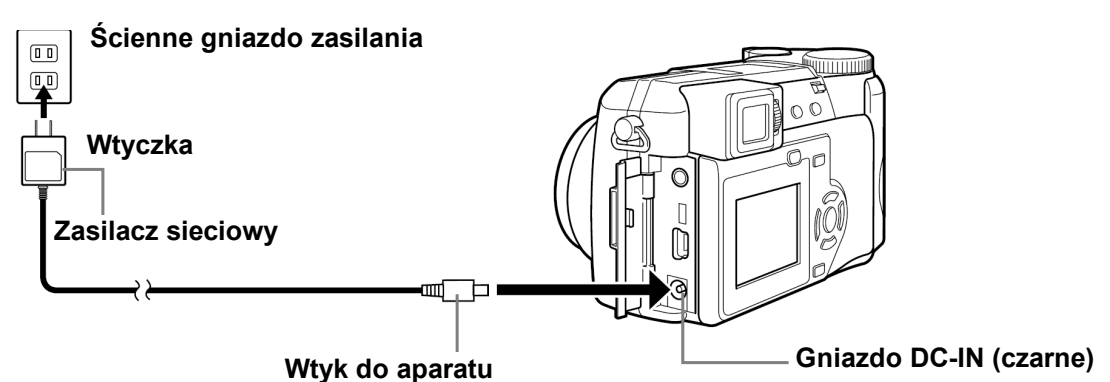

#### Uwaga!

- Nie można korzystać z baterii manganowych (cynkowo –węglowych).
- Jeśli baterie wyczerpią się, gdy aparat jest połączony z komputerem, do mogą ulec uszkodzeniu lub utracie dane zdjęciowe. W przypadku transferu zdjęć do komputera zalecamy korzystanie z zasilacza. Nie należy podłączać bądź rozłączać zasilacza w czasie, gdy aparat komunikuje się z komputerem.
- Nie należy wyjmować lub umieszczać w aparacie baterii, bądź też podłączać i rozłączać zasilacza, gdy aparat jest włączony. Może to niekorzystnie wpłynąć na wewnętrzne ustawienia aparatu oraz jego funkcje.
- Żywotność zestawu baterii może zmieniać się zależnie od typu baterii, producenta, warunków fotografowania, itp.
- W przedstawionych poniżej warunkach następuje stałe zużycie energii. Będzie to wpływało na zredukowania liczby zdjęć, jaką można wykonać na jednym komplecie baterii.
  - Gdy włączony jest monitor.
  - ° Gdy monitor jest w trybie odtwarzania przez dłuższy okres czasu..
  - <sup>°</sup> Gdy w sposób powtarzalny zmieniamy ustawienie pozycji zoomu.
  - ° Gdy wielokrotnie powtarzany operacje autofocus'a poprzez naciskanie do połowy przycisku migawki.
  - <sup>o</sup> Gdy włączona jest funkcja ciągłego ustawiania ostrości FULLTIME AF.
  - W przypadku komunikowania się aparatu z komputerem.
- W przypadku korzystania z zasilacza sieciowego zasilanie aparatu dostarczane jest przez ten zasilacz, nawet jeśli w aparacie umieszczone są baterie. Zasilacz nie ładuje ogniw umieszczonych w cyfrowym aparacie fotograficznym.
- Przed rozpoczęciem korzystania z zasilacza zapoznaj się z dołączoną do niego instrukcją obsługi.

#### Umieszczanie karty pamięci

Słowo karta w tej instrukcji odnosi się do xD-Picture Card. Na karcie tej aparat zapisuje zdjęcia.

#### Podstawowe informacje dotyczące karty

Karty pamięci odpowiadają swą funkcją filmom światłoczułym, na których rejestrowane były obrazy w aparatach analogowych. Jednakże zdjęcia rejestrowane i przechowywane na kartach można bez trudu skasować, zapisać w ich miejscu inne i /lub edytować je przy użyciu komputera osobistego.

- Obszar indeksu Można skorzystać z dołączonych do kart etykiet samoprzylepnych, by opisać zawartość karty.
- (2) Obszar styków Miejsce to styka się z odpowiednimi złączami w aparacie i przekazuje sygnały.

# Karty kompatybilne

• xD-Picture Card (16 – 256 MB)

#### Uwaga!

- Aparat może nie rozpoznawać kart innych producentów niż Olympus (kart 3 V 3.3V) lub kart, które były sformatowane na innych urządzeniach (np. na komputerze). Przed użyciem należy sformatować kartę w tym aparacie R (CARD SETUP Formatowanie kart" (str. 97).
- 1 Upewnij się, że aparat jest wyłączony.
  - Monitor jest wyłączony.
  - Celownik jest wyłączony.
  - Obiektyw nie jest wysunięty.
- 2 Otwórz pokrywę karty.
- 3 Włóż karę odpowiednią stroną.
  - Wkładaj kartę trzymając ją pionowo.
  - Karta zatrzyma się i zatrzaśnie, gdy zostanie wsunięta do końca.
  - Wkładanie karty złą stroną lub pod kontem może spowodować uszkodzenie obszaru stykowego lub zablokowanie karty.
  - Jeżeli karta nie zostanie wsunięta do końca, dane nie będą na niej zapisywane.

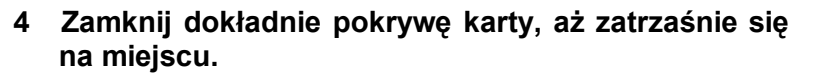

Karta włożona poprawnie

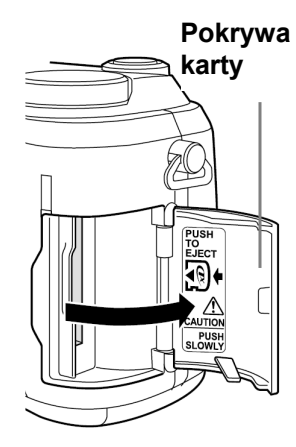

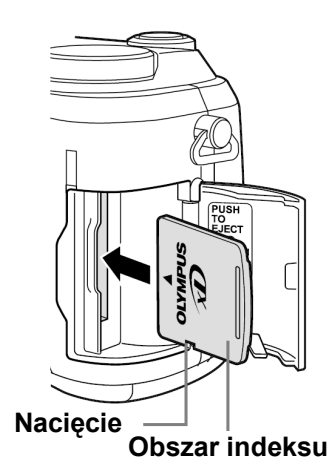

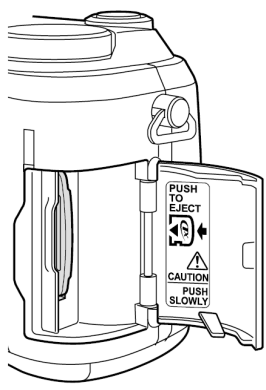

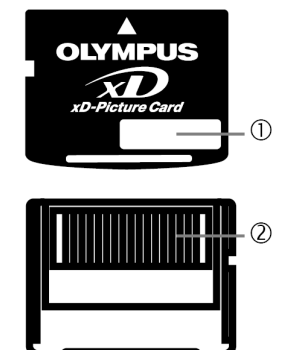

# Wyjmowanie karty

# 1 Włóż kartę do końca, aby ją odblokować, a następnie puść ją.

 Karta nieznacznie wysunie się ze szczeliny i zatrzyma się. Trzymając kartę pionowo wyciągnij ją.

# Uwaga !

 Jeśli szybko odsuniemy palec po wepchnięciu karty do szczeliny, to karta może nawet wypaść z niej wypchnięta przez sprężynę.

# Uwaga !

- Nie próbuj wciskać karty za pomocą twardych lub ostrych narzędzi takich jak wkłady długopisowe.
- Nigdy nie należy otwierać pokrywy karty, wyjmować baterii ani odłączać opcjonalnego zasilacza, gdy aparat jest używany lub gdy aparat komunikuje się z komputerem. Działania tego typu mogą doprowadzić do uszkodzenia wszystkich danych znajdujących się na karcie. Nie ma możliwości przywrócenia uszkodzonych danych

# Włączanie i wyłączanie aparatu

1 Naciśnij zatrzaski znajdujące się po obu stronach zakrywki obiektywu i zdejmij ją z obiektywu.

# 2 Naciśnij włącznik zasilania.

- Zasilanie włączy się, a obiektyw wysunie się jeżeli wybrano dowolny tryb oprócz D. Włączy się celownik.
- Jeżeli pokrętło trybów ustawione jest na 
   , aparat uruchomi się w trybie odtwarzania i włączy się monitor.

# 3 Aby wyłączyć aparat, ponownie naciśnij włącznik zasilania.

# Wskazówki!

Aby zaoszczędzić baterie, aparat automatycznie przechodzi do trybu uśpienia, jeśli nie jest używany przez około 3 minuty. Ponowne uaktywnienie aparatu nastąpi po dotknięciu dźwigni zoom, lub przycisku migawki. Czas przechodzenia w stan uśpienia można ustawić w dowolnym trybie fotografowania (oprócz ). SLEEP – tomer stanu uśpienia" (Str. 100).

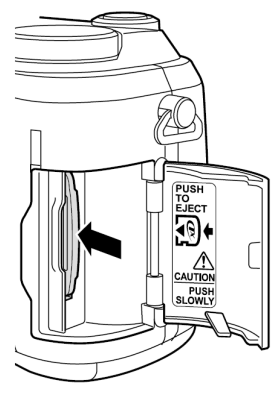

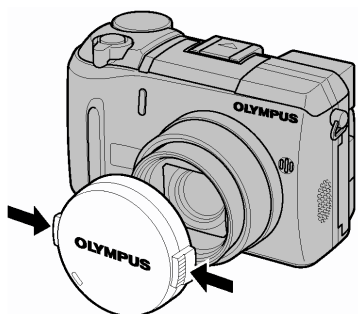

Pokrętło trybów

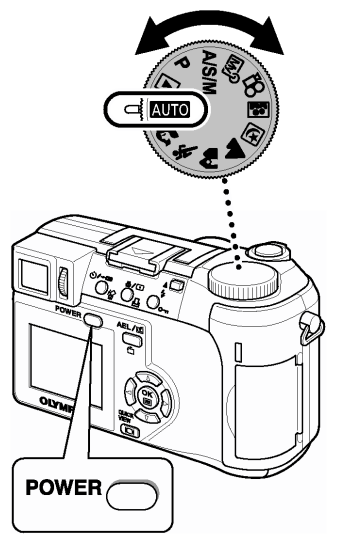

#### Ekran włączania / Wyłączania aparatu

Można zarejestrować obraz, który będzie wyświetlany na monitorze oraz dźwięk, jaki będzie słychać podczas włączania i wyłączania aparatu (Str.102).

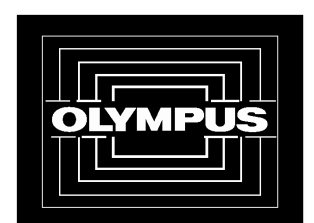

Ekran włączania / wyłączania aparatu (Fabryczne ustawienie domyślne)

#### Jeśli karta nie jest rozpoznawana (Sprawdzanie karty)

Zawsze po włączeniu aparat automatycznie sprawdza kartę. Jeśli w aparacie nie ma karty lub jeśli umieszczona karta nie jest obsługiwana przez aparat, to wyświetlany jest pokazany poniżej ekran.

#### Uwaga!

• W przypadku formatowania karty usuwane są wszystkie zapisane na niej dane.

| Image: NO CARD       W aparacie nie ma karty lub karta nie jest prawidłowo umieszczona.         →       Włóż kartę. Wyjmij kartę i umieść ją, aż zablokuje się we właściwym położeniu.                                                                                                    | Wskazanie Monitora                                                                                    | Wskazówki                                                                                                    |
|----------------------------------------------------------------------------------------------------|----------------------------------------------------------------------------------------------------|----------------------------------------------------------------------------------------------------|
| Karta nio pozwala na zanjavwanja, odtwarzanja ani kanawanja zdjać                                                                                                    | !<br>NO CARD                                                                                          | <ul> <li>W aparacie nie ma karty lub karta nie jest prawidłowo umieszczona.</li> <li>→ Włóż kartę. Wyjmij kartę i umieść ją, aż zablokuje się we właściwym położeniu.</li> </ul>                                                                                                    |
| <ul> <li>CARD SETUP</li> <li>POWER OFF</li> <li>POWER OFF</li> <li>CONDICIAT</li> <li>SEESTNE GONOKI</li> <li>SEESTNE GONOKI</li> <li>Naciśnij (2) (2), aby wybrać pozycję POWER OFF, po czym naciśnij przycisk (1), wymień kartę na inną.</li> <li>Sformatuj kartę.</li> <li>Sformatuj kartę.</li> <li>Naciśnij (2) (2), by wybrać pozycję (1) FORMAT, i naciśnij przycisk (1), by wyświet ekran potwierdzenia. Wybierz YES i naciśnij (2).</li> <li>Rozpocznie się formatowanie. Po pomyślnym zakończeniu formatowania aparat jest gotowy do wykonywania zdjęć.</li> </ul> | CARD SETUP<br>POWER OFF<br>FORMAT<br>SELECTINE<br>GONOK<br>FORMAT<br>CAUTION ERASING ALL<br>YES<br>NO | <ul> <li>Karta nie pozwala na zapisywanie, odtwarzanie ani kasowanie zdjęć.</li> <li>Sformatuj kartę lub wymień ją na inną.</li> <li>→ Naciśnij (</li> <li>(</li> <li>(</li> <li< td=""></li<></ul> |

# Wybór języka

Można wybrać język, w jakim wyświetlane są komunikaty na wyświetlaczu. W niniejszej instrukcji obsługi przy opisach i objaśnieniach posługujemy się angielską wersja menu. Dostępne wersje językowe zależą od kraju, w jakim dokonano zakupu aparatu.

1 Ustaw pokrętło trybów w pozycji P i włącz <sup>Wł</sup>ącznik zasilania Pokrętło trybów aparat naciskając jego główny włącznik.

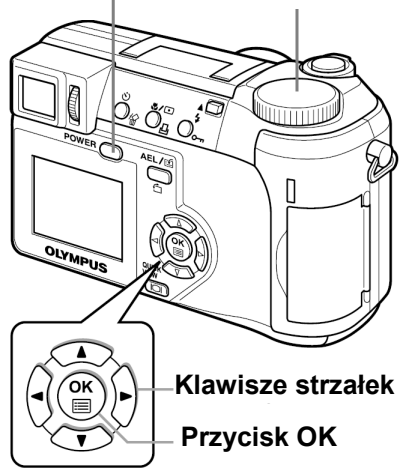

**₽**∠:=

Naciśnij przycisk (). 2 Wyświetlone zostanie główne menu.

naciśnij 🕅.

Naciśnij przycisk  $\overset{\frown}{\otimes}$  na klawiaturze strzałek, by wybrać pozycję MODE MENU. 3

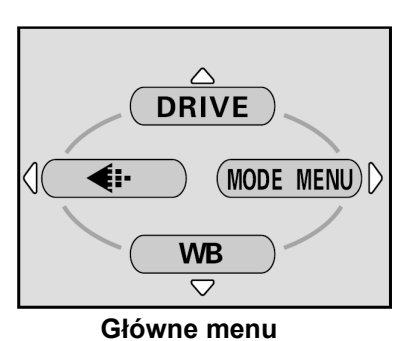

4 Naciśnij 3 3, by wybrać zakładkę SETUP, a następnie naciśnij 9.

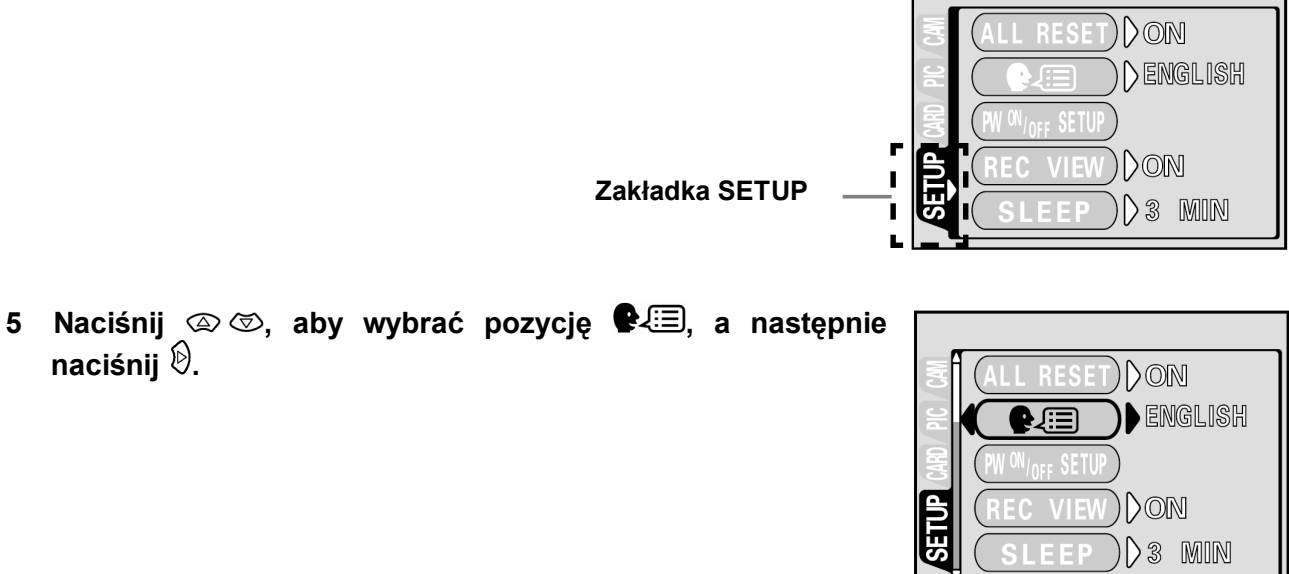

- 6 Naciśnij 👁 🖾, aby wybrać język, a następnie naciśnij przycisk <sup>(IIII</sup>).
- Ĵ..... ENGLISH NO GO+ OK SELECT 🔶 🖨
- Naciśnij ponownie przycisk <sup>(\*)</sup>, aby wyjść z menu. 7
- 8 W celu wyłączenia aparatu naciśnij włącznik zasilania.

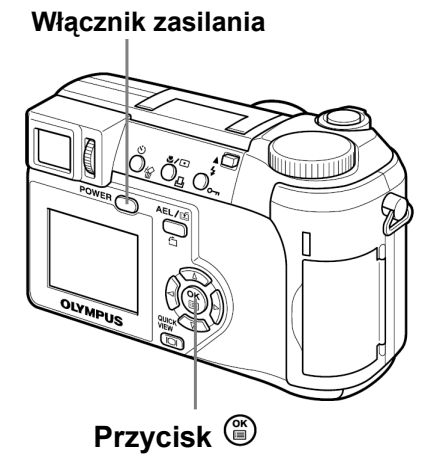

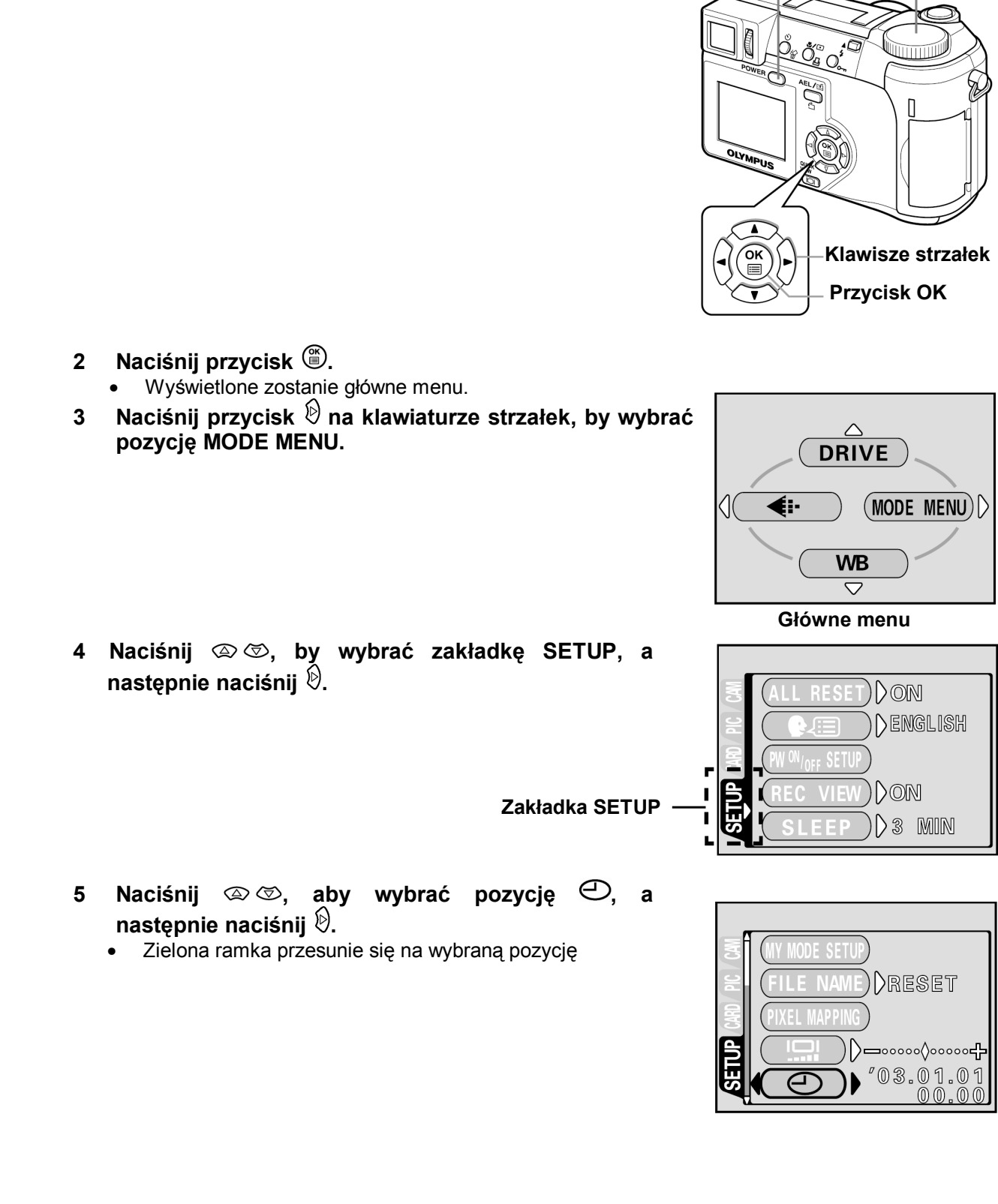

# Ustawianie daty / godziny

1 Ustaw pokrętło trybów w pozycji P i włącz aparat Włącznik zasilania naciskając jego główny włącznik.

Θ

Pokrętło trybów

6 Naciśnij ⓐ ☞, aby wybrać jeden z podanych poniżej formatów daty.

YMD (Rok/ Miesiąc/ Dzień), MDY (Miesiąc/ Dzień/ Rok), DMY (Dzień/ Miesiąc/ Rok). Następnie naciśnij 🖗.

- Przejdź do ustawienia roku.
- Krok ten oraz kolejne pokazuje procedurę używaną przy ustawianiu daty i godziny, gdy wybrany jest format Y-M-D.
- 7 Naciśnij (2) (3), aby ustawić rok. Kiedy rok jest ustawiony, naciśnij (3), aby przejść do ustawienia (M) miesiąca.
  - Aby powrócić do poprzedniego ustawienia, naciśnij <sup>(</sup>𝔅).
  - Pierwsze dwie cyfry roku są stałe.

# 8 Powtórz tą procedurę, aż ustawisz datę i godzinę.

- Czas wyświetlany jest w formacie 24 godzinnym. Stąd godzina 2 po południu wyświetlana jest jako 14:00.
- 9 Naciśnij przycisk 🖱.
  - Aby ustawienie godziny było bardzo dokładne, nie naciskaj przycisku (\*), aż na wyświetlaczu pojawi się wskazanie 00 sekund. Po naciśnięciu przycisku zegar rozpoczyna pracę.

# 10 W celu wyłączenia aparatu naciśnij włącznik zasilania.

#### Uwaga!

- Aktualne ustawienia, jeśli nie były zmieniane, pozostają takie same nawet po wyłączeniu zasilania,.
- Ustawienie daty zostanie skasowane, jeśli aparat pozostanie bez baterii przez około 1 godzinę. Ustawienia zostaną

szybciej skasowane, jeśli baterie były umieszczone w aparacie na krótko przed wyjęciem. Przed wykonaniem ważnych zdjęć sprawdź, czy ustawienie daty i godziny jest poprawne.

# Regulacja celownika

Aby ułatwić korzystanie z aparatu, ustaw celownik, by odpowiadał ostrości twojego widzenia.

- 1 Ustaw pokrętło trybów w pozycję AUTO, a następnie Przycisk zasilania Pokrętło tryl naciśnij przycisk zasilania.
  - Aparat oraz celownik zostaną uruchomione
- 2 Patrząc przez celownik obracaj powoli pokrętło regulacji dioptrii.

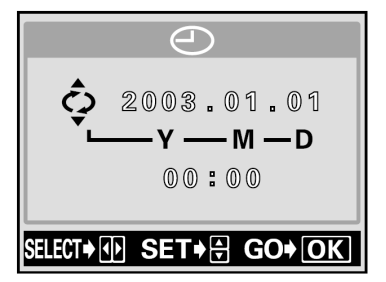

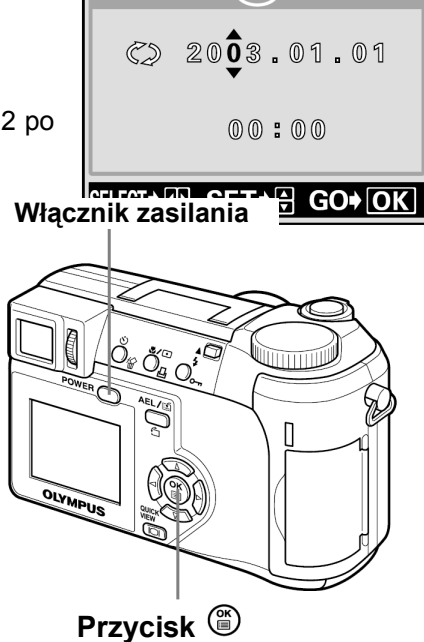

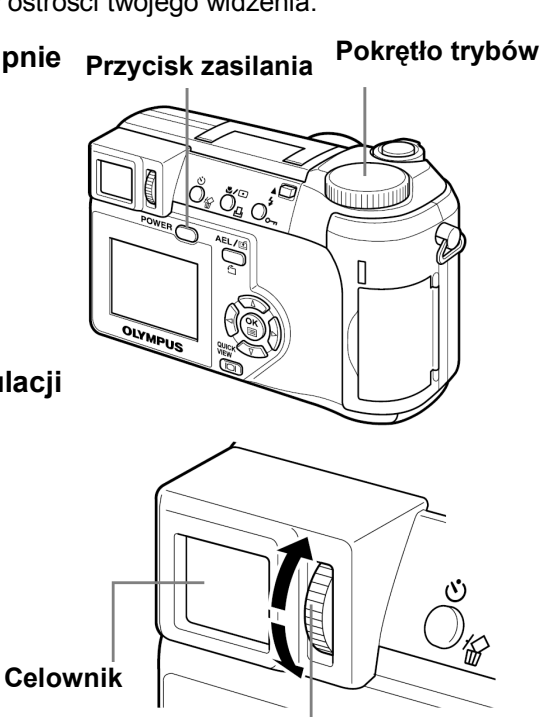

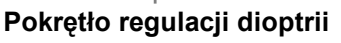

3 Obracaj pokrętło do momentu aż oznaczenie pola autofocus'a widniejące w celowniku stanie się wyraźne.

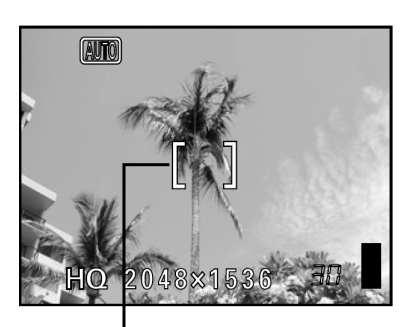

Wskazanie pola autofocus'a

#### Prawidłowe trzymanie aparatu

Aparat należy trzymać sztywno obydwiema rękami opierając łokcie z boków tułowia, tak aby uniknąć możliwości poruszenia aparatu. Wykonując zdjęcia w pozycji pionowej, trzymaj aparat tak, aby lampa błyskowa była wyżej niż obiektyw. Uważaj, aby nie zasłonić obiektywu palcem lub paskiem.

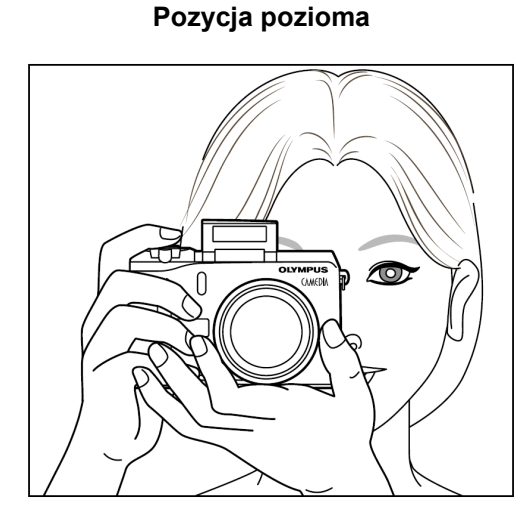

Pozycja pionowa

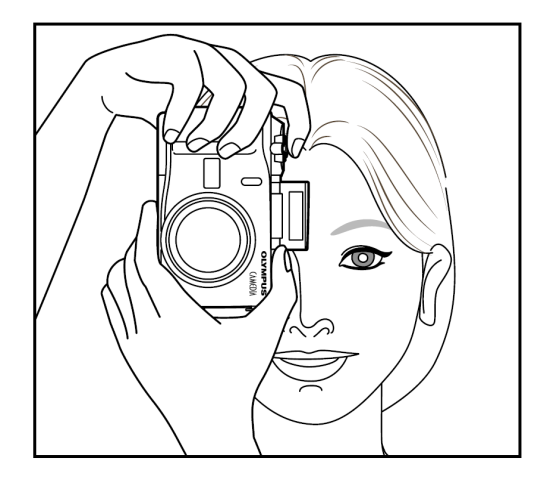

Widok z góry

Nie trzymaj za tę cześć obiektywu

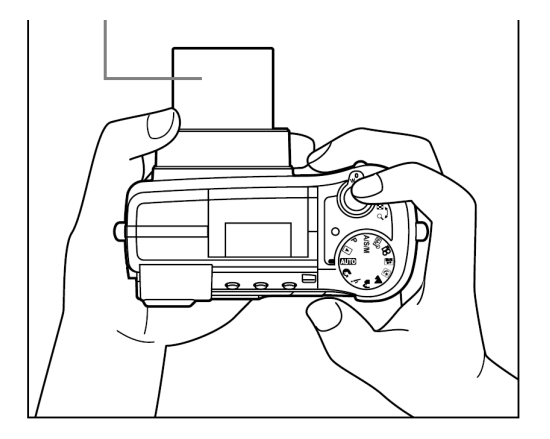

#### Uwaga!

 Nie można uzyskać wyraźnych zdjęć, gdy poruszamy aparatem w momencie naciskania przycisku migawki. Należy pamiętać, by prawidłowo trzymać aparat i delikatnie naciskać przycisk migawki.

# 2 Korzystanie z menu

# Informacje o menu

Po włączeniu aparatu i naciśnięciu przycisku <sup>(\*)</sup> na monitorze (lub celowniku) zostanie wyświetlone główne menu. Funkcje aparatu ustawia się w menu. W niniejszym rozdziale opisano zasadę działania menu na przykładzie ekranów dostępnych w trybie **P**.

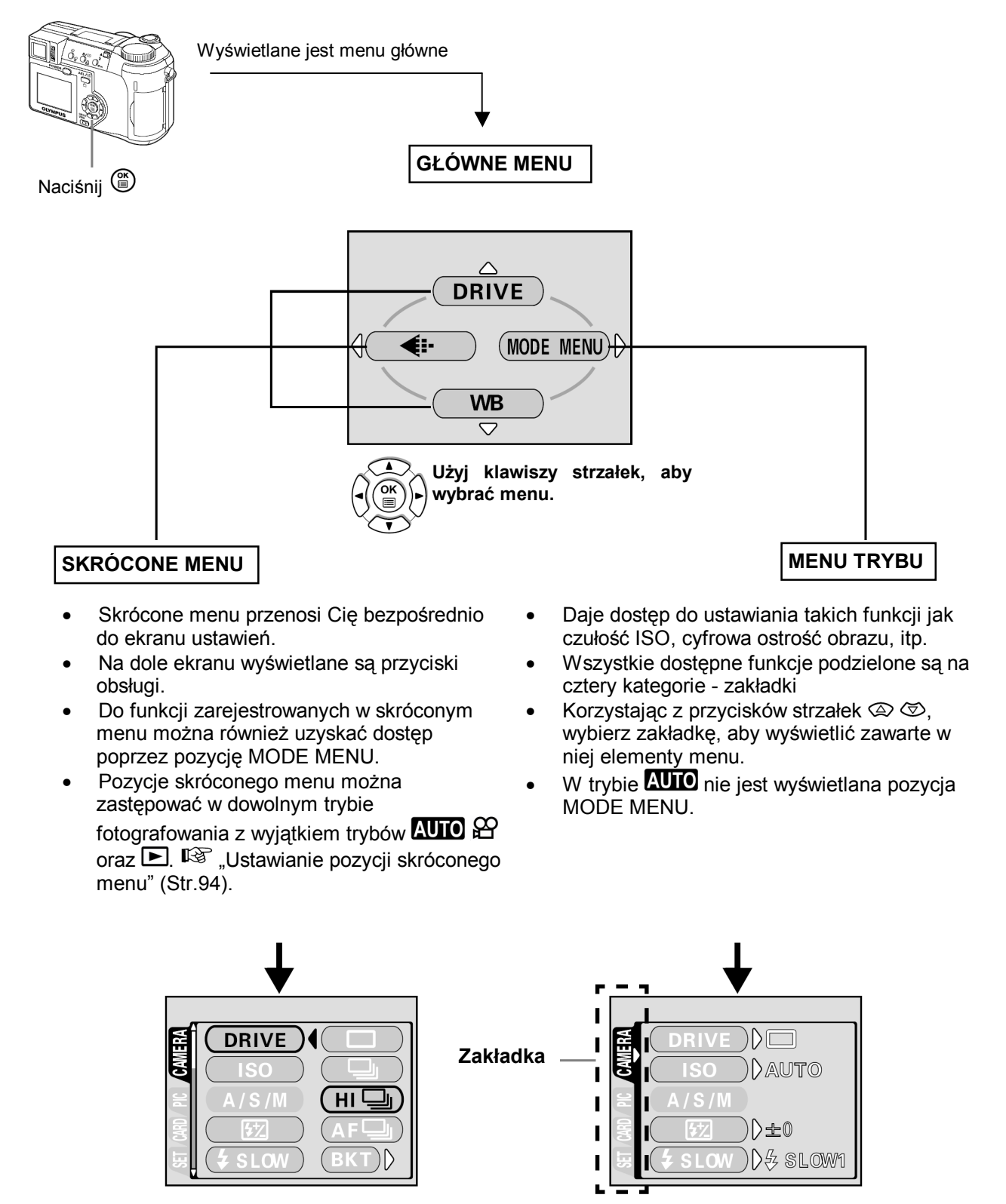

#### Jak korzystać z menu

1 Naciśnij przycisk <sup>(</sup><sup>®</sup>), aby wyświetlić <sup>1</sup> główne menu. Naciśnij strzałkę <sup>(</sup><sup>®</sup>).

Korzystając z przycisków a s wybierz odpowiednią zakładkę, a następnie naciśnij strzałkę b.

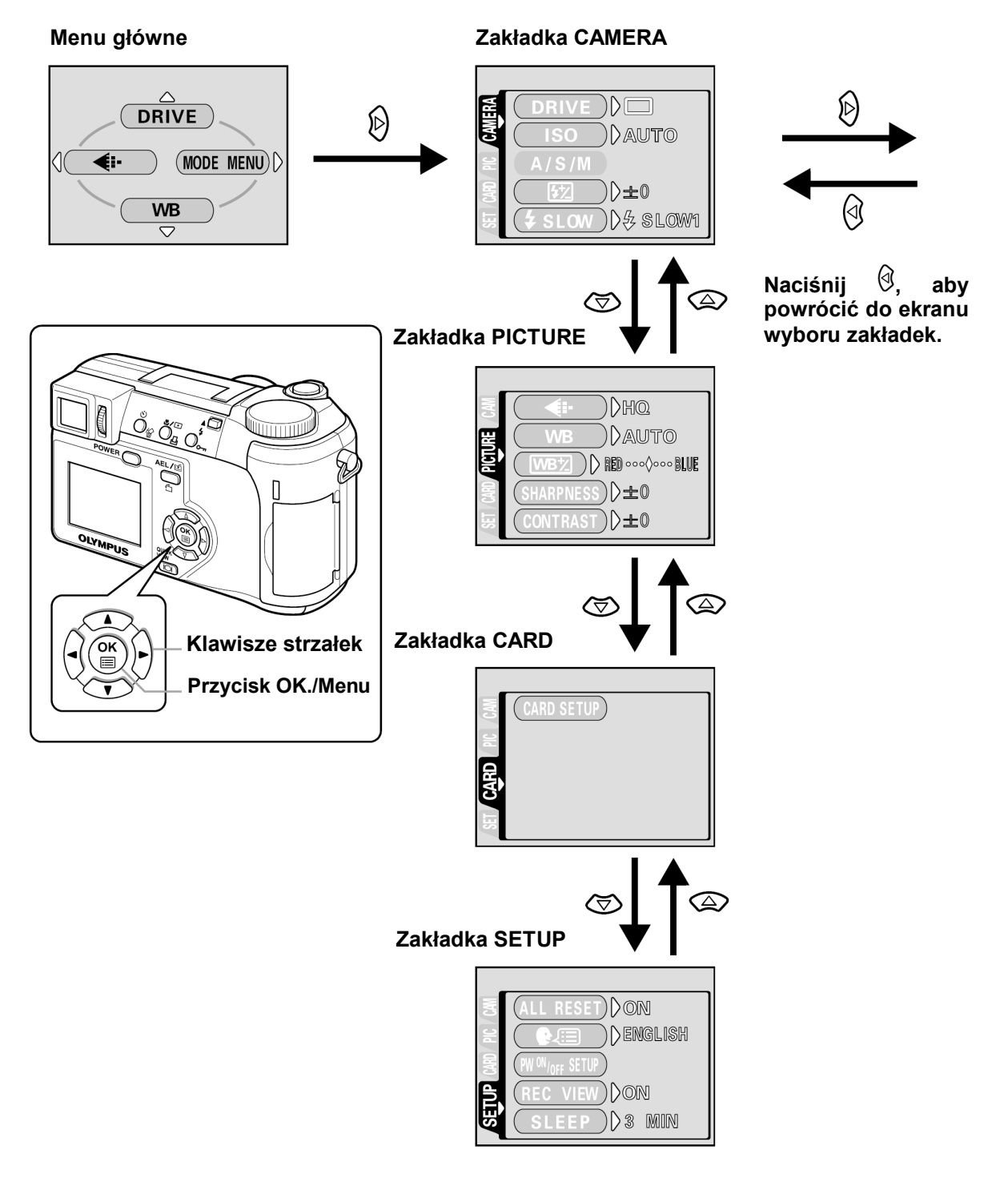

cd. na następnej stronie

DRIVE )

3 Korzystając z przycisków 🖾 🖾 wybierz 4 pozycję, z której chcesz skorzystać i naciśnij przycisk 🕅.

Korzystając z przycisków 🖾 🖾 wybierz żądane ustawienie. Naciśnij С, przycisk aby zakończyć ustawienia.

Ponowne naciśnięcie przycisku 🎬 powoduje wyjście z menu i powrót do trybu fotografowania.

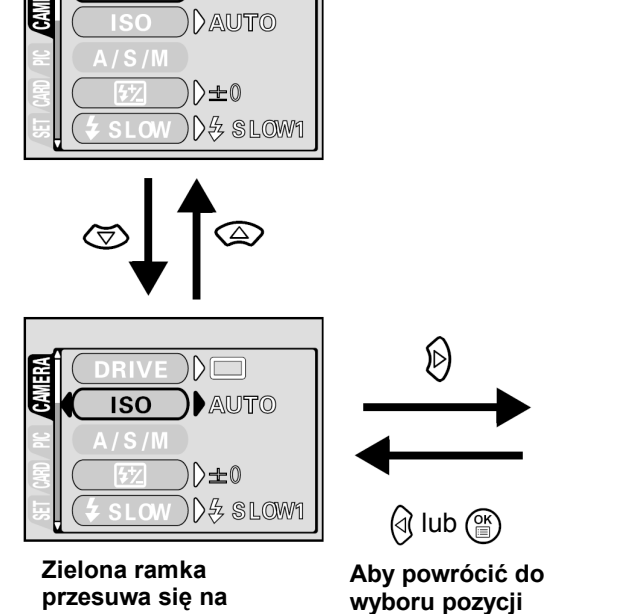

wybraną pozycję

naciśnij 🕅 lub 🅮.

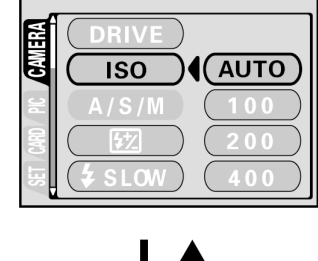

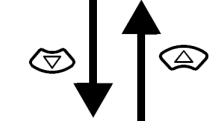

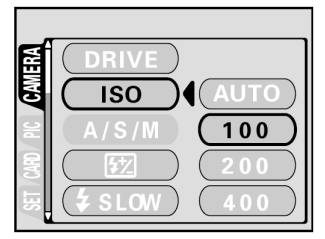

# Uwaga!

- Nie wszystkie pozycje mogą być w danej sytuacji wybrane, zależy to bowiem od aktualnego statusu • aparatu oraz wykonanych wcześniej ustawień.
- Naciśniecie przycisku migawki, nawet gdy otwarte jest menu trybów fotografowania, pozwala na • wykonanie zdjęcia.
- Jeśli chcesz, aby wprowadzane ustawienia były zachowane również po wyłączeniu aparatu ustaw w • opcji ALL RESET parametr OFF (Wyłaczona). 🕼 "Funkcja ALL Reset - Zachowywanie ustawień aparatu". (Str.90).

# Skrócone menu

#### Tryb fotografowania ٠

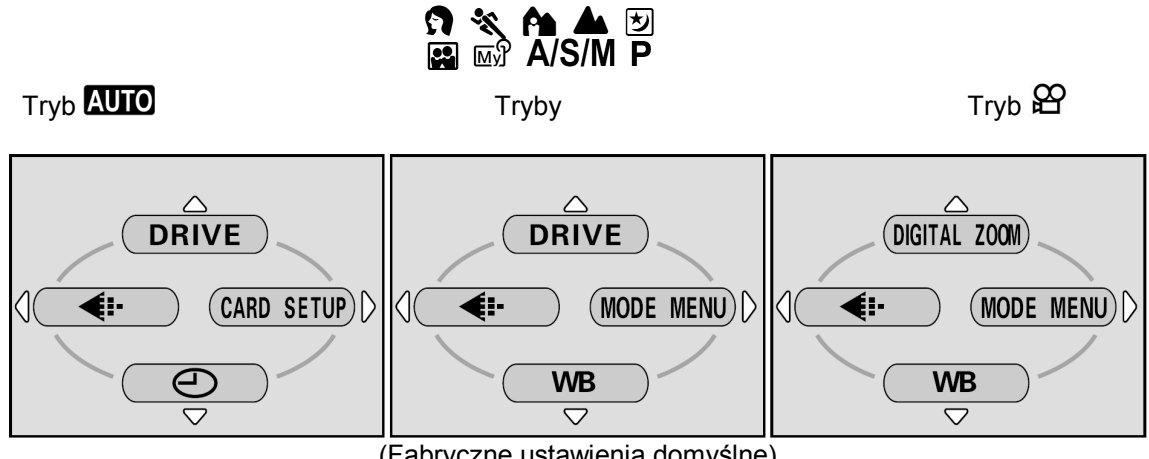

(Fabryczne ustawienia domyślne)

# DRIVE

| Wybiera tryb przesuwu kadrów: 🔲 (pojedyncze zdjęcia), 🖳 (zdjęcia seryjne), HI 🖵 (zdjęcia           |         |
|----------------------------------------------------------------------------------------------------|---------|
| seryjne z dużą częstotliwością), <b>AF</b> (Zdjęcia seryjne z autofocus'em) lub BKT (funkcja auto- | Str. 59 |
| bracketing).                                                                                       |         |

# **DIGITAL ZOOM**

| Maksymalny zoom optyczny może być dodatkowo powiększony o zoom cyfrowy, dając łącznie 40- | Str 27  |
|-------------------------------------------------------------------------------------------|---------|
| krotny zoom.                                                                              | Stl. 37 |

# **\***

| Ustawia jakość obrazu i rozdzielczość. |  |
|----------------------------------------|--|
| Zdjęcia: TIFF, SHQ, HQ, SQ1, SQ2       |  |
| Sekwencje wideo: HQ, SQ                |  |

WB

ً

| Ustawia odpowiedni balans bieli stosownie do źródła światła. Str | r. 69 |
|------------------------------------------------------------------|-------|
|------------------------------------------------------------------|-------|

| Ustawia datę i godzinę. | Str. 19 |
|-------------------------|---------|
|                         |         |

# **CARD SETUP**

Formatuje kartę.

Str. 97

• Tryb odtwarzania

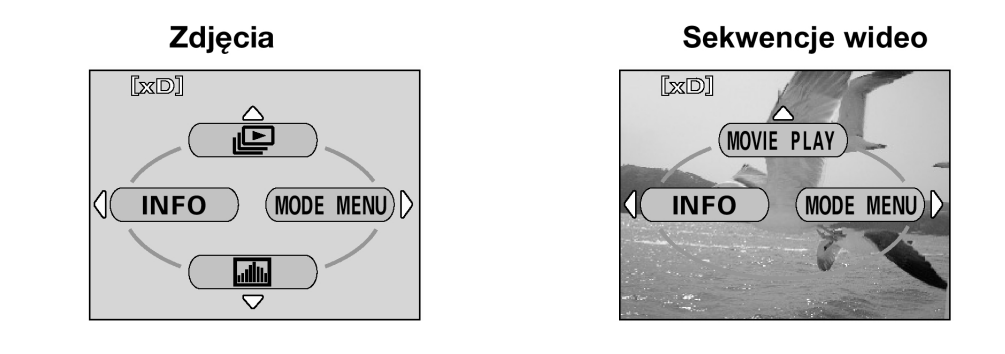

| Przesuwa i pokazuje kolejno wszystkie zachowane zdjęcia | Str. 79 |
|---------------------------------------------------------|---------|
|                                                         |         |

# MOVIE PLAY

| MOVIE PLAYBACK | Odtwarza sekwencje wideo.                        | Str. 79 |
|----------------|--------------------------------------------------|---------|
| INDEX          | Tworzy 9 kadrowy indeks zdjęć z sekwencji wideo. | Str. 81 |
| EDIT           | Edycja sekwencji wideo.                          | Str. 82 |

# INFO

Þ

| Wyświetla na monitorze wszystkie informacje o fotografowaniu. | Str. 98 |
|---------------------------------------------------------------|---------|
|---------------------------------------------------------------|---------|

# allh

Wyświetla histogram pokazujący rozkład luminancji na zdjęciu. Str. 74

# WSKAZÓWKI!

⇒ Do funkcji zarejestrowanych w skróconym menu można również uzyskać dostęp poprzez pozycję MODE MENU. Pozycje skróconego menu można zastępować w dowolnym trybie fotografowania z wyjątkiem trybów AUTO A oraz ►. I w "Ustawianie pozycji skróconego menu" (Str.94).

# Pozycja MODE MENU

MODE MENU posiada 4 zakładki. Naciśnij strzałkę (20) (20), aby wybrać określoną zakładkę i wyświetlić skojarzone z nią pozycje menu.

# • Tryb fotografowania

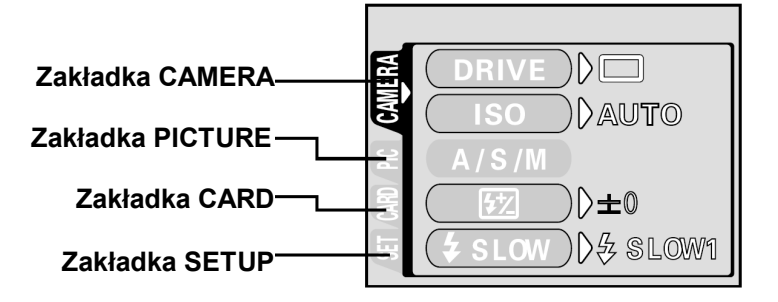

# Zakładka CAMERA

#### STRONA

| DRIVE | Wybiera tryb przesuwu kadrów:  (pojedyncze zdjęcia),  (zdjęcia seryjne), HI (zdjęcia seryjne z dużą częstotliwością), AF (Zdjęcia seryjne z autofocus'em) lub BKT (funkcja auto-bracketing). | 59 |
|-------|----------------------------------------------------------------------------------------------------|----|
| ISO   | Wybiera czułość ISO; AUTO, 50, 100, 200 i 400                                                                                                    | 68 |

#### 26

| A/S/M              | Wybiera tryb fotografowania A (fotografowanie z priorytetem przysłony), S (fotografowanie z priorytetem migawki) oraz M (tryb ustawień manualnych).                                                                                                    | 44 |
|--------------------|----------------------------------------------------------------------------------------------------|----|
| ™ີ 1/2/3/4         | Wybiera tryb, który ma być użyty do wykonywania zdjęć w trybie 函分.                                                                                                    | 47 |
| <u>57</u>          | Pozwala na regulację ilości światła emitowanego przez lampę błyskową.                                                                                                    | 42 |
| <b>\$</b> SLOW     | Gdy tryb lampy błyskowej ustawiony jest na <b>\$ SLOW</b> (synchronizację z<br>długimi czasami naświetlania) pozwala na wybranie opcji <b>\$SLOW1</b><br>(synchronizacja na pierwszą kurtynę), <b>\$\$\$\$\$\$\$\$\$\$\$\$\$\$\$\$\$\$\$\$\$\$\$\$\$\$\$\$\$\$\$\$\$\$\$\$</b> | 41 |
| NOISE<br>REDUCTION | Zmniejsza zakłócenia obrazu, jakie występują przy długich czasach ekspozycji.                                                                                                    | 74 |
| MULTI<br>METERING  | Dokonuje pomiaru jasności do 8 punktów obiektu, aby ustalić optymalny czas ekspozycji na podstawie średniej jasności.                                                                                                    | 52 |
| DIGITAL ZOOM       | Maksymalny zoom optyczny może być dodatkowo powiększony o zoom cyfrowy, dając łącznie 40-krotny zoom.                                                                                                    | 37 |
| FULLTIME AF        | Cały czas utrzymuje ostrość na fotografowanym obiekcie bez konieczności wciskania do połowy spustu migawki.                                                                                                    | 48 |
| AF MODE            | Wybiera metodę działania autofocus'a (iESP lub SPOT – pomiar punktowy)                                                                                                    | 48 |
| si                 | Pozwala na wykonywanie zdjęć z odległości do 3 cm/1,2" od obiektu.                                                                                                    | 56 |
| PANORAMA           | Możliwe wykonywanie zdjęć panoramicznych przy korzystaniu z kart pamięci Olympus CAMEDIA.                                                                                                    | 61 |
| 2 in 1             | Łączy dwa wykonane po sobie zdjęcia i zapisuje je w postaci jednego obrazu.                                                                                                    | 62 |
| FUNCTION           | Pozwala na wykonanie zdjęcia z efektami specjalnymi (Black&White /czarno-białe/ SEPIA, WHITE BOARD /biała tablica/ oraz BLACK BOARD /Czarna tablica/.                                                                                                    | 62 |
| AF AREA            | Za pomocą klawiszy strzałek można zmienić pozycję obszaru autofocus'a.                                                                                                    | 49 |
| INFO               | Pozwala wybrać wyświetlanie wszystkich informacji takich jak prędkość spustu migawki oraz balans bieli, lub jedynie minimum informacji.                                                                                                    | 98 |
| بالألد             | Wyświetla histogram pokazujący rozkład luminancji na zdjęciu.                                                                                                    | 74 |
| Ų (zdjęcia)        | Przy wykonywaniu zdjęcia można również zarejestrować nagranie dźwiękowe.                                                                                                    | 63 |
| <ul><li></li></ul> | Pozwala na określenie, czy rejestrowana sekwencja wideo ma być zapisywana z dźwiękiem.                                                                                                    | 63 |

# Zakładka PICTURE

#### STRONA

| <b>ŧ</b> :         | Ustawia jakość i rozdzielczość zapisywanego obrazu zdjęcia: TIFF, SHQ,<br>HQ, SQ1, SQ2<br>Sekwencje wideo: HQ, SQ | 65 |
|--------------------|----------------------------------------------------------------------------------------------------|----|
| WB                 | Ustawia odpowiedni balans bieli stosownie do źródła światła                                                       | 69 |
| WB <sup>1</sup> /2 | Pozwala na dokładne ręczne dostrojenie balansu bieli.                                                             | 71 |
| SHARPNESS          | Reguluje ostrość obrazu.                                                                                          | 72 |
| CONTRAST           | Reguluje kontrast obrazu                                                                                          | 72 |
| SATURATION         | Ustawia poziom głębi kolorów bez zmiany odcienia.                                                                 | 73 |

# Zakładka CARD

| CARD SETUP | Formatuje kartę. |
|------------|------------------|
|            |                  |

# Zakładka SETUP

#### STRONA

97

STRONA

| ALL RESET          | Określa czy zachować aktualne ustawienia aparatu przy jego wyłączaniu.                     | 90  |
|--------------------|--------------------------------------------------------------------------------------------|-----|
| ₽.III              | Wybiera język komunikatów ekranowych                                                       | 17  |
| PW ON/OFF<br>SETUP | Ustawia obraz wyświetlany na monitorze, gdy włączane lub wyłączane jest zasilanie aparatu. | 102 |

Pełna instrukcja obsługi aparatu Olympus CAMEDIA C-750 Ultra ZOOM

| REC VIEW          | Określa czy wyświetlić obraz, który jest aktualnie zapisywany na kartę.                                                                                       | 99  |
|-------------------|----------------------------------------------------------------------------------------------------|-----|
| SLEEP             | Ustawia timer stanu uśpienia.                                                                                                    | 100 |
| MY MODE<br>SETUP  | Przystosowuje ustawienia, które są uaktywniane w trybie 🖾                                                                                                    | 95  |
| FILE NAME         | Zmienia sposób nazywania plików i folderów.                                                                                                    | 103 |
| PIXEL MAPPING     | Sprawdza CCD oraz układy przetwarzania obrazu pod względem możliwości wystąpienia błędu.                                                                      | 104 |
|                   | Reguluje jasność celownika / monitora                                                                                                    | 99  |
| $\Theta$          | Ustawia datę i godzinę                                                                                                    | 19  |
| m/ft              | Ustawia jednostki miary wykorzystywane przy ręcznym ustawianiu ostrości.                                                                                      | 104 |
| VIDEO OUT         | Pozwala na wybranie systemu wideo NTSC lub PAL, by był zgodny z twoim telewizorem. Sygnały wideo obsługiwane przez telewizory różnią się zależnie od regionu. | 105 |
| SHORT CUT         | Pozwala na przypisanie często używanych funkcji do skróconego menu.                                                                                           | 93  |
| CUSTOM<br>BUTTON  | Pozwala na przypisanie często używanych funkcji do przycisku użytkownika – CUSTOM.                                                                            | 91  |
| ■)))              | Włącza bądź wyłącza sygnał dźwiękowy przycisków i ostrzeżeń.                                                                                                  | 100 |
| SHUTTER<br>BUTTON | Pozwala na ustawienie dźwięku oraz jego głośności, jaki będzie towarzyszył zwalnianiu migawki.                                                                | 101 |

Tryb odtwarzania •

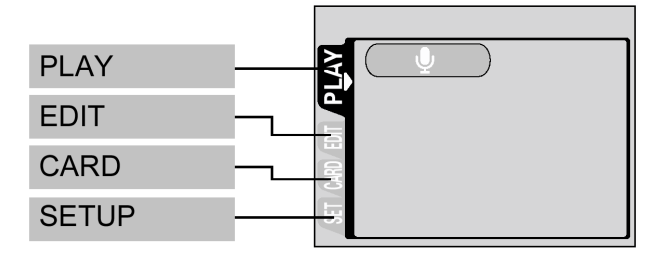

# Zakładka PLAY\*1

| Pozwala na dodanie dźwięku do wykonanego już zdjęcia. 85 |  |
|----------------------------------------------------------|--|

\*1 Zakładka PLAY nie jest dostępna podczas odtwarzania sekwencji wideo.

# Zakładka EDIT\*<sup>2</sup>

| ۲<br>۲ | Zmniejsza rozmiar pliku i zapisuje go jako nowe zdjęcie.                  | 86 |
|--------|---------------------------------------------------------------------------|----|
| 4      | Wycina fragment zdjęcia i zapisuje go w postaci nowego pliku zdjęciowego. | 87 |

\*<sup>2</sup> Zakładka EDIT nie jest dostępna podczas odtwarzania sekwencji wideo.

# Zakładka CARD

| Zakładka CARI | כ                   |                           |          |       |      |          |    |        | STRONA    |
|---------------|---------------------|---------------------------|----------|-------|------|----------|----|--------|-----------|
| CARD SETUP    | Kasuje<br>lub forma | wszystkie<br>atuje kartę. | zdjęcia, | które | były | zapisane | na | karcie | 89,<br>97 |

# Zakładka SETUP

#### STRONA

**STRONA** 

| ALL RESET          | Określa czy zachować aktualne ustawienia aparatu przy jego wyłączaniu.                                                                   |     |  |  |
|--------------------|----------------------------------------------------------------------------------------------------|-----|--|--|
|                    | Wybiera język komunikatów ekranowych                                                                                                    | 17  |  |  |
| PW ON/OFF<br>SETUP | Ustawia obraz wyświetlany na monitorze, gdy włączane lub wyłączane jest zasilanie aparatu.                                               | 102 |  |  |
| SCREEN<br>SETUP    | Rejestruje zapisane zdjęcie, by można było wyświetlać je przy włączaniu i wyłączaniu aparatu.                                            |     |  |  |
|                    | Reguluje jasność monitora                                                                                                    | 99  |  |  |
| Θ                  | Ustawia datę i godzinę                                                                                                    | 19  |  |  |
| VIDEO OUT          | Pozwala na wybranie systemu wideo NTSC lub PAL, by był zgodny z twoim telewizorem. Sygnały wideo obsługiwane przez telewizory różnią się | 105 |  |  |

|        | zależnie od regionu.                                                                                                    |     |
|--------|----------------------------------------------------------------------------------------------------|-----|
| 8      | Wybiera liczbę kadrów wyświetlanych w indeksie.                                                                                                | 78  |
| ■)))   | Włącza bądź wyłącza sygnał dźwiękowy przycisków i ostrzeżeń oraz pozwala na regulację jego poziomu głośności.                                  | 100 |
| VOLUME | Ustawia poziom głośności dla odtwarzania dźwięku. Pozwala również na określenie poziomu głośności dźwięku wybranego w pozycji PW ON/OFF SETUP. | 101 |

# 3 Podstawy fotografowania

# Tryby fotografowania

Tryby fotografowania obejmują takie, w których aparat automatycznie dobiera optymalne ustawiania dla danej sytuacji oraz takie tryby, gdzie użytkownik może wybrać najlepsze ustawienia fotografowania, jakie pomogą mu w osiągnięciu zamierzonego efektu.

Tryb fotografowania można zmieniać przed i po włączeniu aparatu.

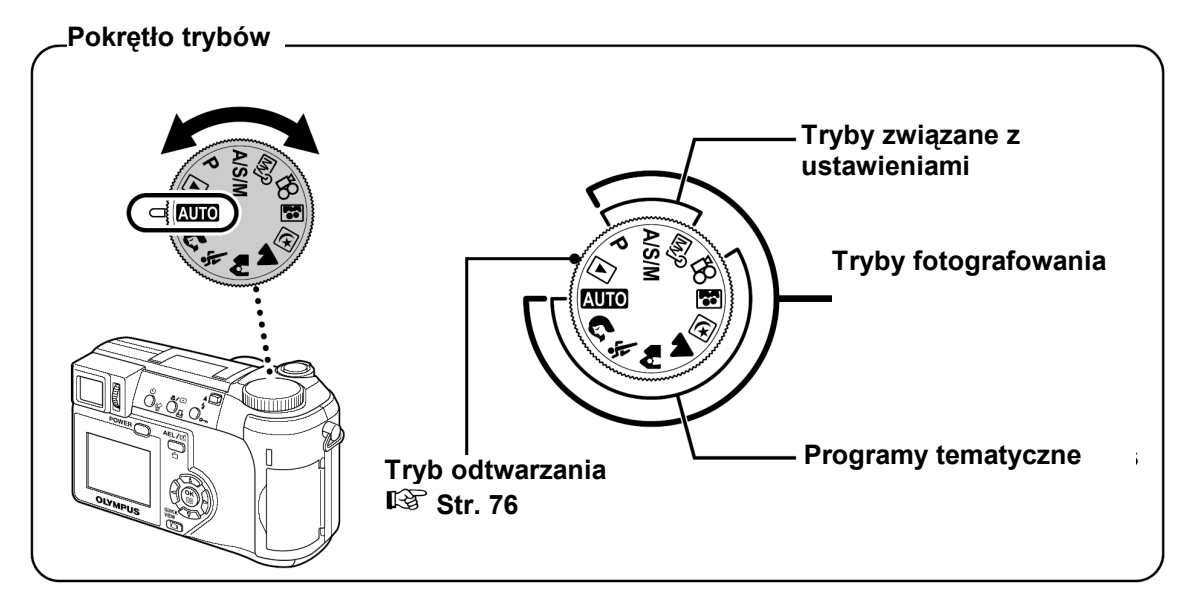

# Programy tematyczne

# AUTO Fotografowanie w pełni automatyczne

Pozwala na wykonywanie zdjęć bez użycia funkcji specjalnych oraz bez konieczności ręcznego ustawiania. Aparat ustawi optymalną ostrość i ekspozycję. Jest to najprostszy z trybów fotografowania.

# **S** Zdjęcia portretowe

Jest to tryb odpowiedni do wykonywania zdjęć portretowych osób. W trybie tym ostrość ustawiana jest na fotografowany obiekt, natomiast tło pozostaje nieostre. Aparat automatycznie ustawia najbardziej optymalne parametry zdjęcia.

# X Zdjęcia sportowe

Tryb wygodny do fotografowania szybko poruszających się obiektów (np. przy fotografowaniu zawodów sportowych) tak, aby uniknąć ich rozmazania na zdjęciu. Nawet obiekty, które są w ruchu będą na zdjęciu ostre i wyraziste, jakby były "zamrożone" w określonej fazie ruchu. Aparat automatycznie ustawia optymalne warunki fotografowania.

# **C** Zdjęcia portretowe na tle krajobrazu

Odpowiedni, aby sfotografować osoby na tle krajobrazu. Na zdjęciu ostry będzie zarówno fotografowany obiekt, jak i tło. Możemy więc w tym trybie sfotografować osobę na tle pięknego nieba lub innego rozległego krajobrazu. Aparat automatycznie ustawia najbardziej optymalne parametry zdjęcia.

# **Z**djęcia krajobrazów

Jest to tryb odpowiedni do fotografowania krajobrazów i wszelkich rozległych scen. Na zdjęciu ostry będzie plan pierwszy oraz tło. Jest to tryb idealny do fotografowania naturalnych krajobrazów ze względu na

doskonałe oddanie szczegółów oraz bardzo dobrą reprodukcję wszelkich odcieni niebieskiego i zieleni. Aparat automatycznie ustawia najbardziej optymalne parametry zdjęcia.

# **b** Fotografowanie w trybie scen nocnych

Fotografowanie w scenerii nocnej jest trybem odpowiednim do wykonywania zdjęć o zmierzchu i nocą. Aparat wybiera dłuższe czasy naświetlania niż normalnie. Na przykład, jeśli wykonujesz zdjęcie ulicy nocą w trybie **AUTO**, brak światła spowoduje, że zdjęcie będzie zbyt ciemne, tło będzie niedoświetlone i nie będzie widać szczegółów. Jeśli wybierzemy tryb fotografowania w nocnej scenerii można uchwycić naturalną atmosferę wieczoru. Aparat automatycznie ustawia najbardziej optymalne parametry dla tego rodzaju zdjęcia. Ponieważ aparat dobiera dłuższe czas naświetlania, należy skorzystać ze statywu.

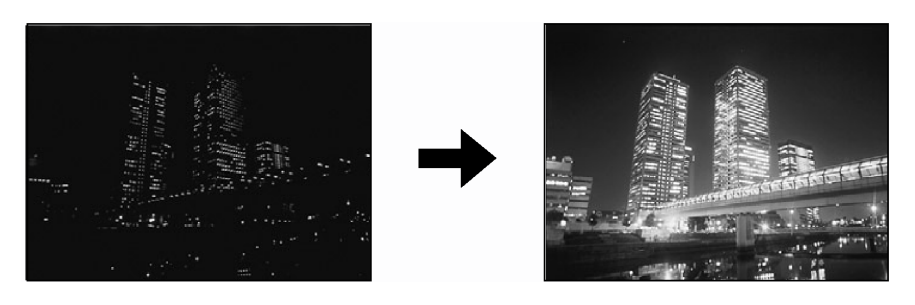

# Autoportret

W tym trybie możesz wykonać zdjęcie samego siebie trzymając aparat. Jeżeli skierujesz obiektyw na siebie, ostrość ustawi się na ciebie. Aparat automatycznie ustawia najbardziej optymalne parametry dla tego rodzaju zdjęcia. Zoom ustawiony jest na szeroki kąt widzenia i nie może być zmieniony.

# Tryby związane z ustawieniami wybieranymi przez fotografującego

# P Tryb programowanej automatyki

Pozwala na wykonywanie zdjęć. Aparat ustawia wartość przysłony oraz prędkość migawki. Pozostałe funkcje, takie jak tryby działania lampy błyskowej, czy też tryby przesuwu kadrów, użytkownik może określić ręcznie.

# A/S/M Fotografowanie z priorytetem Przysłony/ Migawki/ Manualne

# A Tryb priorytetu przysłony

Pozwala na ręczne ustawienie wartości przysłony. Aparat automatycznie dobierze stosowną prędkość migawki. Przez zmniejszenie wartości przysłony (wartości F) sprawiasz, że aparat ustawia ostrość dla mniejszego zakresu (mniejszej głębi), przez co można uzyskać efekt rozmytego tła. Natomiast zwiększenie wartości przysłony sprawia, że uzyskujemy większą głębię ostrości dotyczy to zarówno obszaru przed jak za płaszczyzną ostrości – dzięki czemu na zdjęciu uzyskamy ostry zarówno sam obiekt jak i jego tło.

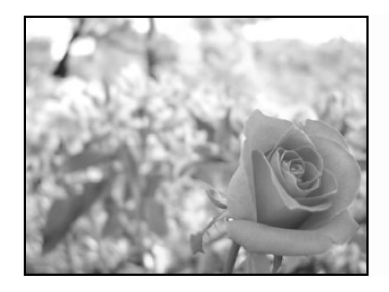

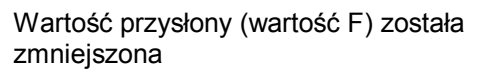

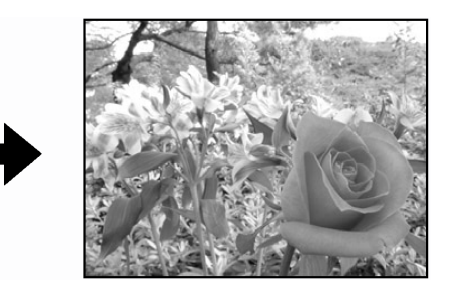

Wartość przysłony (wartość F) została zwiększona

#### S Tryb priorytetu migawki

Użytkownik ustawia prędkość migawki, a aparat dobiera odpowiednią przysłonę. Ustaw prędkość migawki stosowanie do fotografowanego obiektu oraz efektu, jaki chcesz uzyskać na zdjęciu.

Fotografowanie z priorytetem migawki S", (Str. 45)

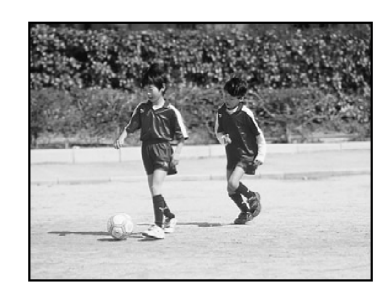

Ustawienie większej prędkości migawki pozwala na zatrzymanie w karze bez rozmazania szybko poruszających się obiektów. Obiekt będzie wyrazisty i ostry, tak jakby nie poruszał się.

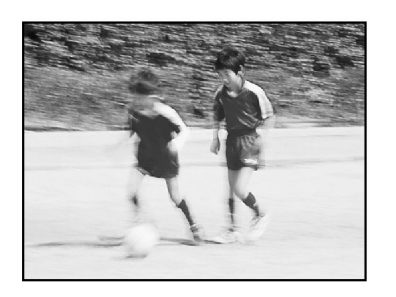

Wybranie mniejszych prędkości migawki powoduje rozmazanie się poruszającego się obiektu, co daje wrażenie dynamiki i ruchu obrazu.

# M Tryb ustawień manualnych

Użytkownik ustawia zarówno przysłonę jak i prędkość migawki. Aby sprawdzić ekspozycję należy skorzystać ze wskazania różnicy ekspozycji. Tryb ten daje pełną kontrolę nad ustawieniami aparatu i pozwala na wybranie takich parametrów wykonywania zdjęcia, które uznamy za najodpowiedniejsze niezależnie od wskazywanej optymalnej ekspozycji.

Tryb ustawień manualnych M", (Str.46).

#### **My** Tryb My Mode - Ustawienia własne

Można zapisać ulubione, najczęściej używane ustawienia fotografowania jako swój własny tryb, w którym będziesz mógł wykonywać zdjęcia. Można również zachować aktualnie ustawienia, aby później przywołać je w tym trybie. 🕼 "Ustawianie trybu MY MODE", (Str.95).

Korzystanie z trybu My Mode", (Str.47).

# Zapis sekwencji wideo

Pozwala na zapis sekwencji wideo. Aparat automatycznie ustawia przysłonę i prędkość migawki. Nawet jeśli podczas nagrywania sekwencji wideo filmowany obiekt porusza się lub zmienia się odległość do niego, to cały

czas utrzymywana jest prawidłowa ostrość i ekspozycja. Jeśli w pozycji  $\Psi$  zostanie wybrana opcja ON, to sekwencja wideo jest rejestrowana z dźwiękiem.

"Rejestrowanie sekwencji wideo", (str.35).

#### Uwaga!

• Dostępność ustawień uzależniona jest od trybu. 🕼 "Tryby i Funkcje fotografowania" (Str.122)

# Wykonywanie zdjęć

Zdjęcia można wykonywać korzystając z celownika lub z monitora.

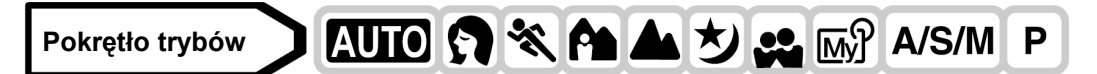

1 Ustaw pokrętło trybów w pozycji AUTO 🕥 💸 ♠ ▲ 🔄 🔛 🐼 A/S/M i włącz aparat.

Włączanie i wyłączanie aparatu" (Str. 16)

• Włączy się celownik.

Aby wykonywać zdjęcia z użyciem monitora naciśnij aby włączyć monitor.

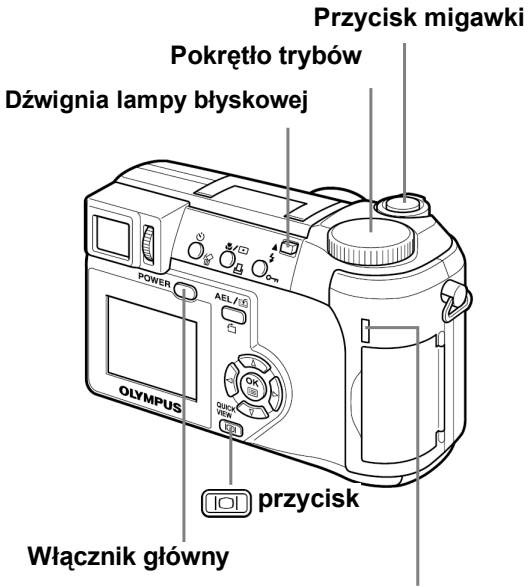

000 F2.8

00×1200

P

Lampka dostępu do karty

. 0

2 Wybierz kompozycję do zdjęcia.

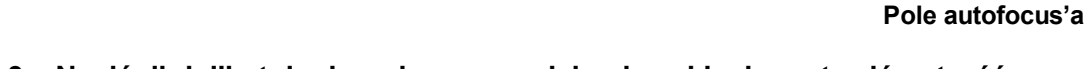

- 3 Naciśnij delikatnie do połowy przycisk migawki, aby ustawić ostrość.
  - Po zablokowaniu ustawionej ostrości i ekspozycji zaświeci się zielona lampka.
  - Pole autofocus'a przesunie się w pozycję ustawionej ostrości.
  - Prędkość migawki oraz wartość przysłony zostaną automatycznie ustawione przez aparat i wyświetlone (oprócz trybu M).
  - Symbol ¥ miga, aby ostrzec przed poruszaniem aparatem. Naciśnij dźwignę lampy błyskowej, aby lampa otworzyła się. (Str.37)
  - Jeżeli po otwarciu lampy błyskowej zaświeci się symbol 4, lampa jest gotowa do wykonania zdjęcia. Błysk lampy nastąpi automatycznie po naciśnięciu przycisku migawki do końca.

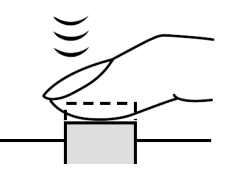

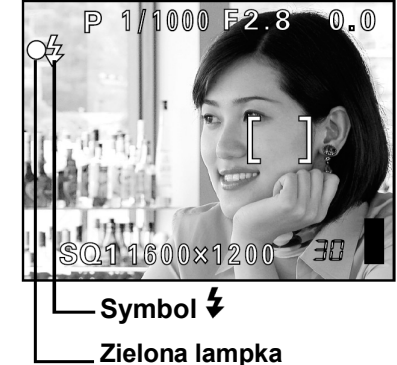

# 4 Naciśnij do końca przycisk migawki.

- Aparat wykona zdjęcie.
- Gdy zdjęcie jest zapisywane na karcie miga wskaźnik dostępu do karty.

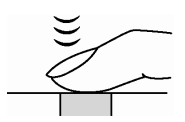

#### WSKAZÓWKI

#### Nie można ustawić ostrości na dany obiekt.

Jeśli nie można uzyskać właściwej ostrości" (Str.34)

#### Miga zielona lampka

- ⇒ Znajdujesz się zbyt blisko fotografowanego obiektu. Zdjęcia należy wykonywać z odległości przynajmniej 7cm/2,8" (szeroki kąt), 1,2m/3,9 ft. (tryb tele) od fotografowanego motywu. Natomiast, jeśli korzystasz z trybu super makro możesz wykonywać zdjęcia przedmiotów już z odległości 3 cm. (Str.56)
- ⇒ Zależnie od fotografowanego obiektu parametry ostrości oraz ekspozycji mogą nie zostać zablokowane we właściwym ustawieniu. I (37) "Obiekty, dla których trudno ustawić ostrość. (Str. 34)

#### Przy naciśniętym do połowy przycisku migawki miga symbol 4

⇒ Następuje ładowanie lampy błyskowej. Poczekaj aż symbol zgaśnie.

#### Sprawdzanie zdjęcia, które właśnie zostało wykonane

W opcji Rec View wybierz ustawienie ON (Włączona). 🖾 "Funkcja Rec View" (Str. 99).

#### Aby zarejestrować dźwięk razem z wykonywanym zdjęciem

⇒ Wykonując zdjęcia możesz zarejestrować również dźwięk. W pozycji ♥ wybierz opcję ON. . "Rejestrowanie dźwięku przy wykonywaniu zdjęć" (Str.63). nagranie dźwiękowe można również dodać do już wykonanego zdjęcia. ♥ "Rejestrowanie dźwięku" (Str.85).

#### Monitor lub celownik wyłączą się automatycznie

⇒ Monitor i celownik wyłączą się automatycznie po 3 minutach bezczynności. Użyj przycisku migawki lub dźwigni zoom, aby ponownie włączyć monitor lub celownik. ISEEP – Licznik stanu uśpienia" (Str. 100)

#### Regulacja jasności celownika lub monitora

- ⇒ Przejdź do pozycji "Regulacja jasności monitora" i dostosuj jasność. IS "Regulacja jasności monitora/celownika" (Str. 99)
- Obraz na celowniku bądź monitorze jest słabo widoczny
- ⇒ Jasne światło, np.; słoneczne, może spowodować pojawienie się linii na celowniku lub monitorze. Nie ma to jednak wpływu ma zapisane zdjęcia.

#### Sprawdzanie aktualnego obszaru ostrości aparatu

 ⇒ Naciśnij <sup>(□)</sup> wciskając jednocześnie do połowy przycisk migawki. Obszar ostrości zostanie powiększony. Ponowne naciśnięcie <sup>(□)</sup> spowoduje przywrócenie naturalnego rozmiaru zdjęcia. Funkcja ta jest niedostępna przy korzystaniu z zakresu cyfrowego zoomu.
 <sup>(1)</sup> "Korzystanie z cyfrowego zoomu" (Str. 37)

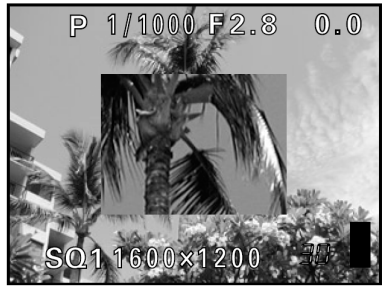

#### Uwaga!

- Przycisk migawki naciskaj delikatnie opuszkiem palca. Mocniejsze przyciśnięcie może poruszyć aparatem, przez co zdjęcia wyjdą rozmazane.
- Zapisane zdjęcia zostaną zachowane na karcie, niezależnie od tego czy aparat zostanie wyłączony czy wyjęte lub wymienione zostaną baterie.
- Nigdy, gdy miga lampka dostępu do karty, nie należy otwierać pokrywy karty, wysuwać karty, wyjmować baterii bądź odłączać zasilacza. Działania takie mogą uszkodzić zapisane zdjęcia oraz uniemożliwić zapisanie na karcie właśnie wykonanego zdjęcia.
- Wykonując zdjęcia przy ostrym oświetleniu z tyłu, zacieniony obszar zdjęcia może wydawać się kolorowy.

#### Jeśli nie można uzyskać właściwej ostrości

Jeśli obiekt, na który chcesz ustawić ostrość znajduje się poza środkiem kadru i nie możesz bezpośrednio skierować na niego wskaźnika pola autofous'a, możesz ustawić ostrość na inny punkt znajdujący się w podobnej odległości (blokada ostrości), a następnie wykonać zdjęcie w sposób przedstawiony poniżej.

#### Określanie pozycji obiektu po ustawieniu ostrości (Blokada ostrości)

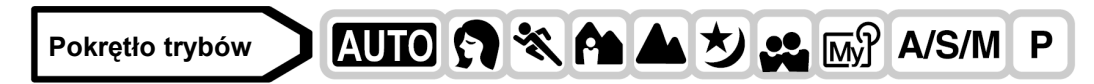

- 1 Ustaw wskaźnik pola autofocus'a na obiekt, który ma być ostry na zdjęciu.
  - Fotografując obiekty, dla których trudno ustawić ostrość lub szybko poruszające się obiekty, skieruj aparat na obiekt znajdujący się w podobnej odległości, co przedmiot, jaki chcesz sfotografować.

2 Naciśnij do połowy przycisk migawki aż zaświeci się zielona lampka.

- Po określeniu ostrości i ekspozycji ich ustawienia są blokowane i zapala się zielona lampka.
- Oznaczenie pola autofocus's przesuwa się do pozycji ustawionej ostrości.
- Jeżeli zielona lampka miga, oznacza to, że ostrość oraz ekspozycja nie zostały zablokowane. Zdejmij wtedy palec z przycisku migawki, przesuń nieco pole widzenia obiektywu i ponownie naciśnij do połowy przycisk migawki.
- 3 Zmień kompozycję, która ma być na zdjęciu, przytrzymując przycisk migawki wciśnięty do połowy.

4 Naciśnij do końca przycisk migawki.

#### WSKAZÓWKI

Kadr, dla którego ustawiasz ostrość różni się od kadru, dla którego następuje pomiar oświetlenia.

"AE LOCK - Blokady ekspozycji" (Str. 54).
Ustal pozycję ustawienia ostrości.
"AF LOCK – Blokowanie ostrości" (Str. 49)
Ustaw ostrość na obiekt znajdujący się w centrum kadru.

<sup>™</sup> "AF MODE – Tryb Autofocus'a" (Str. 47)

#### Obiekty, dla których trudno ustawić ostrość

W niektórych warunkach autofocus może nie działać prawidłowo. W takich sytuacjach ustaw ostrość na kontrastowy obiekt znajdujący się w tej samej odległości, co obiekt, który ma być ostry na zdjęciu (blokada ostrości), a następnie przekomponuj ujęcie i dopiero wykonaj zdjęcie. Jeśli obiekt nie ma linii pionowych, przytrzymaj aparat w pozycji pionowej, ustaw ostrość korzystając z funkcji blokady ostrości poprzez

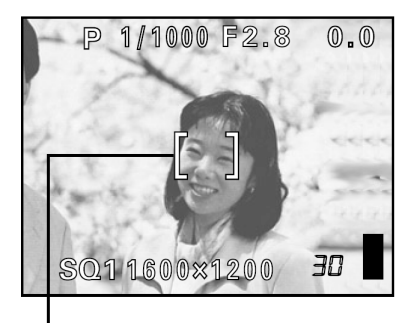

#### Pole autofokusa

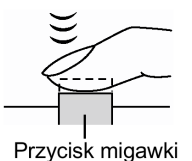

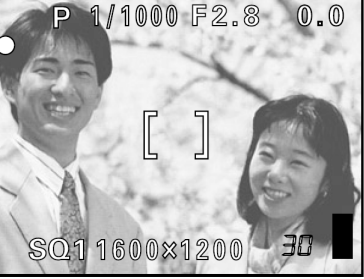

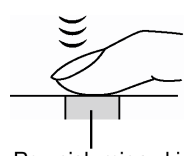

Przycisk migawki

naciśniecie do połowy przycisku migawki, następnie ustaw aparat ponownie w pozycji poziomej cały czas trzymając wciśniety do połowy przycisk migawki. Po określeniu finalnego ujęcia wykonaj zdjęcie. Jeśli nadal nie można ustawić ostrości na fotografowany obiekt, skorzystaj z manualnego ustawiania ostrości. 🕼 "Manualne ustawianie ostrości" (Str. 50).

Zielona lampka miga. Nie można ustawić ostrości na fotografowany obiekt.

Zielona lampka świeci się, ale nie można ustawić ostrości na fotografowany obiekt.

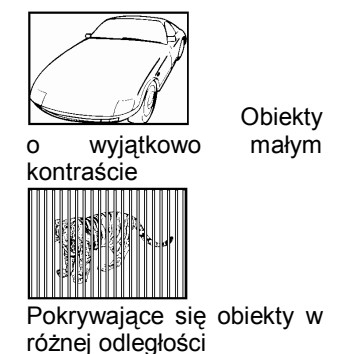

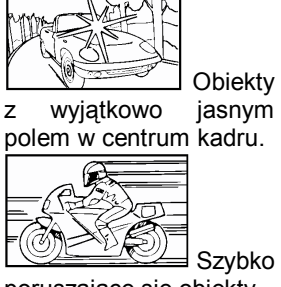

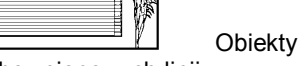

bez pionowych linii.

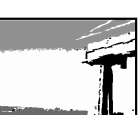

poruszające się obiekty.

Obiekty, które mają być ostre nie znajdują się w środku kadru.

ထူ

# Rejestrowanie sekwencji wideo

Ta funkcja pozwala na rejestrowanie sekwencji wideo. Nawet jeśli w trakcie rejestrowania sekwencji wideo zmienia się odległość pomiędzy aparatem a fotografowaną sceną, odpowiednia ostrość i ekspozycja zachowywana jest przez cały czas. Nagrywanie dźwieku nie jest możliwe.

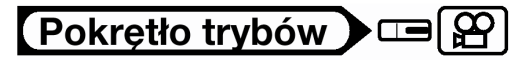

- Ustaw pokrętło trybów z pozycji 🍄 i włącz aparat. 1
  - Monitor włączy się.
  - Wyświetlony zostanie dostępny czas nagrywania na używanej aktualnie karcie.

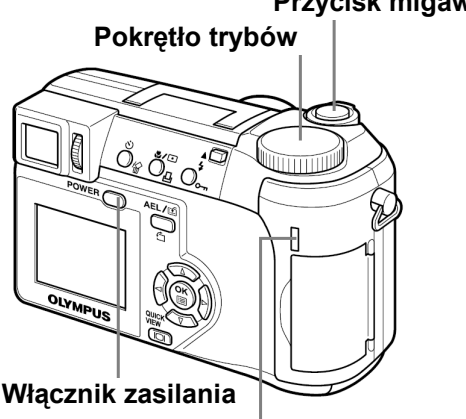

Lampka dostępu do karty

#### 2 Określ kompozycję patrząc na obraz widniejący na monitorze.

- Aby rozpoczać nagrywanie, naciśnij do końca 3 przycisk migawki.
  - Podczas zapisywania sekwencji wideo na kartę lampka dostępu do karty będzie migać.
  - Podczas nagrywania sekwencji wideo symbol 🛱 świeci się na czerwono.
- Aby zatrzymać nagrywanie, naciśnij ponownie do końca 4 przycisk migawki.
  - Jeśli wykorzystasz cały dostępny czas, to nagrywanie sekwencji wideo zakończy się automatycznie i aparat zacznie zapisywać sekwencję wideo na kartę.
  - Gdy jest jeszcze miejsce na karcie pamięci, to wyświetlony zostanie dostępny czas nagrania i aparat jest gotowy do dalszych zdjęć.

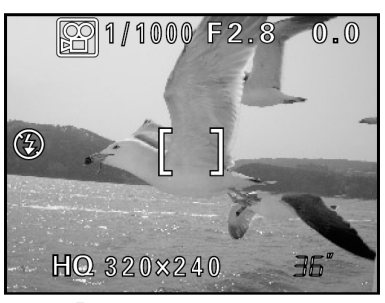

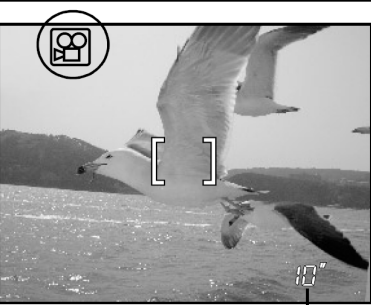

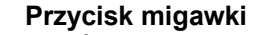

#### Uwaga!

- W zależności od karty pozostała dostępna do nagrywania liczba sekund może gwałtownie zmniejszyć się podczas nagrywania. Spróbuj ponownie użyć danej karty po sformatowaniu jej w aparacie. "CARD SETUP - Formatowanie kart (Str. 97).
- Gdy opcja <sup>I</sup> jest włączona (ON), nie ma możliwości zmiany optycznego zoomu podczas nagrywania. Aby można było korzystać z zoomu przy rejestrowaniu sekwencji wideo należy włączyć (ON) opcję DIGITAL ZOOM. <sup>I</sup> , DIGITAL ZOOM – Korzystanie z zoomu cyfrowego (Str.37).
- W trybie A nie można korzystać zarówno z lampy błyskowej, jak i z manualnego ustawiania ostrości (MF).

#### Uwagi odnośnie długiego nagrywania sekwencji wideo

- Jeśli nie naciśniemy po raz drugi przycisku migawki, to nagrywanie będzie kontynuowane aż do wyczerpania się miejsca na karcie pamięci.
- Długie sekwencje wideo nie mogą być edytowane (Str. 81).
- Jeśli pojedyncza sekwencja wideo wykorzysta całe miejsce dostępne na karcie pamięci, to możesz udostępnić miejsce na karcie poprzez skasowanie danej sekwencji wideo lub przeniesienie jej do komputera.

#### Zoom

Fotografowanie w trybie szerokiego kąta i tele możliwe jest przy powiększeniu dziesięciokrotnym (granica zoomu optycznego - odpowiada to obiektywowi 38 mm - 380 mm w aparacie małoobrazkowym). Przez połączenie funkcji zoomu cyfrowego z zoomem optycznym, można osiągnąć nawet 40 krotne powiększenie obrazu. Podczas rejestrowania sekwencji wideo można korzystać z 2,5-krotnego zoomu cyfrowego.

Przy większych powiększeniach należy unieruchomić aparat, np. za pomocą statywu, aby uniknąć przypadkowego poruszenia aparatem.

#### Korzystanie z zoomu optycznego

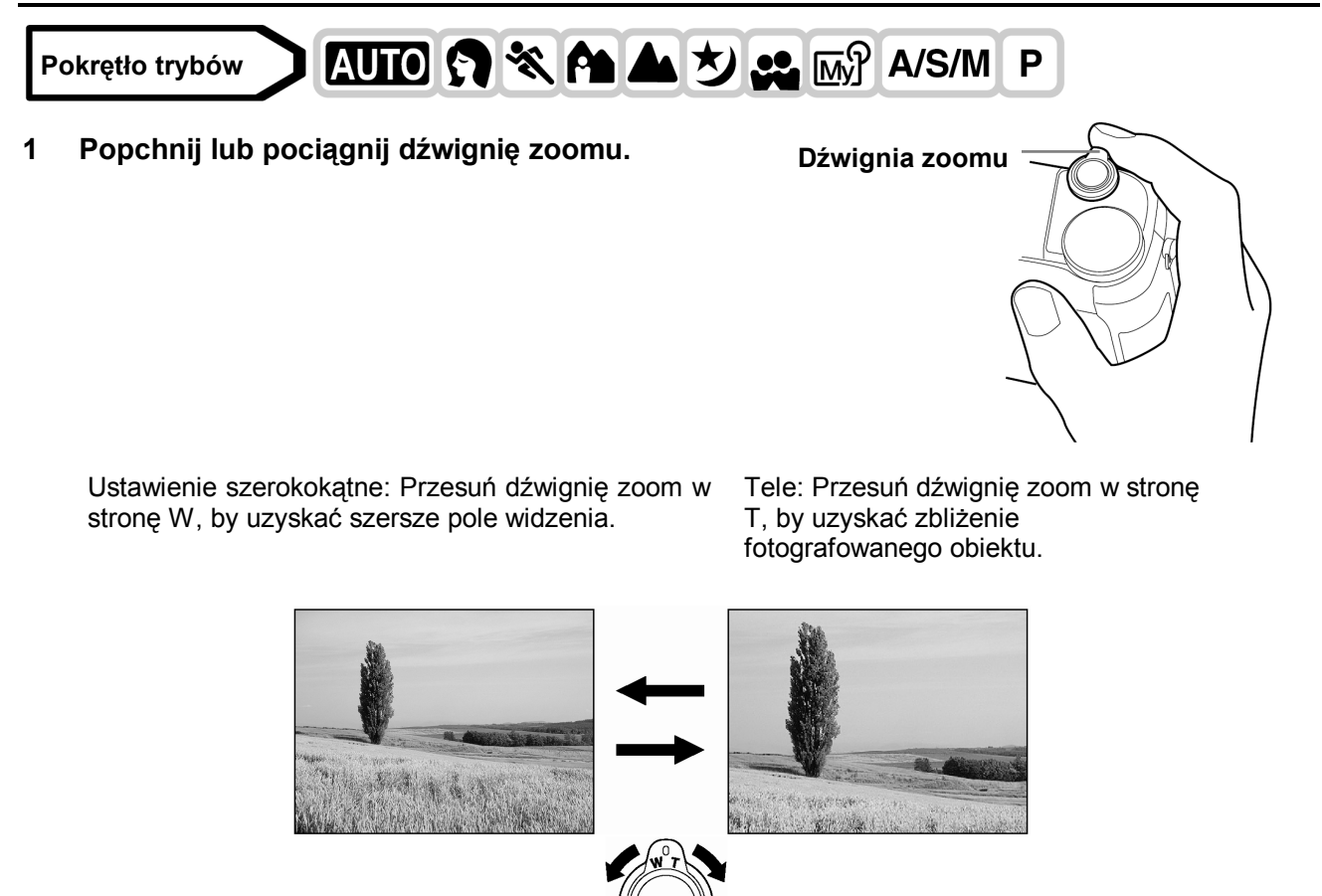

#### Korzystanie z cyfrowego zoomu – DIGITAL ZOOM

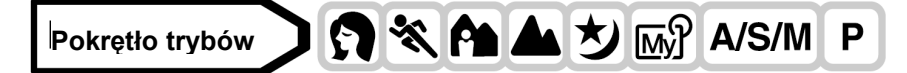

- Z głównego menu wybierz MODE MENU ⇒ CAMERA ⇒ DIGITAL ZOOM ⇒ ON, a następnie naciśnij <sup>(\*)</sup>.
   <sup>(\*)</sup> "Jak korzystać z menu" (Str. 23)
  - Aby wyjść z menu ponownie naciśnij <sup>(\*)</sup>.

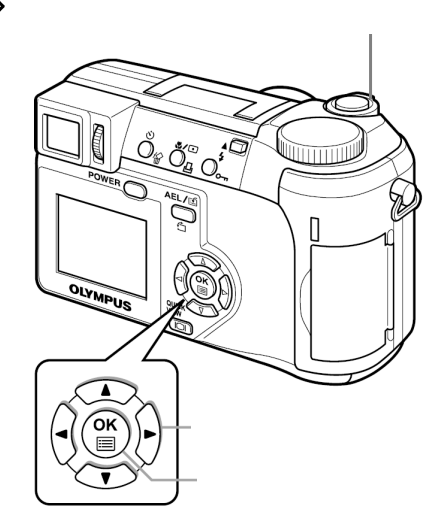

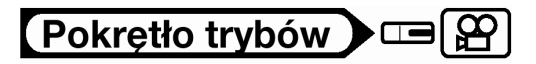

Z głównego menu wybierz DIGITAL ZOOM  $\Rightarrow$  ON, a następnie naciśnij B.

- 2 Przesuń dźwignię zoom w stronę T.
  - Białe pole we wskaźniku zoomu oznacza zoom optyczny. Jeśli została włączona (ON) opcja cyfrowego zoomu, to we wskaźniku zoomu pojawi się również czerwone pole. Po osiągnięciu granicy optycznego zoomu, uaktywni się opcja zoomu cyfrowego.

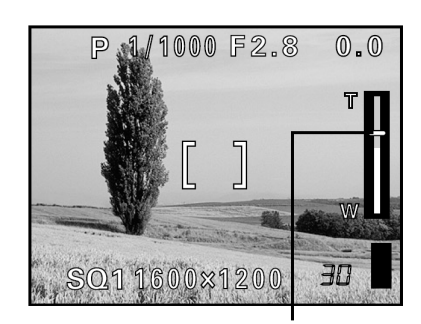

5

#### Uwaga!

 Zdjęcia wykonane przy użyciu zoomu cyfrowego mogą charakteryzować się większą ziarnistością.

# 4 Lampa błyskowa

#### Fotografowanie z lampą błyskową

Wybierz tryb lampy błyskowej najlepiej odpowiadający zastanym warunkom oświetleniowym oraz efektowi, jaki chcesz uzyskać. Możesz również określić ilość emitowanego światła korzystając z funkcji kontroli intensywności błysku.

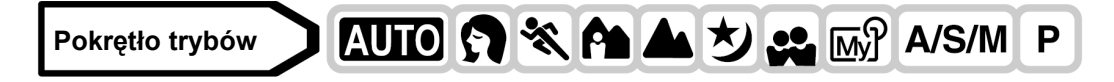

- 1 Przesuń dźwignię lampy błyskowej do góry. (1)
  - Lampa błyskowa otworzy się. (2)
- 2 Ustaw tryb działania lampy błyskowej poprzez kilkakrotne naciśnięcie 4.

 Tryb lampy błyskowej zmieniał się będzie kolejno jak na poniższym schemacie (jeżeli dostępne są wszystkie tryby).

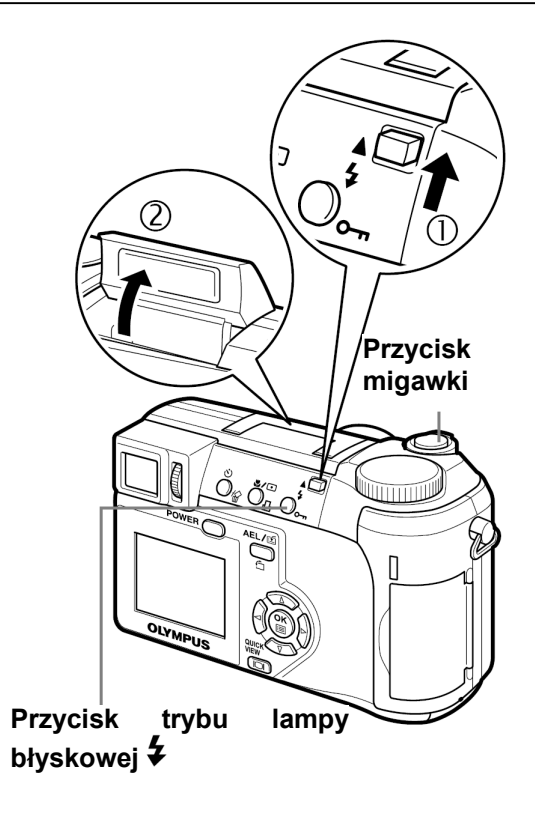

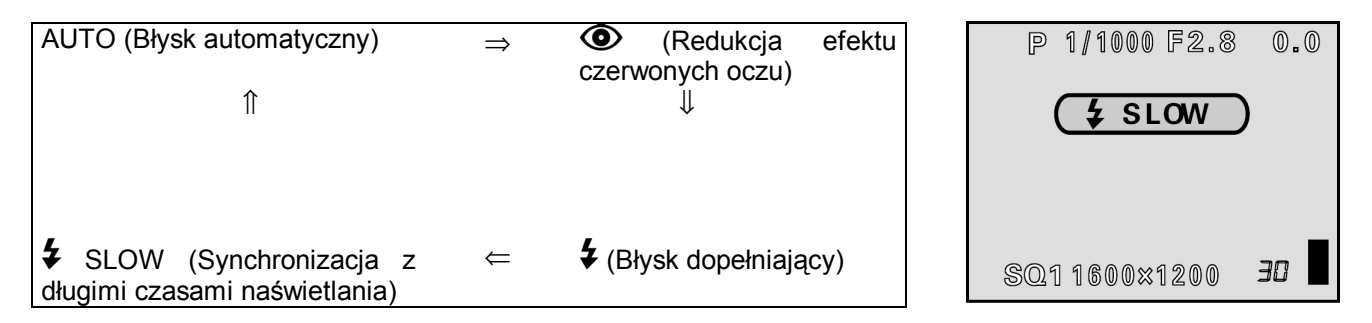

- Jeżeli w ciągu 3 sekund nie wykonasz żadnej operacji, tryb lampy błyskowej zostanie ustawiony, a ekran wyboru trybu zniknie.
- Aby uniknąć przypadkowego błysku, naciśnij górną część lampy, aby ją schować.

# 3 Naciśnij do połowy przycisk migawki.

• Gdy lampa jest gotowa do użycia, zaświeci się symbol 4.

# 4 Naciśnij do końca przycisk migawki.

#### Zakres działania lampy

W (maks.): Około 0,3 – 4,5 m (1,0 – 14,8 ft.) T (Maks.): Około 1,2 – 3,5 m (3,9 – 11,5 ft.)

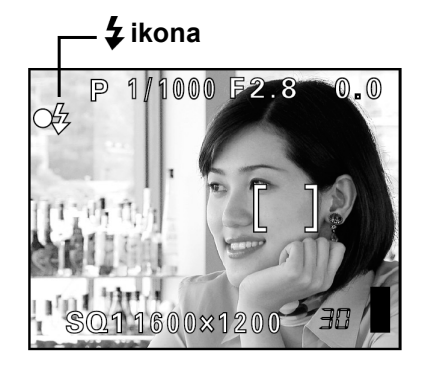

|                         | Tryb |              | 🔊 🐝 🏠        | পিনা         |                              | A/S/M        | Ρ          |
|-------------------------|------|--------------|--------------|--------------|------------------------------|--------------|------------|
| Tryb lampy<br>błyskowej |      | AUTO         |              |              | A                            | S M          |            |
| AUTO                    |      | $\checkmark$ | $\sim$       | $\sim$       | $\langle \mathbf{v} \rangle$ |              | √          |
| ٢                       |      | $\checkmark$ | $\checkmark$ | $\checkmark$ | $\sqrt{1}$                   | -            | √          |
| 4                       |      | -            | $\checkmark$ | $\checkmark$ | $\checkmark$                 |              | √          |
| \$SLOW1                 |      | -            | $\checkmark$ | $\checkmark$ | √ 3                          | $\checkmark$ | <u>}</u> 1 |
| SLOW2                   |      | -            | $\checkmark$ | $\checkmark$ | √                            | $\checkmark$ |            |
| ● ↓ SLOW1               |      | -            | $\checkmark$ | $\checkmark$ | $\checkmark$                 | -            | √          |
| <b>(\$)</b>             |      | √            | $\checkmark$ | √            |                              | $\checkmark$ | √          |

√: Dostępny, - Niedostępny, \* Fabryczne ustawienia domyślne i dostępne tryby zależne są od wybranego trybu.

Fabryczne ustawienia domyślne

#### Wskazówki

#### Miga **4** (stan gotowości lampy błyskowej)

 $\Rightarrow$  Następuje ładowanie lampy błyskowej, poczekaj, aż  $\clubsuit$  zgaśnie.

Ostrzeżenie o możliwości poruszenia zdjęcia (Błysk automatyczny, redukcja efektu czerwonych oczu, błysk dopełniający)

⇒ Gdy świeci się symbol ⇒ Gdy świeci się symbol ↓ (ostrzeżenie o możliwości poruszenia zdjęcia), to ustawienie prędkości migawki zostaje zablokowane na aktualnym poziomie. Zapobiega to problemom prowadzącym do poruszenia obrazu na zdjęciu (zbyt wolne prędkości migawki mogą być przyczyną rozmazania obrazu na zdjęciu). Jednakże, jeśli wzrośnie powiększenie zoom, to aparat stosownie zwiększy zablokowaną prędkość migawki.

| Pozycja zoomu | Prędkość migawki |
|---------------|------------------|
| W (maks.)     | 1/30 sek.        |
| T (Maks.)     | 1/320 sek.       |

#### Uwaga!

- Lampa błyskowa nie błyska w następujących sytuacjach: W przypadku rejestrowania sekwencji wideo, podczas korzystania z funkcji auto bracketing, podczas fotografowania w trybie Super Makro, gdy w opcji FUNCTION ustawiono pozycje WHITE BOARD/ BLACK BOARD, podczas zdjęć w trybie Panoramy.
- W trybie makro błysk lampy może nie dać optymalnych rezultatów, przy wykonywaniu zdjęć w trybie makro szczególnie przy szerokokątnym ustawieniu obiektywu. Wskazane jest więc, by sprawdzić rezultat zdjęcia na monitorze aparatu.
- Jeśli do obiektywu dołączony jest konwerter, nie należy korzystać z lampy błyskowej.

#### • Błysk automatyczny (brak wskazania)

Lampa błyskowa wyzwala się automatycznie w warunkach słabego lub tylnego oświetlenia. Aby wykonać zdjęcie obiektu oświetlonego z tyłu, skieruj wskazanie pola AF ponad fotografowany obiekt.

#### • Funkcja redukcji efektu czerwonych oczu (③)

Światło lampy błyskowej może sprawić, że oczy (źrenice) fotografowanej osoby będą na zdjęciu czerwone. Tryb ten znacznie zmniejsza zjawisko "czerwonych oczu", przez emisję krótkich przedbłysków przed zasadniczym błyskiem lampy. Pozwala to, by wzrok przyzwyczaił się do jasnego światła i w ten sposób zmniejsza występowanie efektu czerwonych oczu.

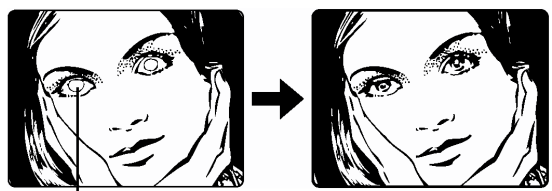

Oczy fotografowanej postaci wydają się być czerwone.

#### Uwaga!

- Po serii przedbłysków migawka jest wyzwalana z około 1 sekundowym opóźnieniem, należy więc uważać, aby nie poruszyć w tym czasie aparatem i trzymać go stosunkowo sztywno.
- Efektywność tej funkcji ograniczają między innymi takie czynniki jak: to, że osoba nie patrzy bezpośrednio w światło przedbłysków oraz jeżeli odległość fotografowania jest zbyt duża. Pewne ograniczenie stanowi również indywidualna charakterystyka oczu fotografowanej osoby.

# • Błysk dopełniający (4):

Lampa błyskowa uaktywnia się zawsze, niezależnie od warunków oświetleniowych. Tryb ten jest pomocny przy eliminowaniu zbędnych cieni na twarzy fotografowanych postaci (na przykład cieni liści drzew), przy oświetleni z tyłu, pomaga też zniwelować efekt przesunięcia barw, co ma niejednokrotnie miejsce przy sztucznym oświetleniu (szczególnie przy świetle jarzeniowym).

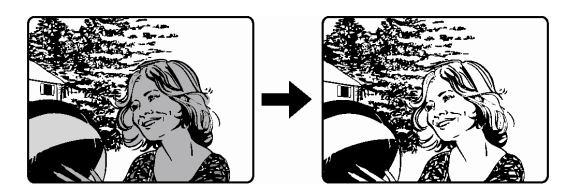

#### Uwaga!

 Błysk dopełniający może nie odnieść stosownego efektu w przypadku wyjątkowo silnego, jasnego światła.

# Wyłączanie lampy błyskowej (\*):

Lampa nie będzie błyskać nawet w przypadku słabego oświetlenia. Można korzystać z tego trybu w sytuacjach, gdy używanie z lampy błyskowej jest zabronione lub gdy nie chcesz skorzystać z lampy, aby uzyskać efekt naturalnego oświetlenia o zmierzchu lub przy fotografowaniu scenerii nocnej.

#### Uwaga!

• W sytuacji niedostatecznego oświetlenia i wyłączenia lampy błyskowej automatycznie dobierane są dłuższe czasy naświetlania, w związku z czym należy skorzystać ze statywu, aby zapobiec rozmazaniu obrazu na zdjęciu, które może być wywołane przez poruszenie aparatu.

# • Synchronizacja z długimi czasami naświetlania (**4** SLOW1 **4** SLOW2 **(2) 4** SLOW):

Funkcja synchronizacji z długimi czasami naświetlania została przystosowana do wolniejszych prędkości migawki. Normalnie przy wykonywaniu zdjęć z lampą błyskową prędkość migawki nie zmniejsza się poniżej określonego poziomu, aby zapobiec możliwości poruszenia zdjęcia. Jednakże przy fotografowaniu obrazów z nocną scenerią w tle, krótkie czasy naświetlania mogą sprawić, że tło będzie zbyt ciemne. Tryb synchronizacji lampy z długimi czasami naświetlania uwzględnia zarówno prędkość migawki, która ma dać prawidłową ekspozycję tła, jak i zapewnia błysk by doświetlić obiekt z pierwszego planu. Ponieważ dobierane są dłuższe czasy naświetlania, należy skorzystać ze statywu. W przeciwnym wypadku obraz na zdjęciu może być rozmazany w wyniku poruszenia aparatem.

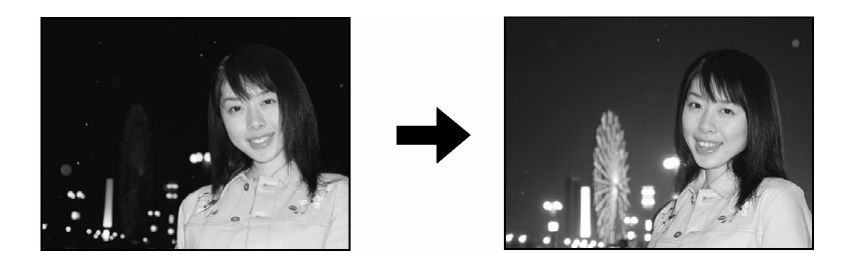

# 1st curtain (na pierwszą kurtynę migawki) **\$**SLOW 1

Zazwyczaj, niezależnie od prędkości migawki, lampa błyskowa emituje błysk tuż po pełnym otworzeniu się migawki. Określa się to mianem błysku na pierwszą kurtynę migawki. Jeśli nie zmienimy tego ustawienia, lampa zawsze będzie błyskała w ten sposób. Fabrycznym ustawieniem domyślnym synchronizacji z długim czasem naświetlania jest **4** SLOW1.

# 2nd curtain (na drugą kurtynę migawki) **\$**SLOW 2

Przy synchronizacji na drugą kurtynę migawki lampa błyska tuż przed zamknięciem migawki. Owa zmiana momentu błysku może stworzyć interesujące efekty na zdjęciu, takie jak na przykład podkreślenie ruchu samochodu poprzez ciągnącą się za nim smugę świateł. Im wolniejszą wybierzemy prędkość migawki tym bardziej wyrazisty efekt uzyskamy na zdjęciu.

Spowolnienie prędkości migawki zależy od trybu fotografowania:

Tryb M: 16 sek.

Tryb P, A, S , 🖄: 4 sek.

Gdy czas otwarcia migawki wynosi 4 sekundy:

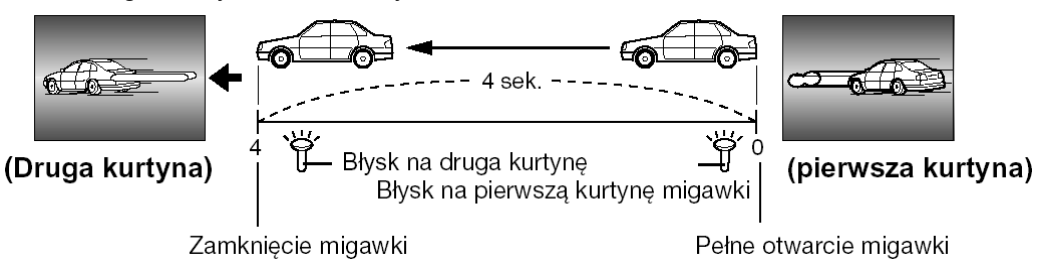

# Synchronizacja na pierwszą kurtynę migawki z redukcją efektu czerwonych oczu 👁 🗲 SLOW 1

Tryb ten poza synchronizacją z długimi czasami naświetlania zapewnia również redukcję efektu czerwonych oczu. Na przykład, gdy fotografujemy osobę na tle jasno oświetlonej nocnej scenerii normalny błysk może spowodować, że oczy osoby będą na zdjęciu czerwone, zaś ten tryb działania lampy pozwala na prawidłowe naświetlenie tła i jednocześnie redukuje niekorzystne zjawisko czerwonych oczu.

W przypadku synchronizacji na druga kurtynę migawki nie można skorzystać z funkcji redukcji efektu czerwonych oczu.

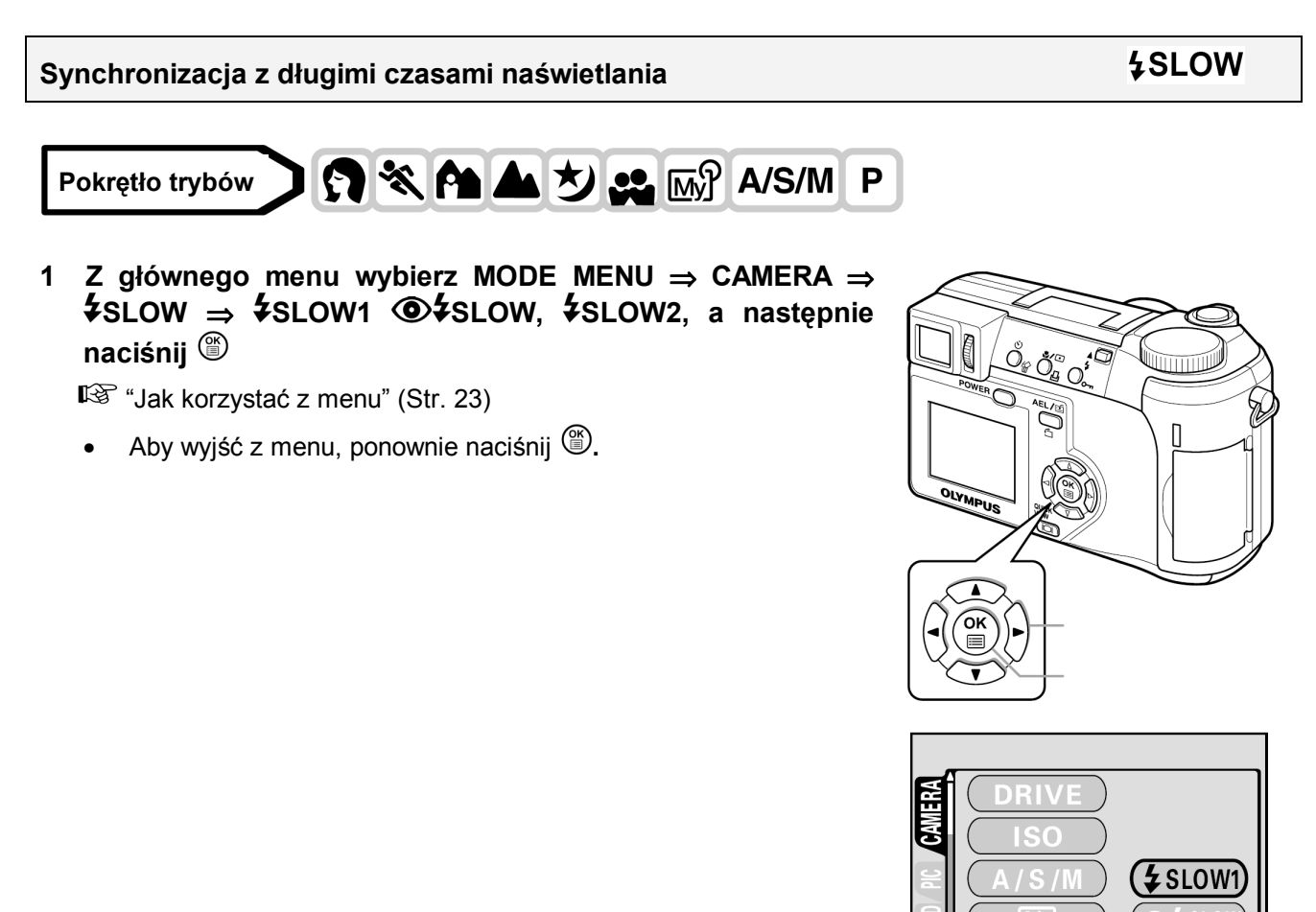

**\$** SLOW

Kontrola intensywności błysku

Pokrętło trybów

# Istnieje możliwość regulowania siły światła emitowanego przez lampę. W niektórych sytuacjach można uzyskać lepsze rezultaty przez odpowiednią regulację emisji światła błysku.

🕤 💸 🏫 📥 ಶ 😃 📷 A/S/M

W niektórych sytuacjach można uzyskać lepsze rezultaty przez odpowiednią regulację emisji światła błysku. Jako przykłady można podać fotografowanie małych obiektów, odległe tło oraz sytuacje, gdy chcemy zwiększyć kontrast. Jasność błysku można ustawić w zakresie +/- 2,0 EV, w krokach co 1/3 EV.

# 1 Z głównego menu wybierz MODE MENU $\Rightarrow$ CAMERA $\Rightarrow$ $\overbrace{52}$ , a następnie naciśnij 0.

🕼 "Jak korzystać z menu" (Str. 23)

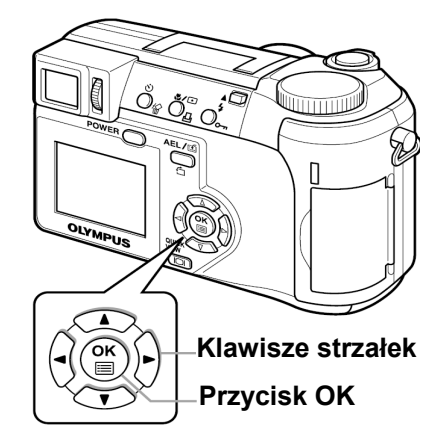

| A   | DRIVE     |
|-----|-----------|
| CAN |           |
| PC  | (A/S/M)   |
| R   |           |
| SET | (\$ SLOW) |
|     |           |

Siła emisji światła zwiększa się o 1/3EV przy każdym naciśnięciu przycisku. (EV – wartość ekspozycji)

Siła emisji światła zmniejsza się o 1/3EV przy każdym naciśnięciu przycisku.

• Aby wyjść z menu, ponownie naciśnij <sup>(\*)</sup>.

# Uwaga !

• Przy zbyt dużych prędkościach migawki regulacja siły błysku może nie przynieść zauważalnych efektów.

# Zewnętrzna lampa błyskowa (opcja)

# Korzystanie z zewnętrznej lampy błyskowej

Zewnętrzne lampy błyskowe FL-20 i FL-40 umożliwiają różne rodzaje zdjęć z błyskiem. Gdy korzystamy z zewnętrznej lampy błyskowej lampy, to tryb pracy lampy oraz wartość korekcji dla błysku będą automatycznie ustalane przez aparat, tak jak ma to miejsce w przypadku wbudowanej lampy błyskowej. Należy jednak pamiętać, że nie można korzystać łącznie z wbudowanej oraz zewnętrznej lampy błyskowej.

# Pokrętło trybów

# 1 Wysuń zakrywkę złącza typu "gorąca stopka" w kierunku wskazanym strzałką i wsuń w nie zewnętrzną lampę błyskową.

- Skorzystaj też z instrukcji obsługi lampy błyskowej, uchwytu lampy oraz kabla połączeniowego.
- Pamiętaj, aby pozostawić zakrywkę tego złącza i i założyć ją na miejsce w aparacie po zakończeniu korzystania z lampy błyskowej.

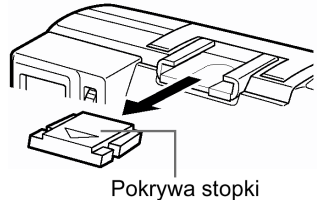

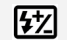

#### 2 Włącz zewnętrzną lampę błyskową.

- Gdy korzystasz z pampy błyskowej FL-20 ustaw pokrętło trybów w pozycji TTL-AUTO.
- Gdy korzystasz z lampy FL-40, to zaczyna ona komunikować się z aparatem i tryb pracy automatycznie przełącza się na TTL-AUTO. Podczas komunikowania się obydwu urządzeń wyświetlane jest wskazanie TTL-AUTO.
- Pamiętaj, aby zamocować lampę błyskową w aparacie przed włączeniem jej.
- 3 Naciśnij przycisk trybu lampy błyskowej (✤), aby wybrać tryb pracy lampy błyskowej (str. 38).

#### Uwaga!

• Jeśli zdjęcia makro są prześwietlone, spróbuj skorzystać z samej wbudowanej lampy błyskowej.

#### Korzystanie z dostępnych w handlu zewnętrznych lamp błyskowych

Jeżeli lampa błyskowa może być podłączona poprzez złącze typu gorąca stopka, to można również korzystać z innych dostępnych w handlu zewnętrznych lamp błyskowych (W przeciwieństwie jednak do modeli FL-20 i FL-40 ilość światła emitowanego przez lampę nie będzie automatycznie ustawiana w oparciu o komunikowanie się z aparatem).

Szczegóły dotyczące kompatybilności zewnętrznych lamp błyskowych podano poniżej.

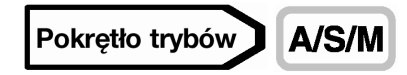

1 Zamontuj zewnętrzną lampę błyskową na uchwycie lampy typu gorąca stopka.

Informacje odnośnie sposobu podłączania lampy należy sprawdzić w instrukcji obsługi dołączonej do zewnętrznej lampy błyskowej.

Wybierz tryb M. Ustaw prędkość migawki oraz wartość przysłony.
 Wykonywanie zdjęć w trybie Manualnym (patrz strona 46)

Należy pamiętać, że zastosowanie dłuższych czasów naświetlania może spowodować rozmycie obrazu na zdjęciu. W celu uzyskania najlepszych rezultatów zalecamy wybór prędkości migawki w zakresie od 1/200 do 1/300 sekundy.

- Włącz zewnętrzną lampę błyskową.
   Pamiętaj, aby przed włączeniem lampy błyskowej założyć ją w aparacie.
- 4 Ustaw tryb, który będzie automatycznie sterował ilością światła emitowanego przez zewnętrzną lampę błyskową. W zewnętrznej lampie błyskowej trzeba ustawić również czułość ISO oraz wartość przysłony, tak, by parametry te odpowiadały ustawieniom aparatu.

Więcej informacji na temat trybów pracy lampy, znajdą Państwo w instrukcji dołączonej do lampy błyskowej.

#### Uwaga !

• Tryby działania lampy ustawione w aparacie, nie mają wpływu na działanie zewnętrznej lampy błyskowej. Zewnętrzna lampa błyskowa, będzie błyskać nawet wtedy, jeśli w aparacie wybierzemy tryb **wyłączonej lampy błyskowej** (<sup>C</sup>).

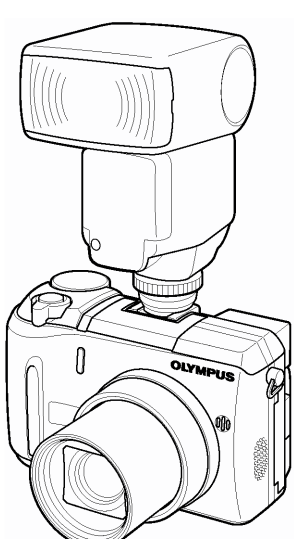

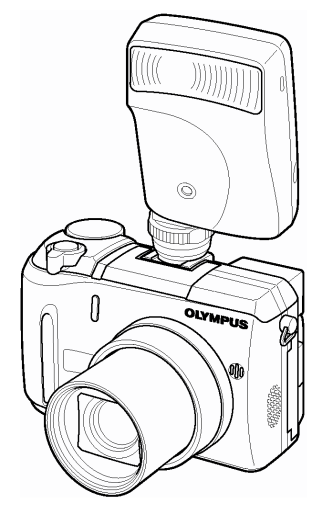

Pełna instrukcja obsługi aparatu Olympus CAMEDIA C-750 Ultra ZOOM

• Przed przystąpieniem do zdjęć upewnij się, że używana zewnętrzna lampa błyskowa jest zsynchronizowana z aparatem.

# Kompatybilność lamp błyskowych dostępnych na rynku

# Przy wybieraniu zewnętrznej lampy błyskowej, należy korzystać z produktu spełniającego poniższe podstawowe warunki.

- (1) Niektóre lampy błyskowe dostępne na rynku pracują z terminalem synchronizacyjnym o wysokim napięciu. Jeśli użyta zostanie tego typu lampa, to może ona nie funkcjonować prawidłowo. Odnośnie specyfikacji terminala synchronizacyjnego lampy należy skontaktować się z producentem danej lampy błyskowej.
- (2) Niektóre lampy błyskowe dostępne na rynku mają odwróconą biegunowość terminala synchronizacyjnego. W takim przypadku nawet po podłączeniu tych lamp nie będą one błyskały. Więcej informacji można uzyskać u producenta lampy.
- (3) W przypadku zdjęć z zewnętrzną lampą błyskową warunki ekspozycji należy również ustawić w zewnętrznej lampie błyskowej.

Jeśli zewnętrzna lampa błyskowa jest używana w trybie Auto, dopasuj do tego ustawienie wartości przysłony (F) oraz czułości ISO w aparacie.

- (4) Nawet, jeśli wartość przysłony F oraz czułość ISO w zewnętrznej lampie błyskowej zostały ustawione dla takich samych warunków jak odpowiadające im parametry w aparacie oraz stosowanie do warunków wykonywania zdjęcia, to i tak może się okazać, że nie uzyskano prawidłowej ekspozycji. W takim przypadku należy zmienić ustawienie wartości przysłony F oraz czułości ISO w zewnętrznej lampie błyskowej lub obliczyć odległość w trybie ręcznym i skorzystać z lampy w ten sposób. Generalnie jednakże, automatyczna wartość przysłony F oraz czułość ISO mogą być przesunięte tylko jeden krok, zaś poza tym nie można wykonać korekcji ekspozycji. (Korekcja ekspozycji w aparacie nie ma zastosowania do zdjęć z zewnętrzną lampą błyskową).
- (5) Należy korzystać z lamp błyskowych, które mogą pokryć pole widzenia obiektywu 38 mm lub szerszego (chodzi o pole widzenia obiektywu aparatu małoobrazkowego). Jednakże przy makrofotografii, gdy korzystamy z szerokokątnego ustawienia obiektywu, dolna cześć kadru może być nieprawidłowo naświetlona. Najlepiej, gdy lampa posiada przystawkę szerokokątną zapewniającą szerszy kąt rozsyłu światła.
- (6) Jeśli wykorzystujesz pełną siłę błysku lampy, to czas błysku powinien być nie dłuższy niż 1/200 sekundy. Urządzenia o dłuższym czasie błysku, takie jak na przykład pierścieniowe lampy błyskowe, wyemitują jedynie cześć światła przed zamknięciem migawki.
- (7) Jeśli będzie używana lampa błyskowa lub innego rodzaju akcesoria (z wyjątkiem lampy FL-40 i FL-20), które komunikują się z aparatem, to nie tylko tego rodzaju sprzęt może nie działać prawidłowo, ale może on również spowodować uszkodzenie wewnętrznych układów aparatu. Nie należy więc korzystać z tego typu akcesoriów.

# 5 Fotografowanie zaawansowane

# Tryb A/S/M

Ustaw pokrętło trybów na A/S/M i wybierz tryb fotografowania.

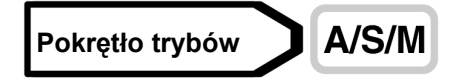

1 Z głównego menu wybierz MODE MENU ⇒ CAMERA ⇒  $A/S/M \Rightarrow A$ , S lub M, a następnie naciśnij <sup>(®)</sup>.

<sup>™</sup> "Jak korzystać z menu" (Str. 23)

Aby wyjść z menu, naciśnij ponownie <sup>(1)</sup>

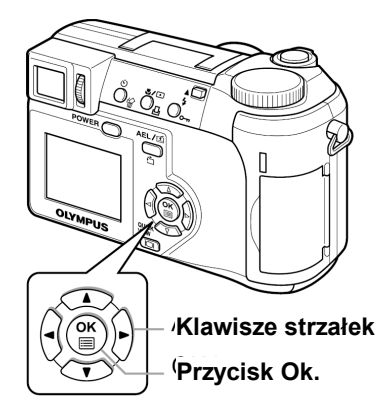

A/S/M

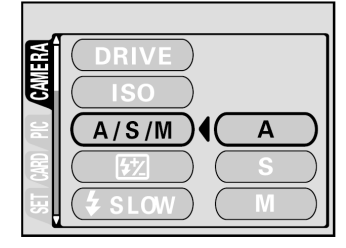

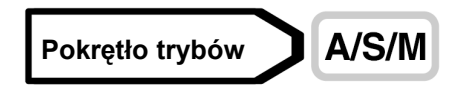

- 1 Wybierz tryb A. I© "Tryb A/S/M" (Str. 44)
- 2 Naciśnij 2 0, aby wybrać wartość przysłony.

Wartość przysłony zwiększy się.
 Wartość przysłony zmniejszy się.

Jeżeli wybrana wartość przysłony wyświetlana jest na czerwono, oznacza to, że wartość ta jest nieodpowiednia dla danych warunków oświetleniowych. Wykonaj następujące czynności. (Jeżeli wartość przysłony jest wyświetlana na zielono, ustawienie to zapewni optymalną ekspozycję.)

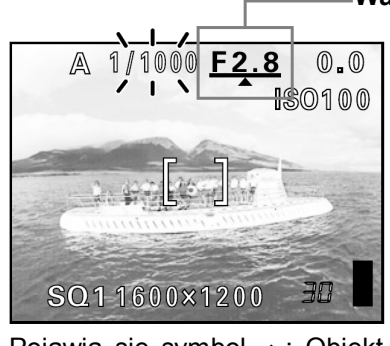

Pojawia się symbol ▲: Obiekt jest prześwietlony. Naciśnij ᢙ, aby zwiększyć wartość przysłony.

Zakres przysłony: do W: f2,8 do f8,0 do T: f3,7 do f8,0

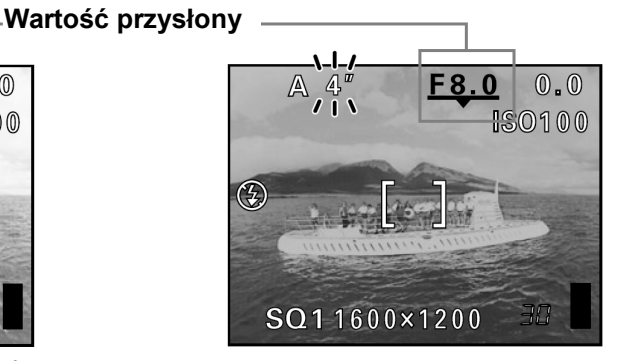

# Uwaga!

• Jeżeli wybrano automatyczny tryb lampy błyskowej, prędkość migawki wynosi 1/30 sekundy przy maksimum trybu szerokiego kąta, lub 1/320 sekundy przy maksimum trybu tele. Nie ma możliwości zwiększenia tego czasu.

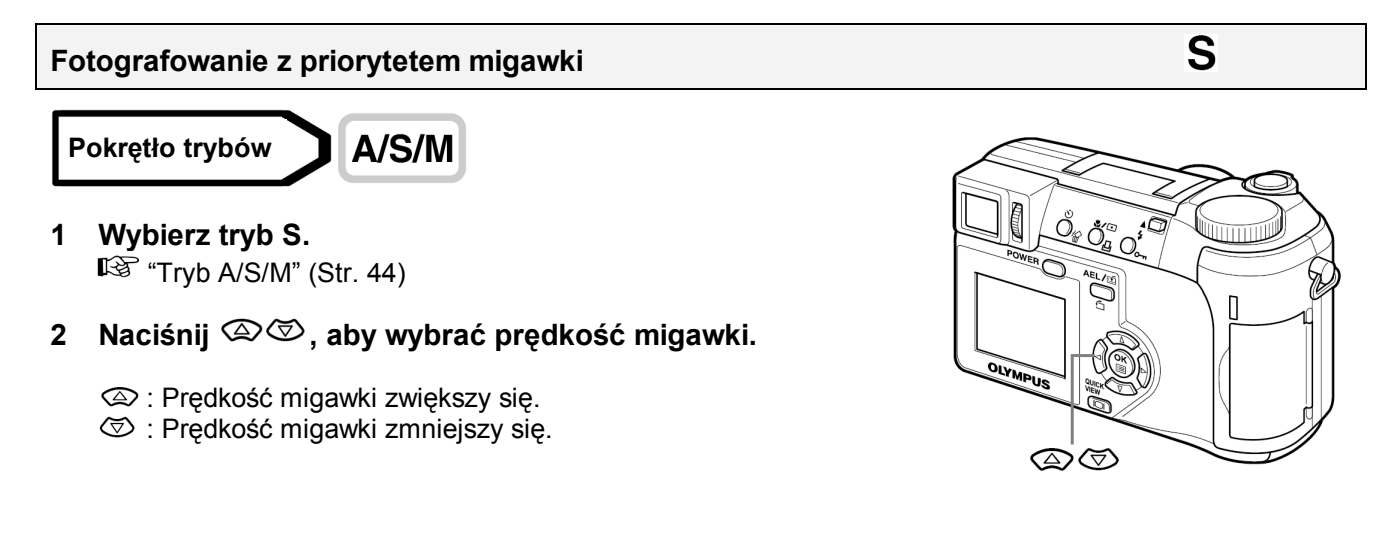

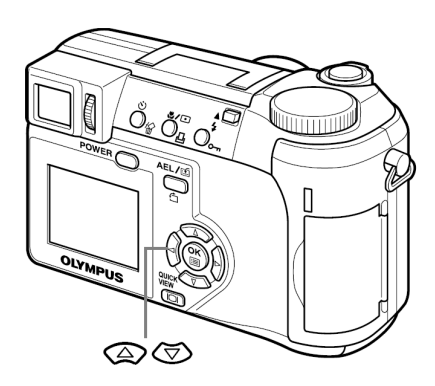

Jeżeli wybrana prędkość migawki wyświetlana jest na czerwono, oznacza to, że wartość ta jest nieodpowiednia dla danych warunków zewnętrznych. Wykonaj następujące czynności. (Jeżeli prędkość migawki jest wyświetlana na zielono, ustawienie to zapewni optymalną ekspozycję.)

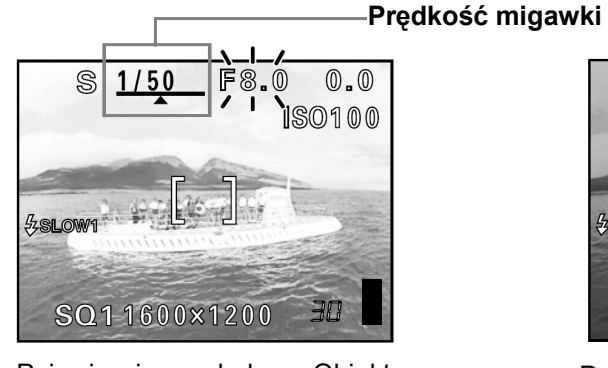

Pojawia się symbol •: Obiekt jest prześwietlony. Naciśnij �, aby zwiększyć prędkość migawki.

Zakres prędkości migawki: 1 do 1/1000 sekundy

# Uwaga!

• Prędkości migawki, jakie można ustawić różnią się w zależności od ustawienia błysku.

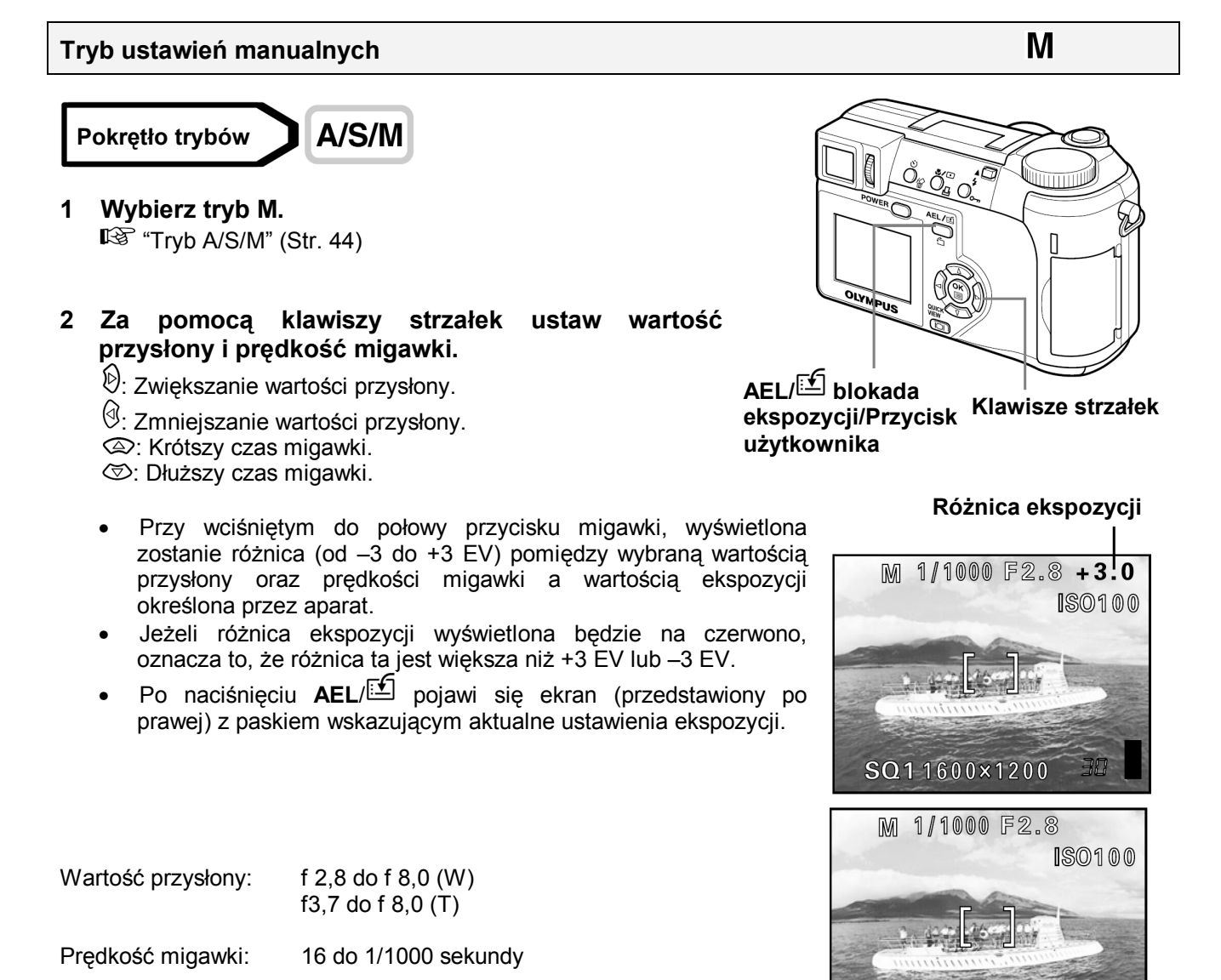

SQ11600×1200 ₩ Pojawia się symbol →: Obiekt jest niedoświetlony. Naciśnij ♡, aby zmniejszyć prędkość

0.0

ISO100

S

migawki.

#### Uwaga!

 Przy wykonywaniu zdjęć z długimi czasami migawki zaleca się korzystanie ze statywu, aby uniknąć przypadkowego poruszenia aparatem.

#### Korzystanie z trybu My mode

Przy korzystaniu z trybu 🖼, uaktywniają się ustawienia wybrane za pomocą menu My mode. Wcześniejsze zapisanie trybu fotografowania lub ustawień funkcji, pozwala na bezpośrednie fotografowanie z użyciem ulubionych ustawień. Możesz zachować ustawienia, których właśnie używasz. Możesz utworzyć i zapamiętać cztery różne zestawy. 🛱 "Ustawianie trybu My mode" (Str. 95)

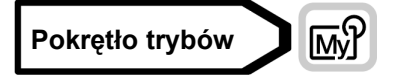

 Z głównego menu wybierz MODE MENU ⇒ CAMERA ⇒ MY MODE ⇒ MY MODE 1 do MY MODE 4, a następnie naciśnij przycisk<sup>(®)</sup>.

Jak korzystać z menu" (Str. 23)

- Naciśnij ponownie <sup>(1)</sup>, aby wyjść z menu.
- Fabrycznie zachowane zostały ustawienia tylko dla MY MODE
   1. Jeżeli nie zachowałeś żadnych ustawień dla MY MODE 2 do MY MODE 4, opcje te będą niedostępne.

"Ustawianie trybu My mode" (Str. 95)

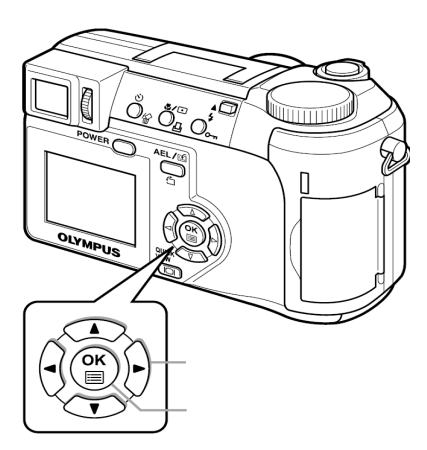

ഹ്തി

#### Uwaga !

 Pomimo tego, że można zachowywać aktualne ustawienia, zapamiętana pozycja zoomu może być inna niż aktualnie ustawiona.

#### Ustawianie ostrości

#### AF MODE – Tryb autofocus'a

Funkcja ta pozwala na wybranie trybu pracy autofocus'a.

- **iESP** Przy ustawianiu ostrości brany pod uwagę jest cały obraz widoczny na ekranie. Obiekt fotografowany będzie ostry nawet jeżeli nie znajduje się w centrum kadru.
- SPOT Ostrość ustawiona zostanie na obiekt znajdujący się w polu autofocus'a.

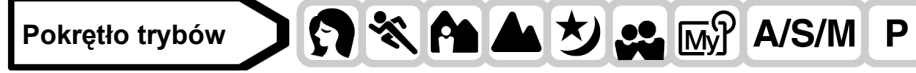

1 Z głównego menu wybierz MODE MENU  $\Rightarrow$  CAMERA  $\Rightarrow$  AF MODE  $\Rightarrow$  iESP lub SPOT, a następnie naciśnij <sup>(IIII</sup>)</sup>.

🔊 "Jak korzystać z menu" (Str. 23)

• Naciśnij ponownie <sup>(1)</sup>, aby wyjść z menu.

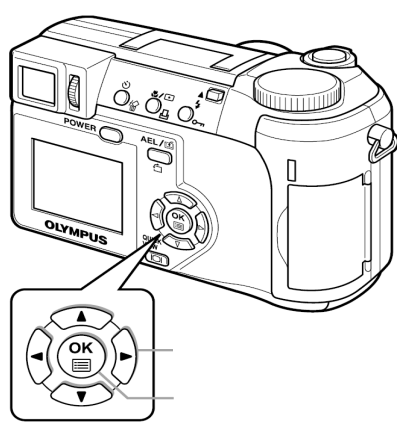

#### Uwaga!

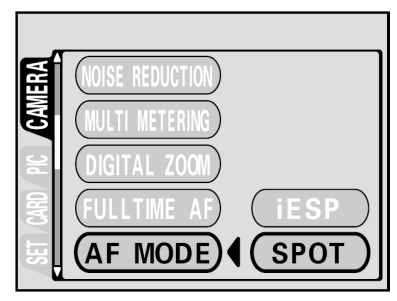

• W trybach AUTO oraz A, tryb AF MODE może być używany tylko z opcją iESP i nie można tego zmienić.

#### FULLTIME AF - niezawodne i szybkie ustawianie ostrości

Dzięki opcji ustawiania ostrości FULLTIME AF obiekt znajdujący się na pierwszym planie będzie zawsze ostry, bez konieczności naciskania przycisku migawki do połowy. Po wybraniu opcji ON, czas dobierania ostrości zostaje skrócony, dzięki czemu możesz rejestrować udane sekwencje zdjęć.

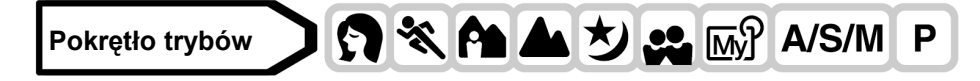

1 Z głównego menu wybierz MODE MENU  $\Rightarrow$  CAMERA  $\Rightarrow$  FULLTIME AF  $\Rightarrow$  ON, a następnie naciśnij B.

🔊 "Jak korzystać z menu" (Str. 23)

• Naciśnij ponownie <sup>(\*)</sup>, aby wyjść z menu.

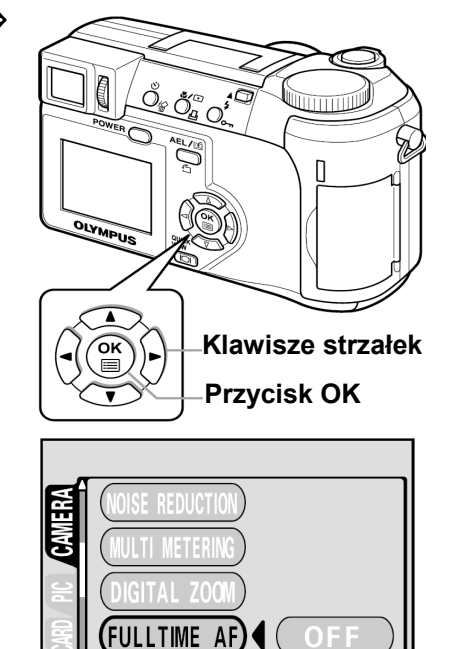

ON

Uwaga!

• Należy pamiętać, że przy korzystaniu z funkcji FULLTIME AF skraca się żywotność baterii.

#### Zmiana pozycji pola autofocus'a

Zmieniając pozycję pola autofocus'a, możesz wybrać obszar, na który ustawiona ma być ostrość.

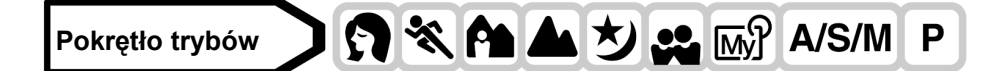

- 1 W trybie AF wybierz SPOT. <sup>™</sup> "AF MODE – Tryb autofocus'a" (Str. 47)
- 2 Z głównego menu wybierz MODE MENU  $\Rightarrow$  CAMERA  $\Rightarrow$  AF AREA, a następnie naciśnij D.

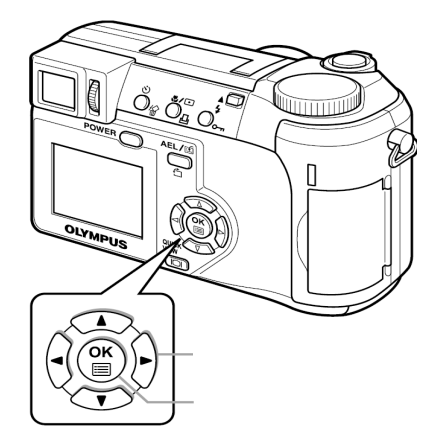

- 3 Korzystając z klawiszy strzałek przesuń pole autofocus'a na obszar, który ma być ostry.
  - Pole autofocus'a widoczne w centrum ekranu można przesuwać w pionie lub w poziomie.

#### 4 Wykonaj zdjęcie.

- Aby przywrócić oryginalną pozycję pola autofocus'a (centralną), naciśnij <sup>(K)</sup>.
- Naciśnij ponownie, aby wyjść z menu trybu wyboru pozycji autofocus'a.

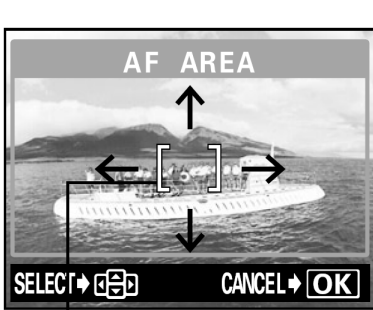

Pole autofokusa

#### Uwaga!

- Jeżeli cyfrowy zoom został ustawiony na ON, to opcja AF AREA jest niedostępna.
- Pozycja pola autofocus'a nie może być zapisana w pamięci użytkownika.

#### AF LOCK – Blokowanie ostrości

Przypisanie funkcji blokady ostrości do przycisku AEL/ pozwala na łatwe blokowanie ustawionej przez aparat ostrości.

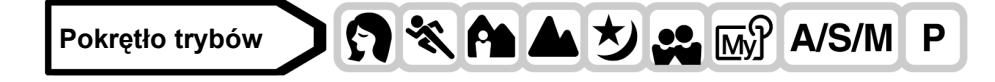

# 1 Przypisz funkcję blokowania ostrości AEL/

"Ustawianie funkcji przycisku użytkownika" (Str. 91)

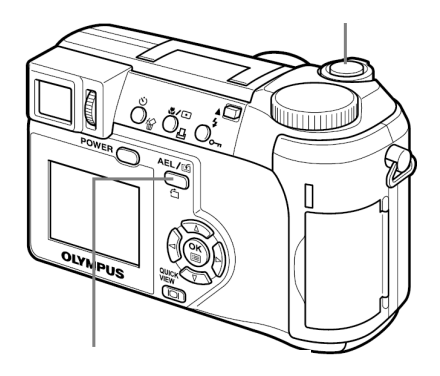

- 2 Ustaw pole autofocus'a na obiekt, który chcesz sfotografować, a następnie naciśnij AEL/<sup>[</sup>√].
  - Ostrość została zablokowana i wyświetlany jest symbol blokady AF.
  - Aby zresetować blokadę ostrości, ponownie naciśnij AEL/<sup>1</sup>. Blokada ostrości zostanie wyłączona. Każdorazowe naciśnięcie AEL/<sup>1</sup> powoduje włączenie bądź wyłączenie blokady ostrości.

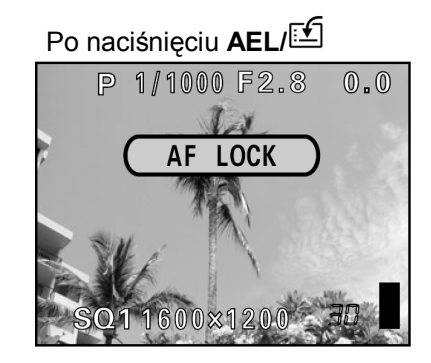

Po zablokowaniu ostrości

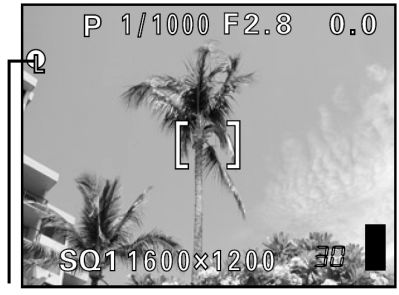

Pole blokady autofocus'a

3 Naciśnij przycisk migawki do końca.

# Wskazówki !

# Zachowywanie blokady ostrości po wykonaniu zdjęcia (AF memory)

⇒ Przytrzymaj przycisk AEL/<sup>[\*]</sup> przez ponad 1 sekundę. Pojawi się symbol pamięci autofocus'a. Jeżeli pojawił się ten symbol, zablokowana ostrość została zachowana. Aby wyłączyć pamięć AF, ponownie naciśnii AEL/<sup>[\*]</sup>.

# Blokada ostrości wyłączyła się

- ⇒ Po zablokowaniu ostrości nie używaj przycisków ani pokrętła trybów. Blokada ostrości wyłączy się.
- ⇒ Aparat przeszedł w stan gotowości ze stanu czuwania lub wyłączone zostało zasilanie.

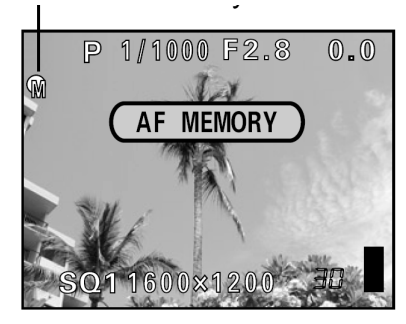

Symbol pamięci autofocus'a

# Uwaga!

- Ustawienie ostrości może ulec pogorszeniu, jeśli po włączeniu blokady ostrości będziemy operować zoomem. Należy więc najpierw zakończyć ustawienia zoomu, a dopiero potem skorzystać z funkcji blokady ostrości.
- Blokada ostrości nie jest dostępna, jeżeli na ekranie wyświetlane jest menu. Wyjdź z menu.
   "3" "Jak korzystać z menu" (Str. 23)

# Manualne ustawianie ostrości

Jeżeli nie można ustawić ostrości za pomocą autofocus'a, ustaw ostrość ręcznie.

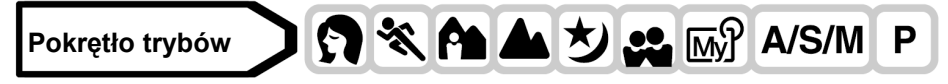

1 Przytrzymaj <sup>(©)</sup> przez ponad 1 sekundę. Gdy na monitorze pojawi się ekran wyboru odległości ostrości naciśnij <sup>(Q)</sup>,aby wybrać MF.

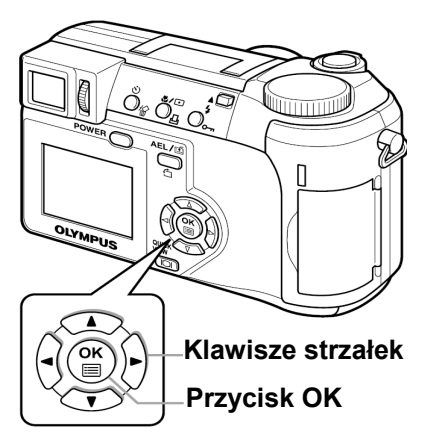

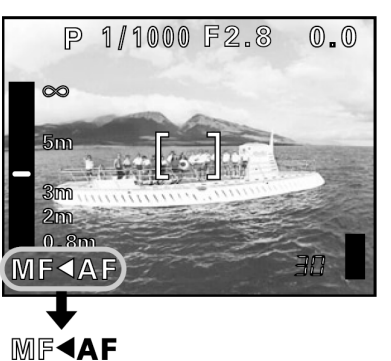

# P 1/1000 F2.8 0.0 5m 5m 2m 0.8m MF►AF 30

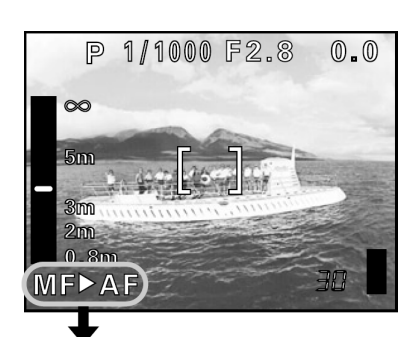

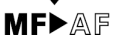

2 Naciskając 🖾 🖾 ustaw odległość ostrości.

- Podczas tej operacji obszar, który ma być ostry zostanie powiększony. Pozwoli ci to sprawdzić, czy wyostrzony został odpowiedni obszar.
- Wskaźnik odległości znajdujący się z lewej strony monitora, podaje jedynie szacunkową wartość odległości.
- Jeżeli wskaźnik zostanie przesunięty na wskazanie niższe niż 2m (6,6ft.), wyświetlacz automatycznie przełączy się na zakres 7 cm (2,8") do 2 m (6,6ft.).
- 3 Przytrzymaj przycisk <sup>(III)</sup> przez ponad 1 sekundę, aby zachować ustawienie.
  - Na monitorze wyświetli się czerwone MF.
- 4 Wykonaj zdjęcie.
  - Ostrość zostanie zablokowana na ustalonej przez ciebie odległości.
  - Wyłączanie manualnego ustawiania ostrości
- 1 Przytrzymaj przycisk () przez ponad 1 sekundę, aby wyświetlić ekran wyboru odległości ostrości.
- 2 Naciśnij <sup>(b)</sup>, aby wybrać AF, a następnie naciśnij <sup>(∭)</sup>.

#### Wskazówki !

Sposób wykonania zdjęć z zachowaniem tej samej odległości ostrości

- ⇒ Ustawienie ostrości można zablokować na stałej odległości, jak ma to miejsce przy blokowaniu ostrości.
  - 1 Ustaw pole autofocus'a na odległy obiekt, a następnie do połowy naciśnij przycisk migawki.
  - 2 Przytrzymując przycisk migawki wciśnięty do połowy naciśnij (\*\*).
    - Wyświetli się wskaźnik odległości.
    - MF został wybrany, a ostrość została zablokowana na tej samej odległości jak przy blokowaniu ostrości.

#### Nawet jeżeli przesuniesz kursor w górę wskaźnika odległości, nie można ustawić ostrości na ∞.

 $\Rightarrow$  Patrząc na monitor wyreguluj pozycję kursora naciskając

Uwaga!

 Jeżeli dźwignia zoomu została poruszona po manualnym ustawieniu ostrości, zachowana odległość ostrości mogła się zmienić. Ponownie ustaw ostrość.

# Pomiar ekspozycji

Istnieją trzy sposoby mierzenia jasności obiektu.

**Cyfrowy pomiar ESP** Wykonywany jest oddzielnie pomiar części centralnej obiektu i pomiar jego otoczenia.

Pomiar punktowy Ekspozycja zostaje określona przez wynik pomiaru pola autofocus'a. W tym trybie obiekt może być fotografowany przy optymalnej ekspozycji, niezależnie od oświetlenia z tyłu. <sup>II</sup> Str. 52

Pomiar wielopunktowy Wykonywany jest pomiar w maksymalnie 8 różnych punktach obiektu. Optymalna ekspozycja ustalana jest na podstawie średniej jasności. Metoda ta jest przydatna przy fotografowaniu kontrastowych obiektów. 🚱 52

#### Tryb pomiaru punktowego

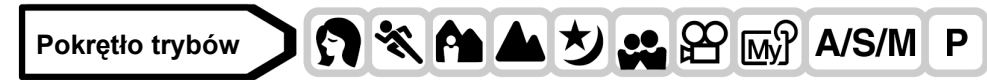

- 1 Wybierz 💽 lub 🖏 💽 naciskając 🖏 💽.
  - Jeżeli nie wykonasz żadnej czynności w ciągu 3 sekund, wybrany tryb zostanie ustawiony, a ekran wybory trybu zostaje zamknięty automatycznie.
  - mie jest dostępny w trybie manualnego ustawiania ostrości.
     Manualne ustawianie ostrości" (Str. 50)

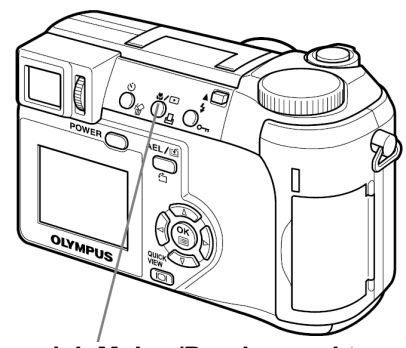

Przycisk Makro/Pomiar punktowy

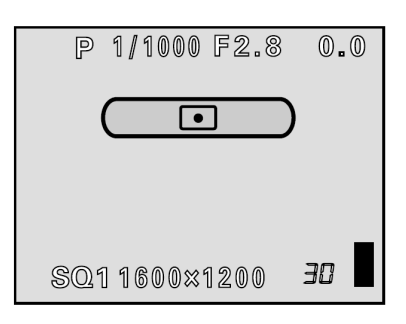

#### Tryb pomiaru wielopunktowego

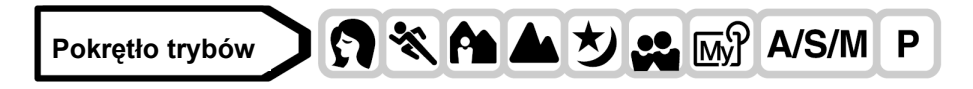

Jeżeli przyciskowi AEL/ przypisano funkcję inną niż

 Jeżeli używasz aparatu w trybie A/S/M, tryb pomiaru punktowego nie jest dostępny dla trybu M. Wybierz jeden z pozostałych trybów.
 "Tryby A/S/M" (Str. 44)

blokowanie ostrości, przypisz tą funkcje przyciskowi.

**Przycisk Makro/Pomiar** punktowy

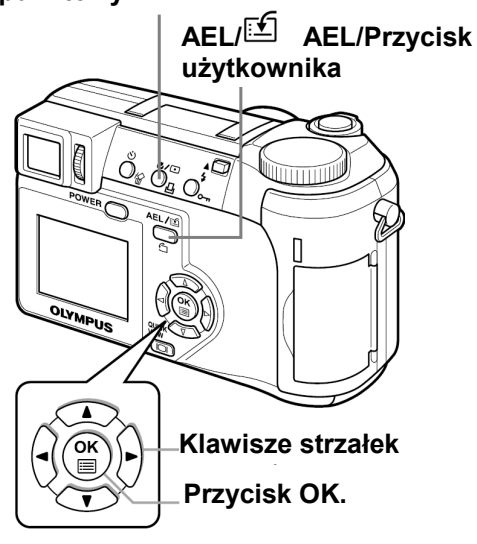

2 Naciskając ♥/● wybierz ●.
 I<sup>®</sup> "Tryb pomiaru punktowego" (Str. 52)

3 Z głównego menu wybierz MODE MENU  $\Rightarrow$  CAMERA  $\Rightarrow$  MULTIMETERING  $\Rightarrow$  ON, a następnie naciśnij <sup>(B)</sup>.

"Jak korzystać z menu" (Str. 23)

- Ponownie naciśnij <sup>(\*)</sup>, aby wyjść z menu.
- 4 Ustaw pole autofocus'a na obszar na którym chcesz dokonać pomiaru, a następnie naciśnij AEL/<sup>⊡</sup>. Jasność obiektu zostanie zmierzona w 8 różnych punktach.
  - Pojawi się pasek pomiaru wielopunktowego.
  - Odczyty wskazań miernika jasności są ignorowane po 9-tym odczycie.
  - Aby ponownie dokonać pomiaru, przytrzymuj AEL/ przez ponad 1 sekundę, aby wyświetlić MEMO. Ponownie naciśnij AEL/, aby skasować wartości odczytów.

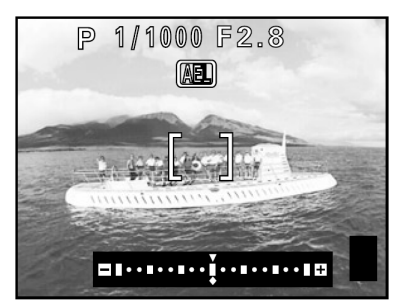

Np.: Dokonując pomiaru 2 punktów (dwukrotnie naciśnij AEL/ 1)

Przysłona i prędkość migawki wyliczone jako średnia wartość obydwu pomiarów. Wartość ta jest przeliczana na nowo po każdym następnym pomiarze.

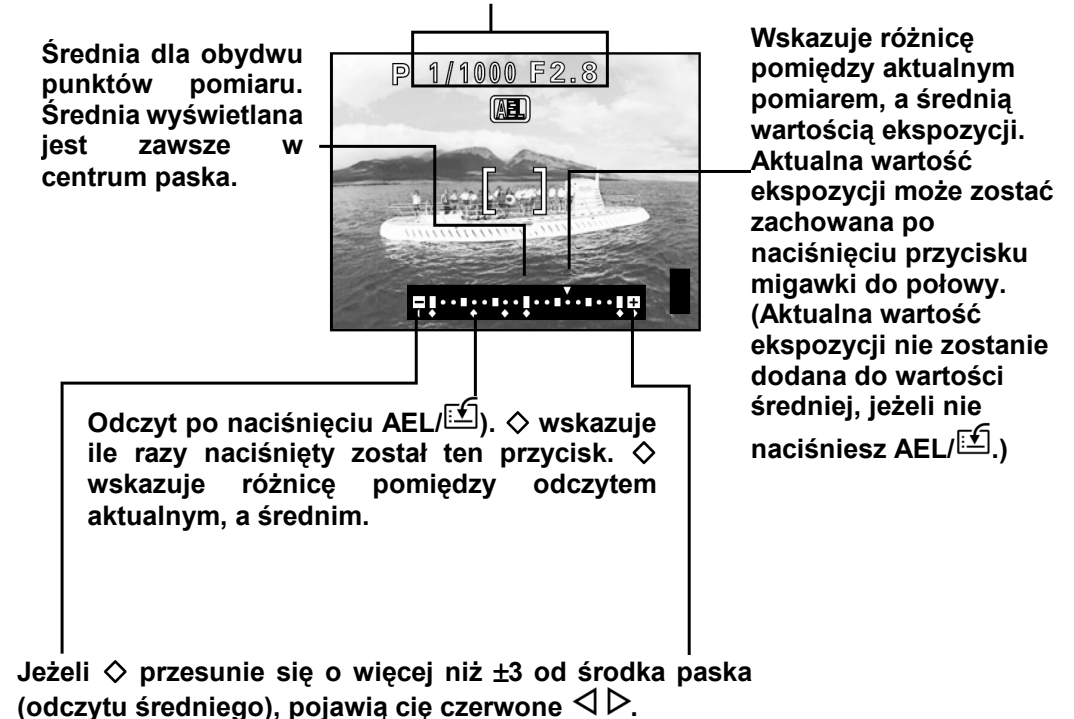

#### Wskazówki !

# Zachowywanie wielopunktowego pomiaru ekspozycji po wykonaniu zdjęcia (AE memory)

⇒ Po dokonaniu pomiaru w kroku 4, przytrzymuj AEL/<sup>1</sup> przez ponad 1 sekundę, aby wyświetlić MEMO.
 Podczas wyświetlania MEMO, zapisywana jest ekspozycja. Aby usunąć zapis ponownie naciśnij AEL/<sup>1</sup>.

#### Wielopunktowy pomiar ekspozycji został usunięty.

⇒ Jeżeli po dokonaniu pomiaru w kroku 4 naciśniesz któryś z przycisków lub przestawisz pokrętło trybów, wielopunktowy pomiar ekspozycji zostanie usunięty.

#### AE LOCK - Blokada ekspozycji

Funkcja ta jest przydatna, gdy trudno jest osiagnąć optymalną ekspozycje, na przykład gdy kontrast pomiedzy obiektem fotografowanym, a jego tłem jest zbyt duży.

Na przykład, jeżeli w kadrze znajduje sie słońce a obiekt na zdjeciu wykonanym z użyciem automatycznego doboru ekspozycji jest ciemny, należy przekomponować zdjęcie, tak aby słońce znalazło się poza kadrem. Następnie naciśnij AEL/ Aby zablokować (tymczasowo) wykonany pomiar ekspozycji. Powróć do

oryginalnej kompozycji kadru, ze słońcem w tle i wykonaj zdjęcie.

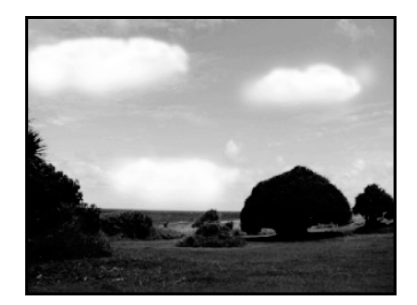

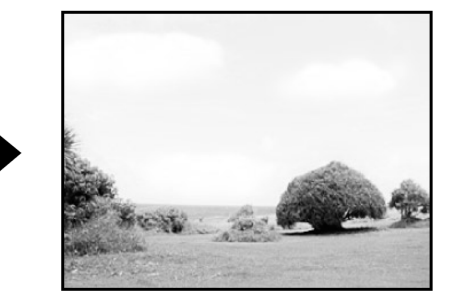

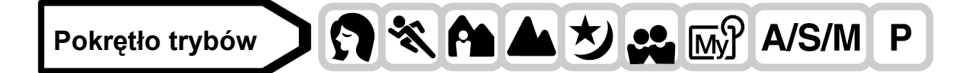

1 Jeżeli używasz aparatu w trybie A/S/M, tryb pomiaru punktowego nie jest dostępny dla trybu M. Wybierz jeden z pozostałych trybów.

<sup>1</sup> "Tryby A/S/M" (Str. 44)

Jeżeli przyciskowi AEL/ przypisano funkcję inną niż blokowanie ostrości, przypisz tą funkcje przyciskowi.

🕼 "Ustawianie funkcji przycisku użytkownika

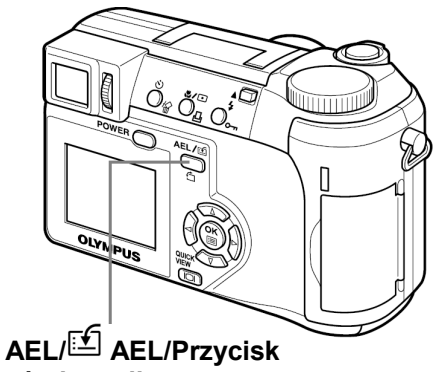

użytkownika

- 2 Wybierz obszar, dla którego chcesz zablokować wartość pomiaru (ekspozycji), a następnie naciśnij przycisk AEL/
  - Ekspozycja została zapamiętana.
  - Jeżeli chcesz zablokować inny pomiar ekspozycji, ponownie naciśnij AEL/ 🖆, aby usunąć blokadę ekspozycji. Każde naciśniecie **AEL**/ powoduje zapamiętanie lub usunięcie blokady ekspozycji.

- 3 Ustaw pole autofocus'a na obiekt, który ma być ostry, a następnie naciśnij przycisk migawki do połowy.
  - Zapali się zielona lampka.
  - Jeżeli przycisk migawki wciśnięty jest do połowy nie można usunąć blokady ekspozycji.

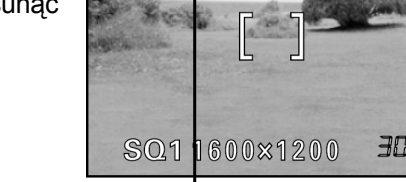

P

1/1000 F2.8

AEL

# 4 Do końca wciśnij przycisk migawki.

 Blokada ekspozycji zostanie usunięta automatycznie po wykonaniu zdjęcia.

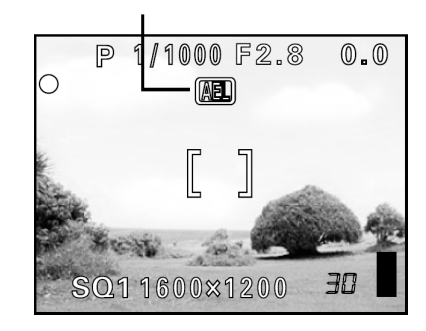

.

# Wskazówki !

#### Zachowywanie wielopunktowego pomiaru ekspozycji po wykonaniu zdjęcia (AE memory)

⇒ Po wykonaniu czynności kroku 2 lub 3, przytrzymuj AEL/<sup>[]</sup> przez ponad 1 sekundę, aby wyświetlić MEMO. Podczas wyświetlania MEMO, zapisywana jest ekspozycja. Aby usunąć zapis ponownie naciśnii AEL/<sup>[]</sup>.

#### Blokada ekspozycji została usunięta

- ⇒ Po zablokowaniu ekspozycji nie używaj przycisków ani pokrętła trybów. Blokada ekspozycji wyłączy się.
- ⇒ Aparat przeszedł w stan gotowości ze stanu czuwania lub wyłączone zostało zasilanie.

#### Uwaga!

- Blokada ekspozycji jest niedostępna przy włączonym pomiarze wielopunktowym. Wyłącz tryb pomiaru wielopunktowego" (Str. 52)
- Blokada ekspozycji nie jest dostępna, jeżeli na ekranie wyświetlane jest menu. Wyjdź z menu. <sup>1</sup> "Jak korzystać z menu" (Str. 23)

# Fotografowanie w trybie Makro

Ustawianie ostrości może trwać dłużej, jeżeli zbliżysz się do obiektu (W: 7 cm/2,8" do 60 cm/2 ft.; T: 1,2 m/3,9 do 2 m/6,6 ft.). W trybie 🖉 ustawianie ostrości wykonywane jest szybko. Gdy dźwignia zoomu optycznego jest maksymalnym ustawieniu szerokokątnym można wykonywać zdjęcia obiektów znajdujących się już w odległości 7 cm/2,8" i będą one wypełniały cały kadr.

Jeżeli pomiar dokonany będzie dla centralnego punktu kadru (w zakresie pola autofocus'a) kiedy znajdujesz się blisko obiektu i wykonujesz zdjęcie przy maksymalnej ekspozycji, zdjęcie to będzie udane (pomiar punktowy + tryb makro). (Str. 52, 55)

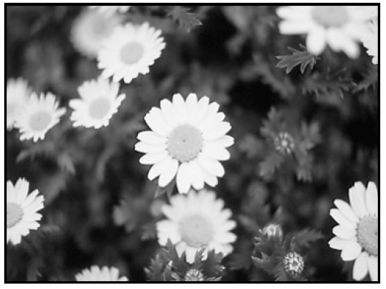

Tryb zdjęć normalnych

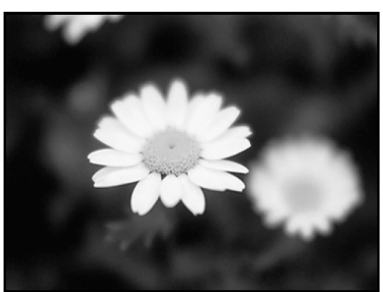

Tryb makro

Pokrętło trybów 💙 🗛 🕅 🏷 🚓 🍄 🔊 A/S/M P

# 1 Naciskając 🖏 💌 wybierz 💥 lub 🖏 💷.

- Wybrany tryb zostanie ustawiony.
- Jeżeli nie wykonasz żadnej czynności przez ponad 3 sekundy, ekran wyboru trybu zostanie automatycznie wyłączony.
- Nie można wybrać opcji 🙄 i 💭 💽 w trybie manualnego ustawiania ostrości. Ustaw tryb AF. 🖾 "Manualne ustawianie ostrości (str. 50)

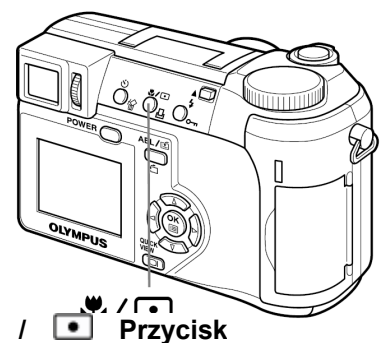

Makro/pomiar punktowy.

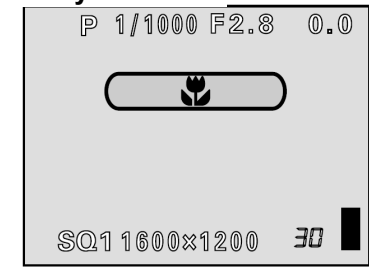

s

# Fotografowanie w trybie Super Makro

Tryb ten pozwala na fotografowanie obiektów już z odległości 3 cm/1,2" od obiektywu. Na monitorze można uchwycić obiekty o wymiarach 4 x 3 cm (1,6" x 1,2").

W trybie sy możliwe jest również normalne fotografowanie, jednakże pozycja zoomu jest ustalona automatycznie i nie można jej zmieniać.

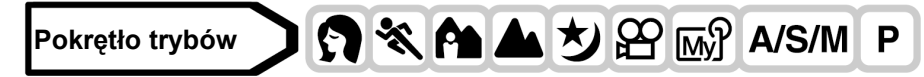

1 Z głównego menu wybierz MODE MENU  $\Rightarrow$  CAMERA  $\Rightarrow$ 

 $_{s}$   $\Rightarrow$  ON, a następnie naciśnij B.

🕼 "Jak korzystać z menu" (Str. 23)

• Ponownie naciśnij <sup>(1)</sup>, aby wyjść z menu

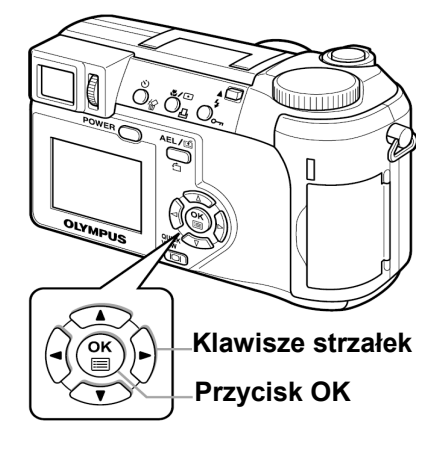

#### Wskazówki !

#### Fotografowany obiekt znajduje się w cieniu

⇒ Przy wykonywaniu zdjęć z małej odległości cienie mogą być bardzo wyraźne. Autofocus może mieć problemy z utrzymaniem właściwej ostrości. W takiej sytuacji skorzystaj z manualnego ustawiania ostrości. I<sup>C</sup> "Manualne ustawianie ostrości" (Str. 50)

Uwaga!

 Podczas fotografowania w trybie supermakro, zoom i lampa błyskowa są niedostępne. Można wprawdzie skorzystać z zewnętrznej lampy błyskowej, jednakże może to wiązać się z wystąpieniem zjawiska winietowania. W takich przypadkach zalecamy sprawdzanie wykonanego zdjęcia na monitorze aparatu.

#### Zdjęcia z samowyzwalaczem

Dzięki tej funkcji możesz wykonywać zdjęcia z samowyzwalaczem. Aby wykonywać zdjęcia z samowyzwalaczem zamocuj aparat na statywie. Funkcja ta jest pomocna przy wykonywaniu zdjęć, na których fotografujący chce się również znaleźć.

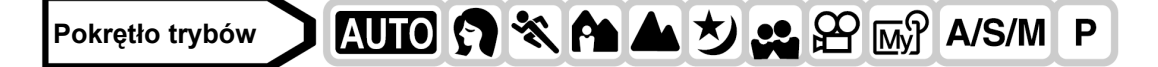

- Naciskając przycisk ̇̀ / ₊m wybierz opcję ̇̀.
  - Jeżeli nie wykonasz żadnej czynności przez ponad 3 sekundy, lacza / zdalnego sterowania wybrany tryb zostanie ustawiony, a ekran wyboru trybu zostanie automatycznie wyłączony.

Przycisk ঔ / ⊶ samowyzwalacza / zdalnego sterowania

(উ)

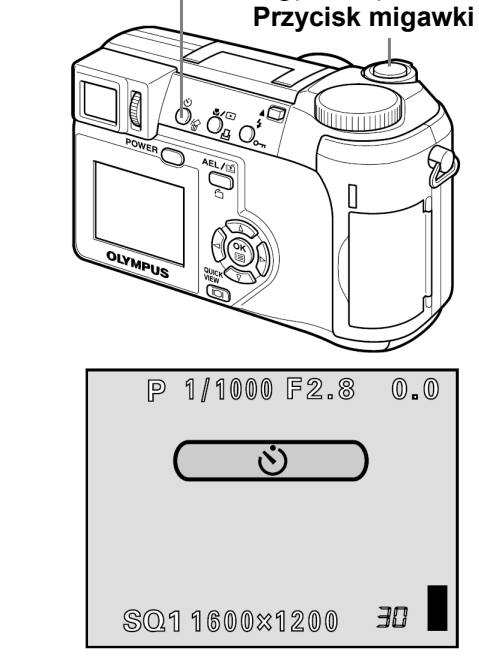

- 2 Aby wykonać zdjęcie do końca wciśnij przycisk migawki.
  - Naciśnięcie przycisku migawki do połowy powoduje zablokowanie ostrości i ekspozycji.
  - Lampka samowyzwalacza zaświeci się na około 10 sekund i zacznie migać. Lampka będzie migać prze 2 sekundy, po czym zdjęcie zostanie wykonane.
  - Aby zakończyć rejestrację sekwencji wideo w trybie 
    ponownie naciśnij przycisk migawki do końca.
  - Aby wyłączyć samowyzwalacz, naciśnij przycisk 👏 / 🖛 🛄.
  - Tryb samowyzwalacza zostanie wyłączony automatycznie po wykonaniu zdjęcia.

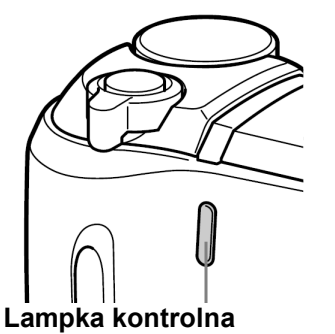

samowyzwalacza / zdalnego

sterowania

#### Uwaga!

 Przy korzystaniu z funkcji zdjęć seryjnych, w trybie samowyzwalacza, aparat wykona maksymalnie 5 zdjęć niezależnie od wprowadzonych ustawień.

#### Fotografowanie z wykorzystaniem zdalnego sterowania

Istnieje możliwość wykonywania zdjęć z zastosowaniem pilota zdalnego sterowania. Pilot zdalnego sterowania jest pomocny, gdy chcemy wykonać zdjęcie, na którym mamy się również znaleźć lub przy fotografowaniu w nocnej scenerii, gdy nie chcemy dotknąć aparatu, aby nie poruszyć zdjęcia.

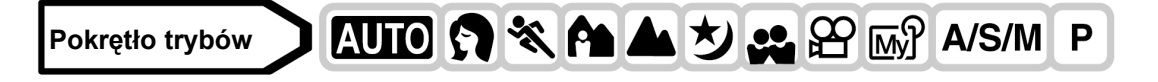

- Zamocuj aparat na statywie lub na innej stabilnej, poziomej 1 podstawie.
- 2 Naciskając przycisk Ů∕⊶ wybierz pozycie ₫.
  - Jeżeli nie wykonasz żadnej czynności przez ponad 3 sekundy, wybrany tryb zostanie ustawiony, a ekran wyboru trybu zostanie automatycznie wyłączony.
  - Korzystając z pilota zdalnego sterowania można również regulować zoom aparatu (patrz informacje poniżej).

#### 3 Naciśnij przycisk migawki na pilocie zdalnego sterowania.

Ostrość i ekspozycja są zablokowane w danym ustawieniu. Lampka samowyzwalacza / zdalnego sterowania miga przez około 2 sekundy, po czym wykonywane jest zdjęcie.

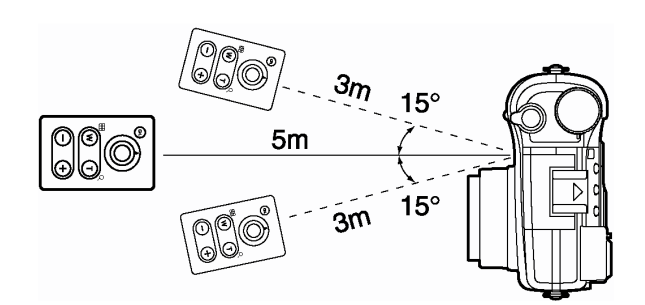

# Wskazówki !

Lampka samowyzwalacza / zdalnego sterowania nie miga po naciśnięciu przycisku migawki na pilocie zdalnego sterowania.

- ⇒ Pilot zdalnego sterowania może znajdować się zbyt daleko od aparatu. Podejdź bliżej aparatu i naciśnij ponownie przycisk migawki na pilocie zdalnego sterowania.
- ⇒ Ma miejsce zakłócenie sygnału. Zmień kanał, tak jak opisano to w instrukcji obsługi pilota zdalnego sterowania.

# Jak operować zoomem aparatu przy użyciu pilota zdalnego sterowania.

⇒ Skieruj pilot zdalnego sterowania na odbiornik zdalnego sterowania w aparacie. Aby zmienić ustawienie zoomu naciśnij przycisk W lub T na pilocie zdalnego sterowania. Podczas tej operacji miga lampka kontrolna samowyzwalacza/ zdalnego sterowania

# Jak anulować tryb zdalnego sterowania.

⇒ Tryb zdalnego sterowania nie jest automatycznie anulowany po wykonaniu zdjęcia. Wykonaj krok 2 powyższej procedury (str. 57), aby wyłączyć (OFF) ten tryb.

# Uwaga !

- Jeśli na odbiornik zdalnego sterowania pada zbyt silne światło, to efektywna odległość działania pilota jest zmniejszona, bądź też w ogóle nie można zdalnie wyzwolić migawki.
- Aby wykonać zdjęcia seryjne z wykorzystaniem zdalnego sterowania, naciśnij i przytrzymaj wciśnięty przycisk migawki na pilocie zdalnego sterowania. Jeśli aparat nie odbiera prawidłowo sygnału zdalnego sterowania, to sekwencja zdjęć seryjnych może zostać zatrzymana.
- Informacje odnośnie kontrolowania funkcji odtwarzania przy użyciu pilota zdalnego sterowania można znaleźć w instrukcji obsługi pilota.

# Zdjęcia seryjne

Dostępne są 4 tryby seryjnego fotografowania: zdjęcia seryjne, zdjęcia seryjne wykonywane z dużą prędkością, zdjęcia seryjne z AF oraz funkcja Auto Bracketing. Poszczególne tryby wykonywania zdjęć seryjnych można wybrać z menu DRIVE.

Jeśli w trybie zapisu zostanie wybrana opcja TIFF, to nie ma możliwości wykonania zdjęć seryjnych.

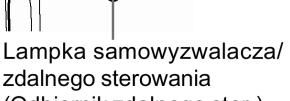

zdalnego sterowania (Odbiornik zdalnego ster.)

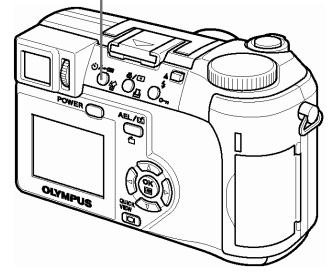

(Ň)/→ Przycisk samowyzwa-

lacza / zdalnego sterowania

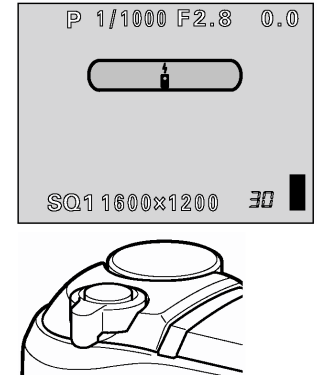

| Tryb przesuw | <b>u kadrów (DRIVE)</b><br>: Jednorazowo wykonywane jest jedno zdjęcie, podczas gdy przycisk migawki wciśnięty jest<br>do końca. (normalny tryb fotografowania)                                           |
|--------------|----------------------------------------------------------------------------------------------------|
|              | : Ostrość, ekspozycja i balans bieli zablokowane są na wartości ustawionej dla pierwszego kadru. Wykonywana jest seria 8 zdjęć z maksymalna prędkością wynoszącą do 1.3 zdjęcia na sekundę. (w trybie HQ) |
| HI⊒          | : Zdjęcia wykonywane są szybciej, niż w normalnym trybie zdjęć seryjnych. Prędkość wykonywania zdjęć zmienia się w zależności od wybranego trybu zapisu. Około 3 zdjęć przy prędkości 1.8 kadru/sekunda.  |
|              | : Ostrość ustawiana jest automatycznie dla każdego kadru. Prędkość wykonywania zdjęć jest mniejsza niż przy normalnym trybie zdjęć seryjnych.                                                             |
|              |                                                                                                    |

Normalne zdjęcia seryjne, zdjęcia seryjne wykonywane z dużą prędkością oraz zdjęcia seryjne z AF 🖳 HI

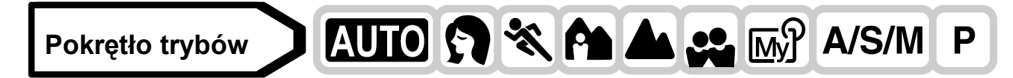

- Z głównego menu wybierz MODE MENU ⇒ CAMERA ⇒ DRIVE ⇒ □, HI□ lub AF□, a następnie naciśnij <sup>(®)</sup>.
   <sup>(®)</sup> "Jak korzystać z menu" (Str. 23)
  - Aby wyjść z menu ponownie naciśnij <sup>(\*)</sup>.

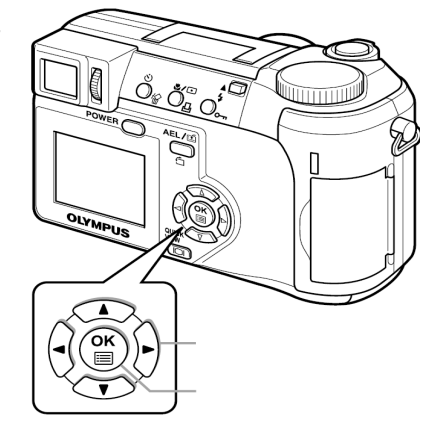

# 2. Wykonaj zdjęcie.

- Wciśnij przycisk migawki do końca i przytrzymaj go. Aparat wykonywał będzie serię zdjęć dopóki trzymasz przycisk.
- Podczas wykonywanie zdjęć seryjnych obiekt fotografowany nie jest widoczny na monitorze ani na celowniku.

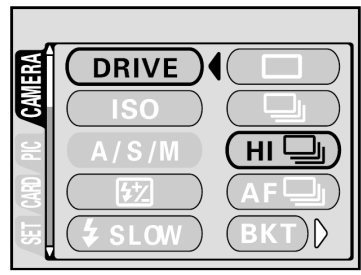

# Funkcja Auto bracketing BKT

W pewnych okolicznościach osiągniesz lepsze rezultaty wykonując zdjęcia korzystając z korekcji ekspozycji niż jeżeli skorzystasz z optymalnej ekspozycji wyliczonej przez aparat.

Gdy ustawiona jest funkcja Auto bracketing BKT wykonywanych jest kilka kadrów tego samego ujęcia, z których każdy ma inną wartość ekspozycji. W menu można wybrać ilość kadrów oraz różnicę w ekspozycji pomiędzy nimi. Ostrość i balans bieli są zablokowane na wartości ustawionej dla pierwszego kadru.

Np.: BKT ustawiono na ±1 x 3

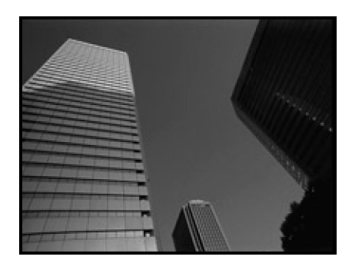

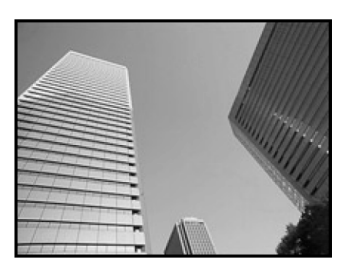

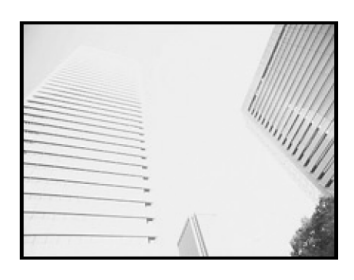

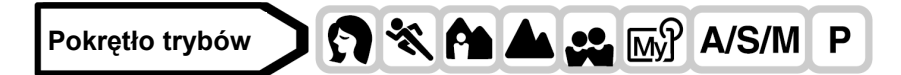

Z głównego menu wybierz MODE MENU ⇒ CAMERA ⇒ DRIVE ⇒ , HI → Iub AF →, a następnie naciśnij <sup>(b)</sup>.
 <sup>(S)</sup> "Jak korzystać z menu" (Str. 23)

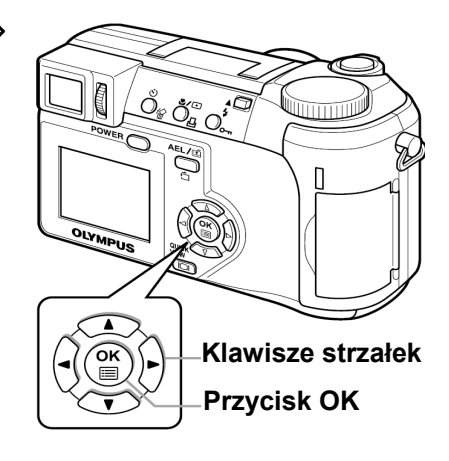

2 Wybierz wartość ekspozycji. Naciskając ∞ ∞ wybierz ±0,3, ±0.7 lub ±0,1, a następnie naciśnij<sup>®</sup>.

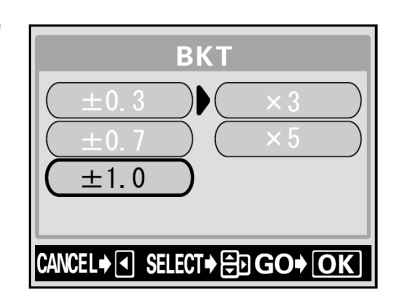

- 3 Wybierz ilość zdjęć. Naciskając ☺️☺ wybierz x 3 lub x 5, a następnie naciśnij <sup>(<sup>®</sup>)</sup>.
  - Naciskaj 🖱 aż menu zniknie.
- 4 Wykonaj zdjęcie.
  - Wciśnij do końca i przytrzymaj przycisk migawki, aby wykonać wybraną ilość zdjęć. Aby przerwać fotografowanie, zwolnij przycisk migawki.

#### Uwaga!

- Auto bracketing jest niedostępny w trybie **M**.
- Wykonywanie zdjęć seryjnych (, HI, AF, AF, BKT) nie jest możliwe w poniższych okolicznościach:
  - Jeżeli tryb TIFF lub SHQ ustawiono na ENLARGE SIZE
  - Jeżeli włączona jest funkcja zmniejszanie zakłóceń (NOISE REDUCTION ON)
- W trybie BKT nie działa lampa błyskowa.
- Jeżeli na karcie pamięci jest za mało miejsca, aby zapisać wszystkie zdjęcia wybranej serii, fotografowanie nie może być kontynuowane.
- Jeżeli podczas wykonywania zdjęć seryjnych baterie są słabe i miga lampka stanu baterii, aparat przerwie fotografowanie, aby zapisać wykonane zdjęcia. Ilość zachowanych zdjęć zależy od stanu baterii.
- Ponieważ prędkość migawki ustawiona jest na maksymalnie 1/30 sekundy, wartość ekspozycji zostanie zmniejszona podczas fotografowania ciemnych obiektów.
- Aby podczas zdjęć seryjnych skorzystać z zewnętrznej lampy błyskowej, ustaw lampę w ten sposób, aby błyskała przy każdym zdjęciu.